# App Inventor with LEGO NXT robot

## CAVE Education

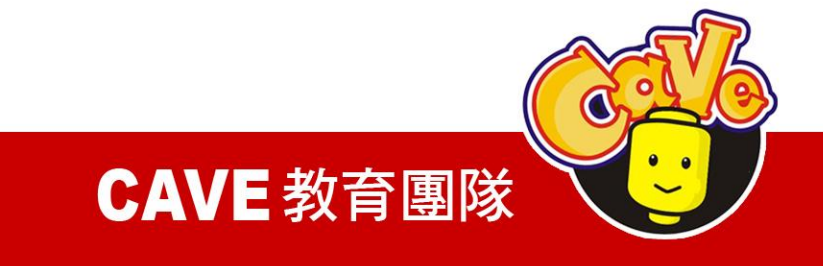

## Lego Beyond Toys !

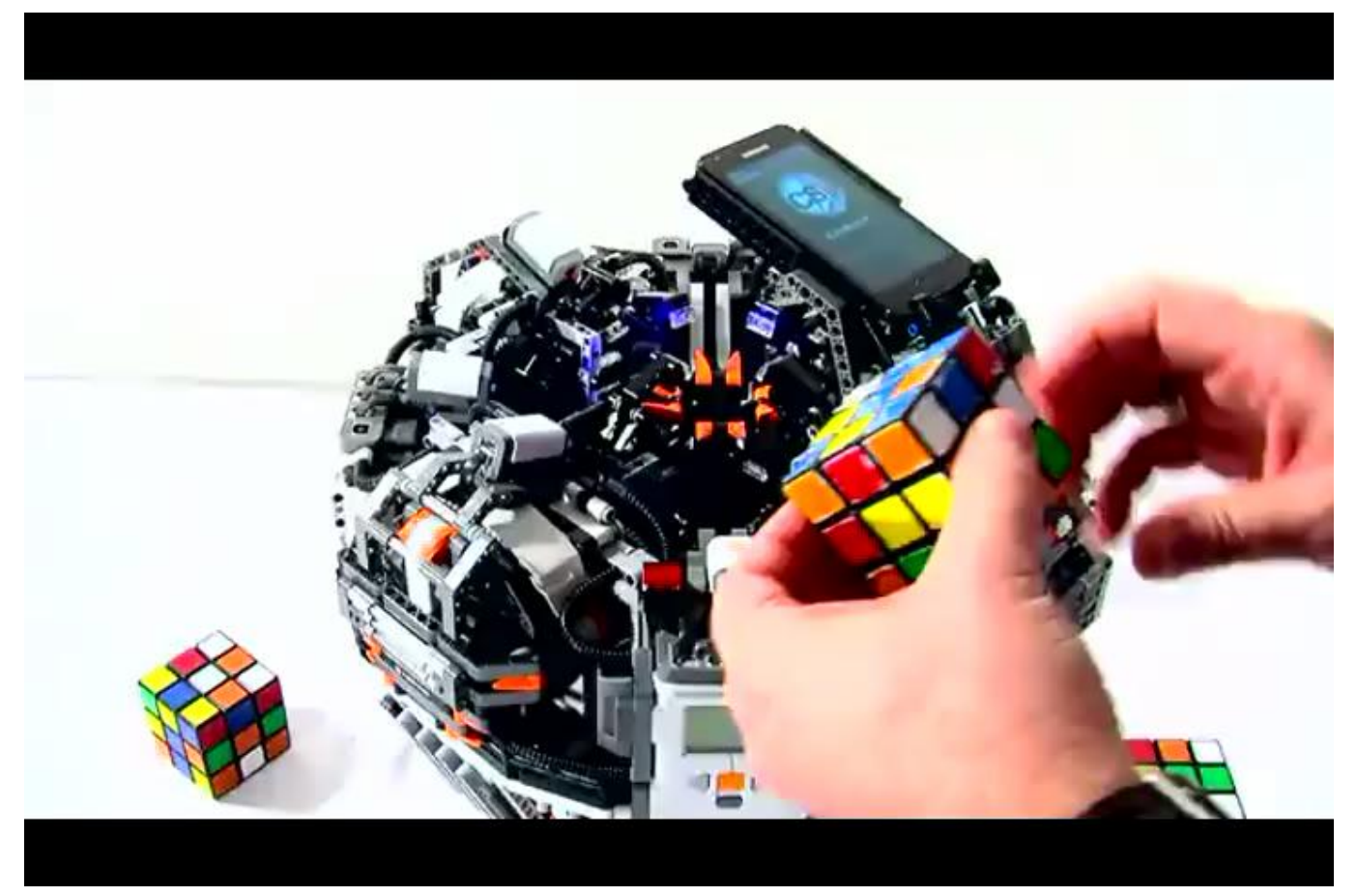

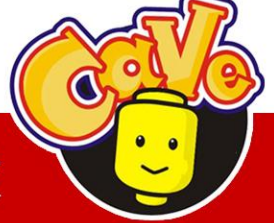

**CAVE** 教育團隊

## Lego Mindstorms 簡介

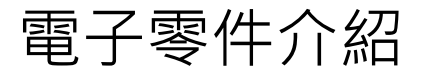

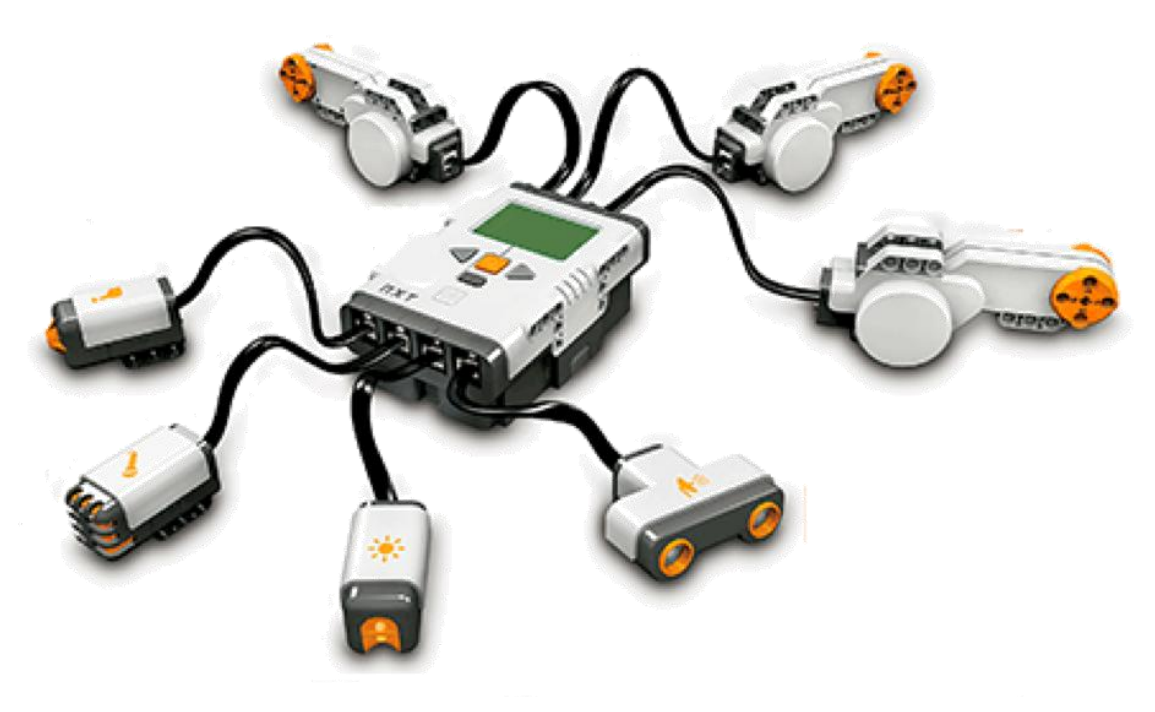

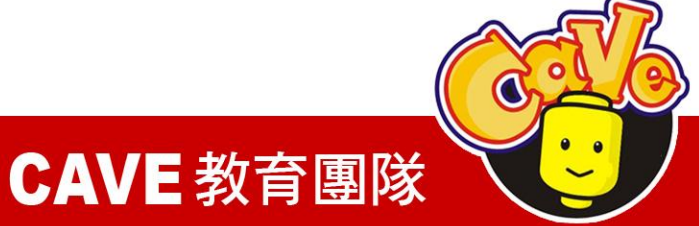

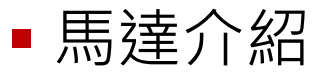

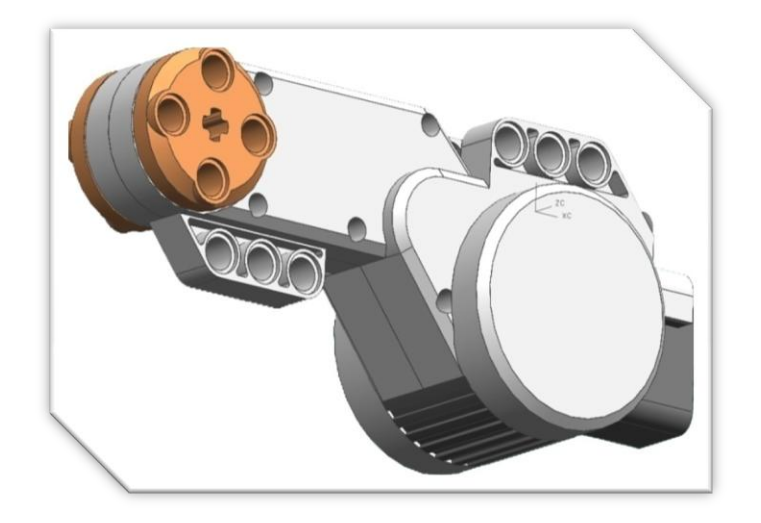

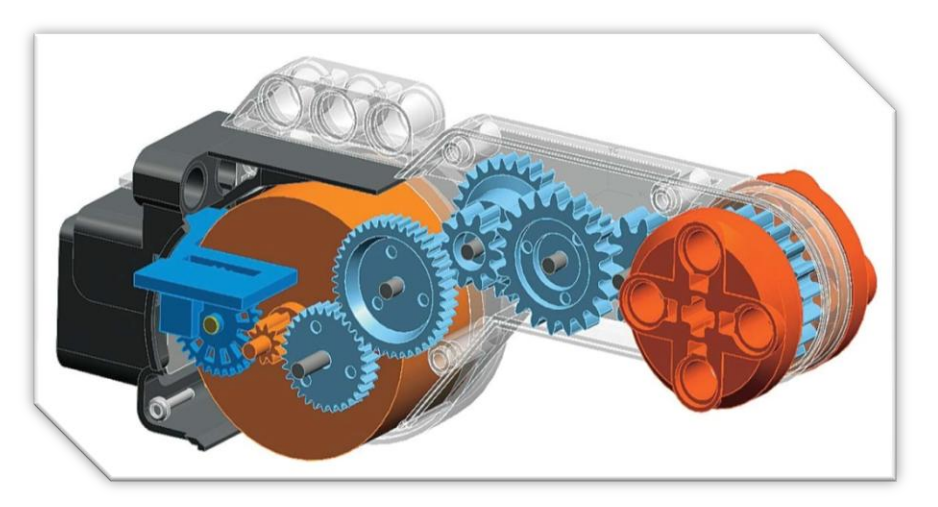

特色: □高扭力 □內建角度感應器

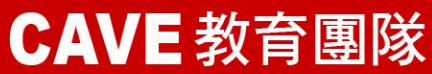

#### 各式樂高馬達簡介

| 9 V supply                                             | 2838             | 2986           | 71427                | 43362            | 5292               |
|--------------------------------------------------------|------------------|----------------|----------------------|------------------|--------------------|
| Rotation speed<br>(rotations per minute)               | 4100 rpm         | 35 rpm         | 360 rpm              | 340 rpm          | 1300 rpm           |
| No-load current                                        | 35 mA            | 6 mA           | 3.5 mA               | 9 mA             | 160 mA             |
|                                                        | 10000000         |                | 191 march 191        |                  |                    |
| 9 V supply                                             | 47154            | NXT            | PF Medium            | PF XL            | 9V Train           |
| 9 V supply<br>Rotation speed<br>(rotations per minute) | 47154<br>460 rpm | NXT<br>170 rpm | PF Medium<br>405 rpm | PF XL<br>220 rpm | 9V Train   2000rpm |

http://www.philohome.com

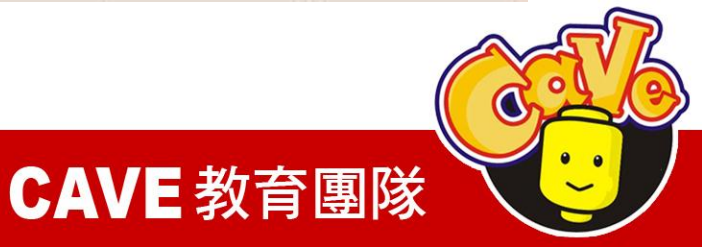

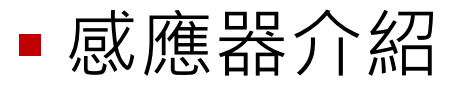

## 觸碰感應器

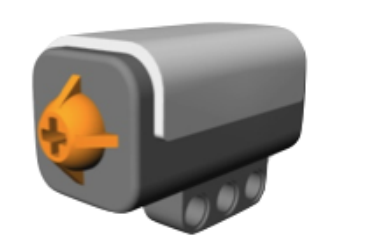

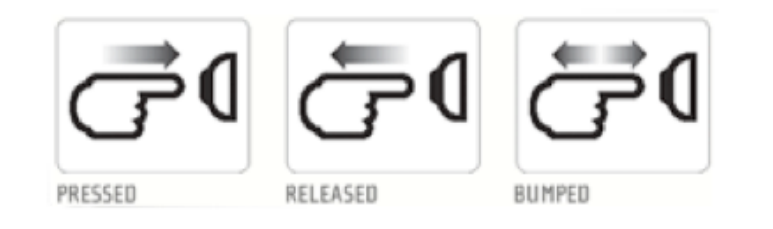

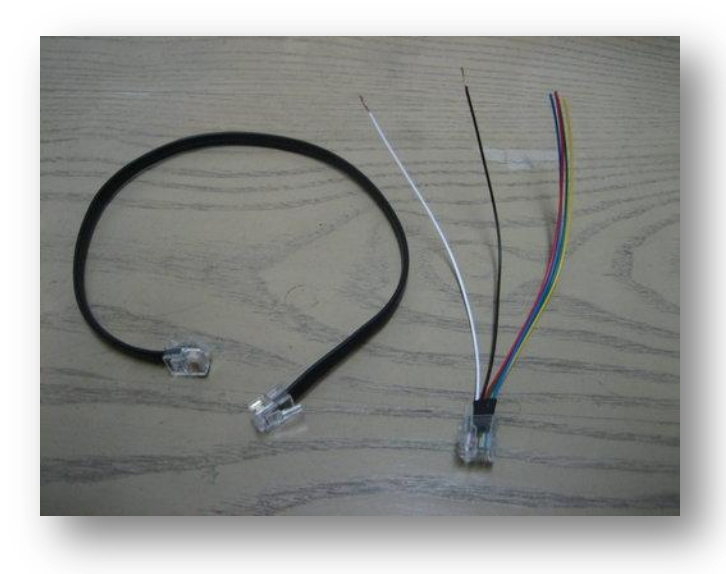

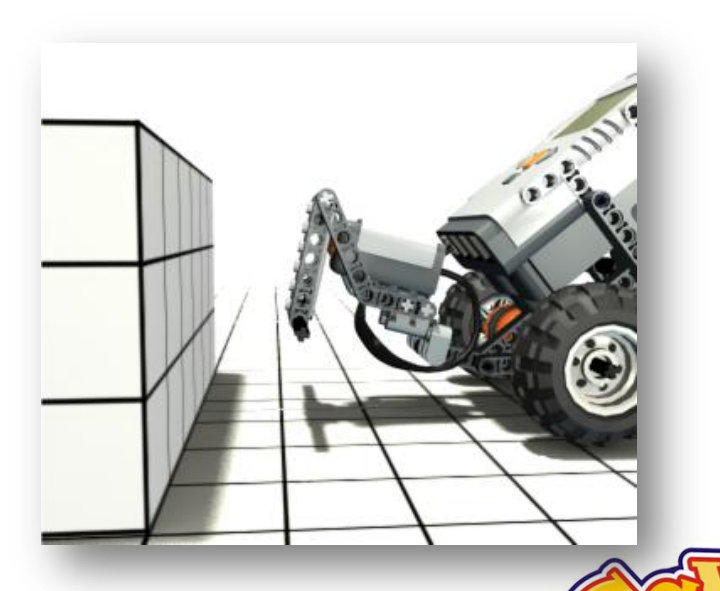

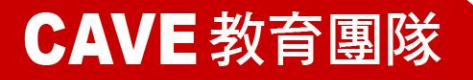

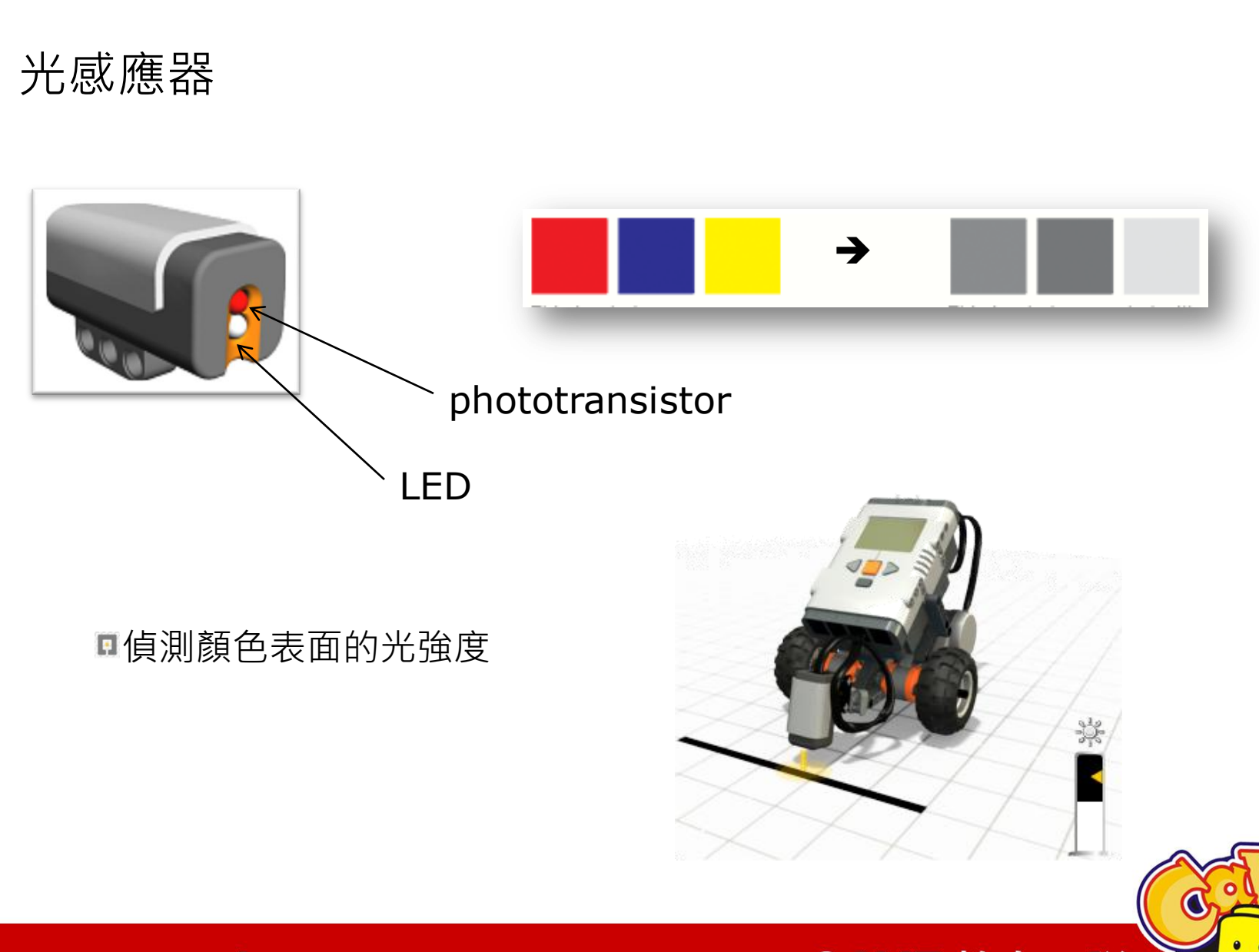

## **CAVE** 教育團隊

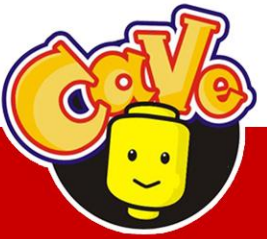

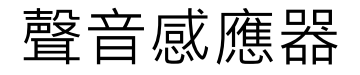

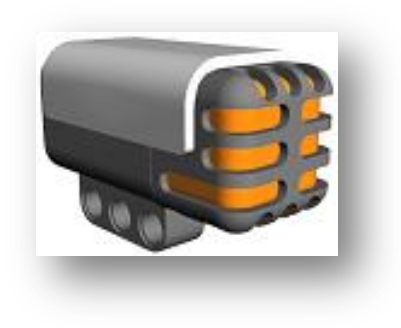

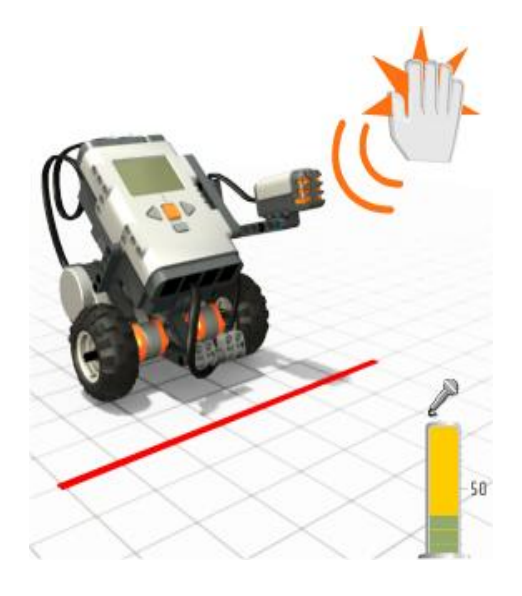

#### ■最高可偵測約90分貝

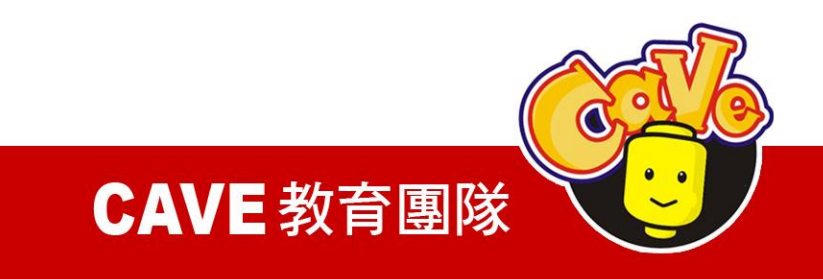

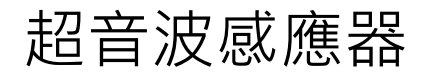

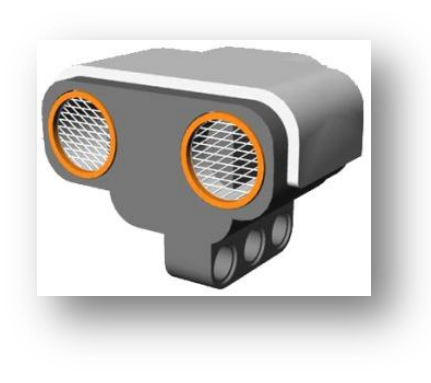

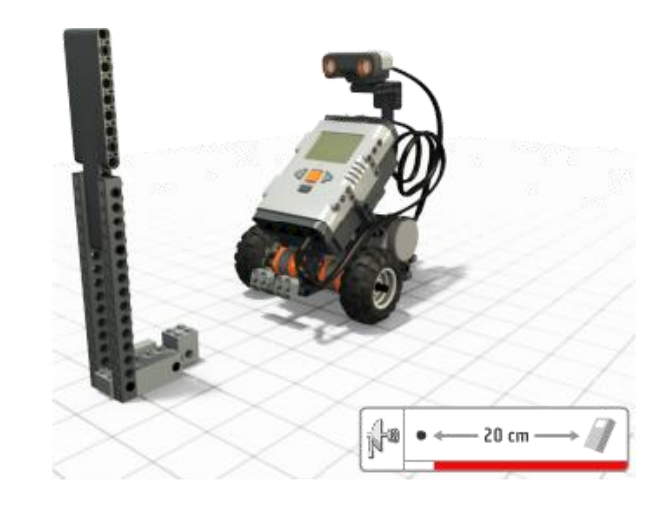

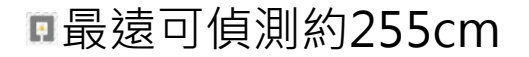

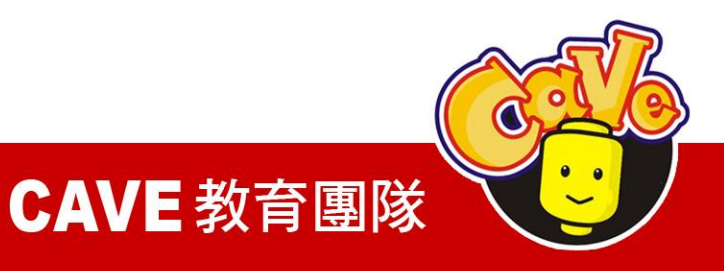

## 他牌感應器

## Hitechnic

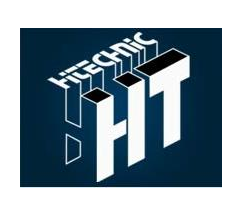

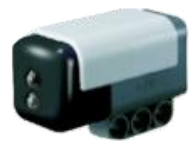

Color Sensor

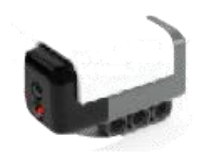

NXT EOPD

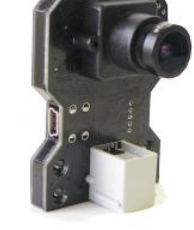

Vision Subsystem v3 for NXT

Mindsensor mindsensors.com

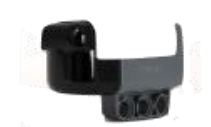

NXT IRSeeker

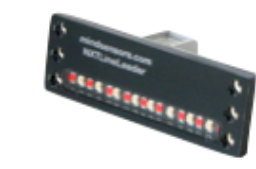

Line Sensor Array

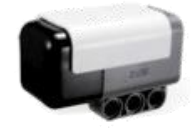

NXT Compass Sensor

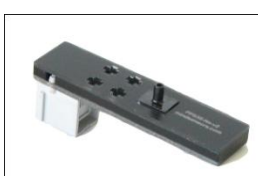

**Pneumatic Pressure Sensor** 

http://www.hitechnic.com/

http://www.mindsensors.com/

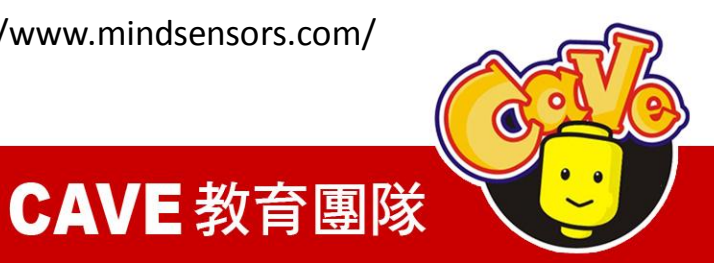

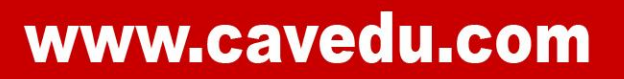

2. 零件的建構

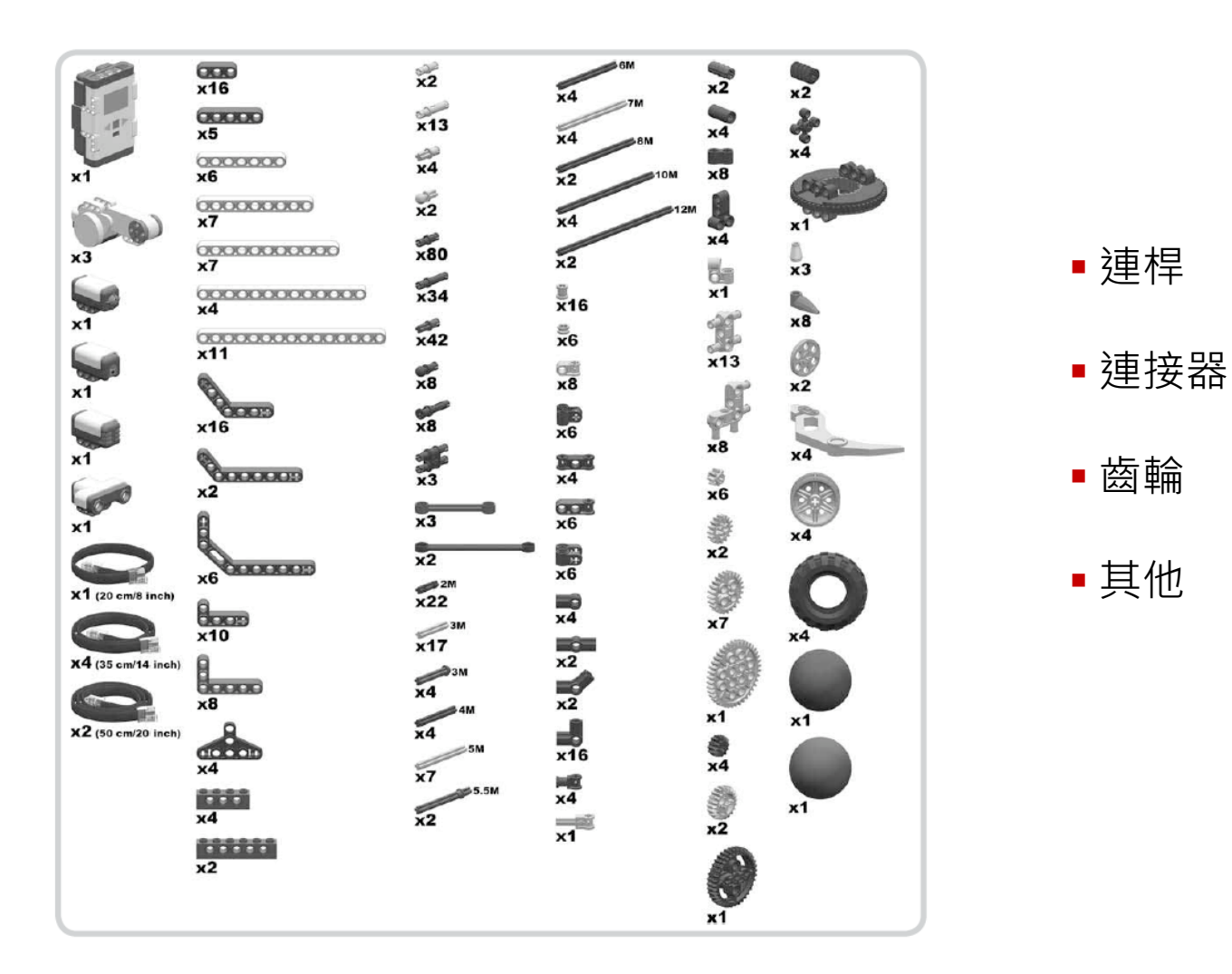

## www.cavedu.com

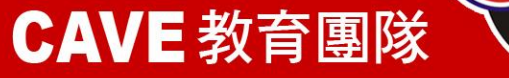

0

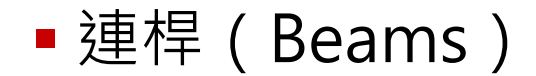

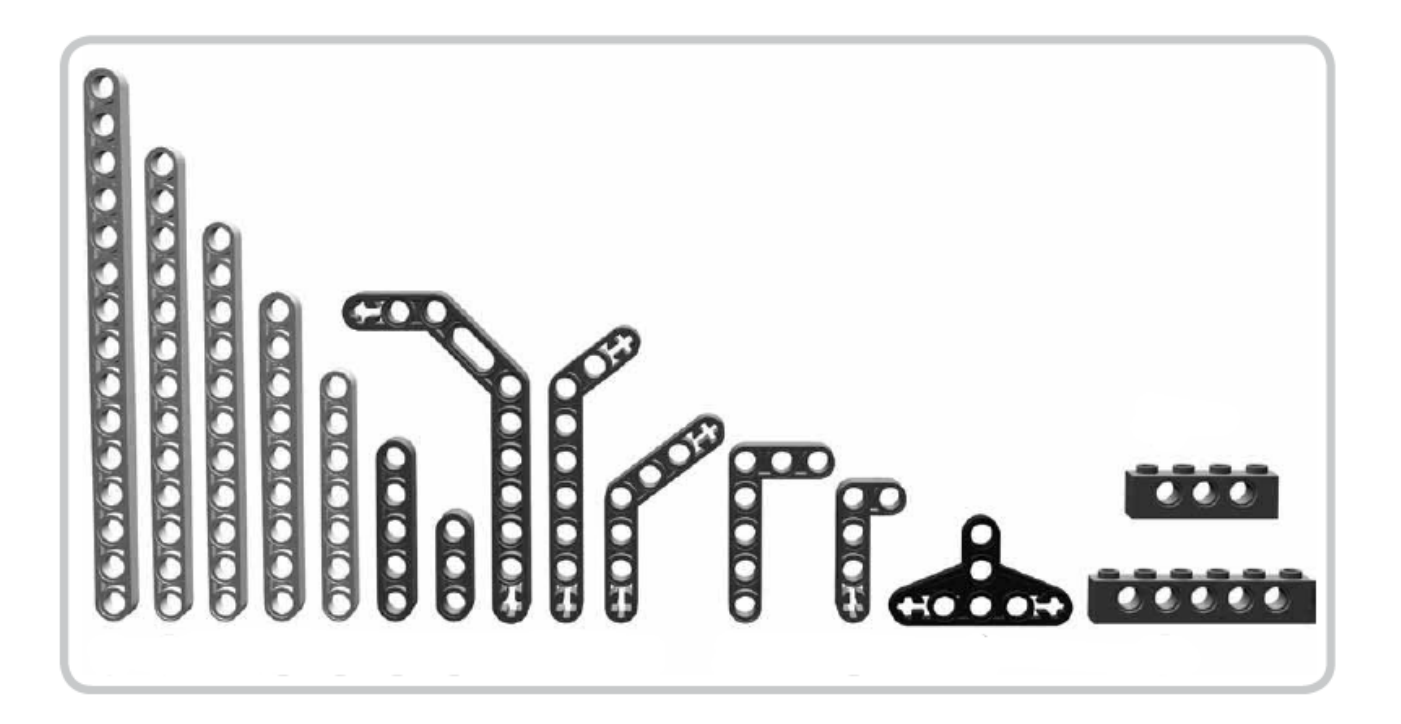

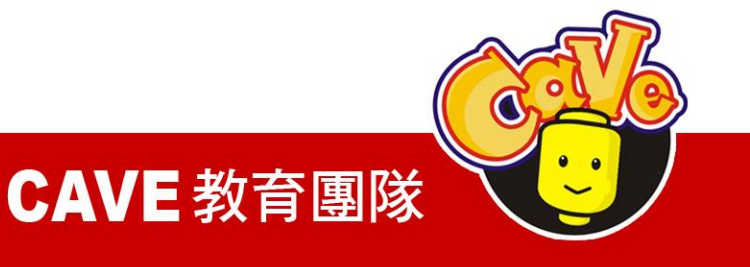

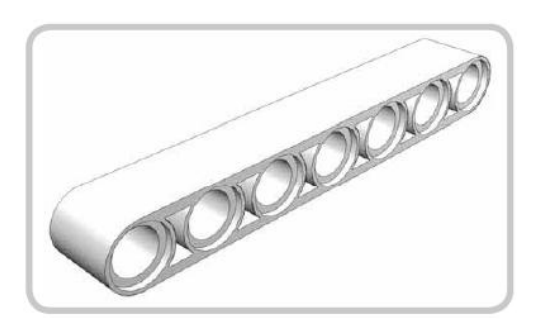

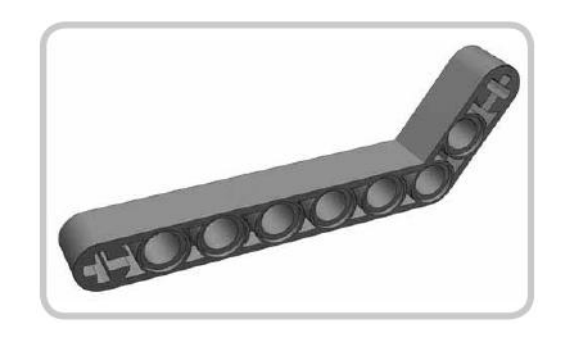

角度連桿

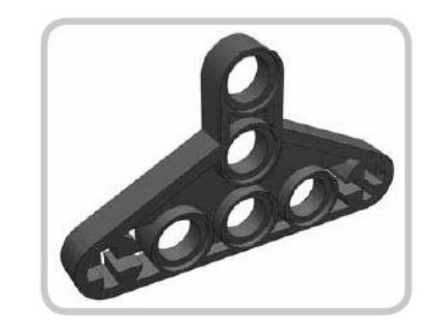

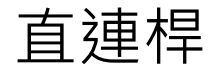

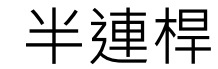

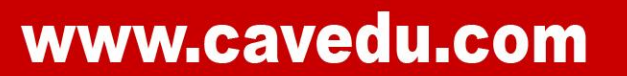

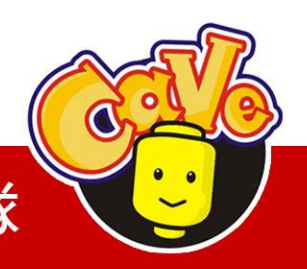

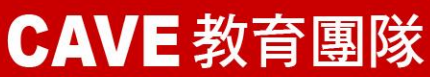

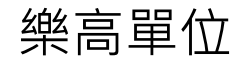

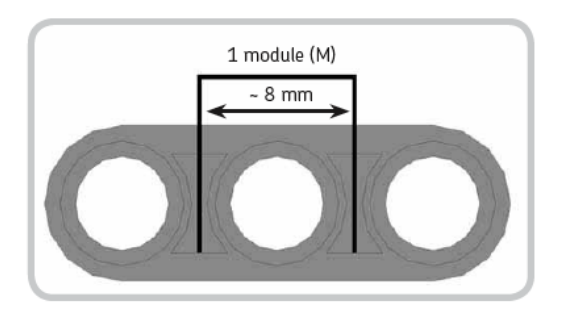

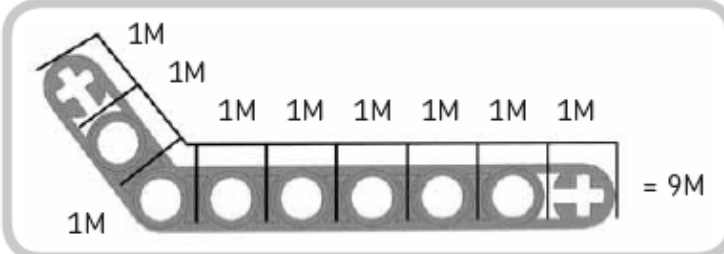

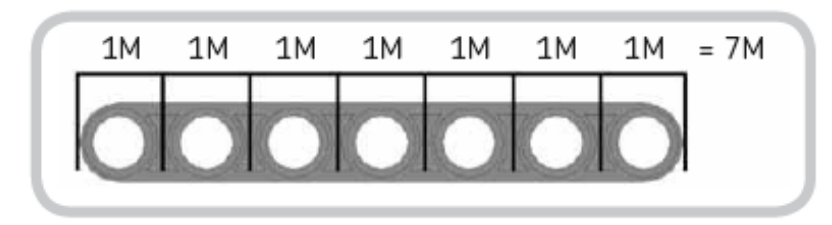

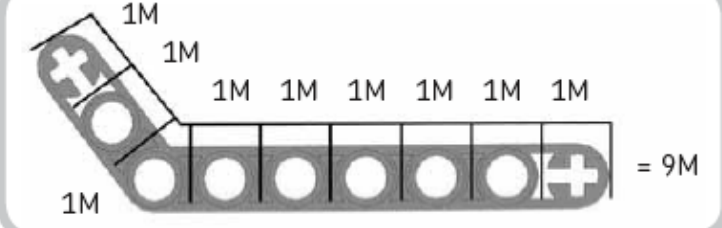

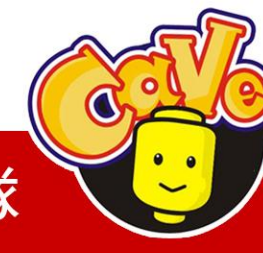

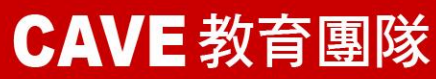

■ 連接器(Connectors)

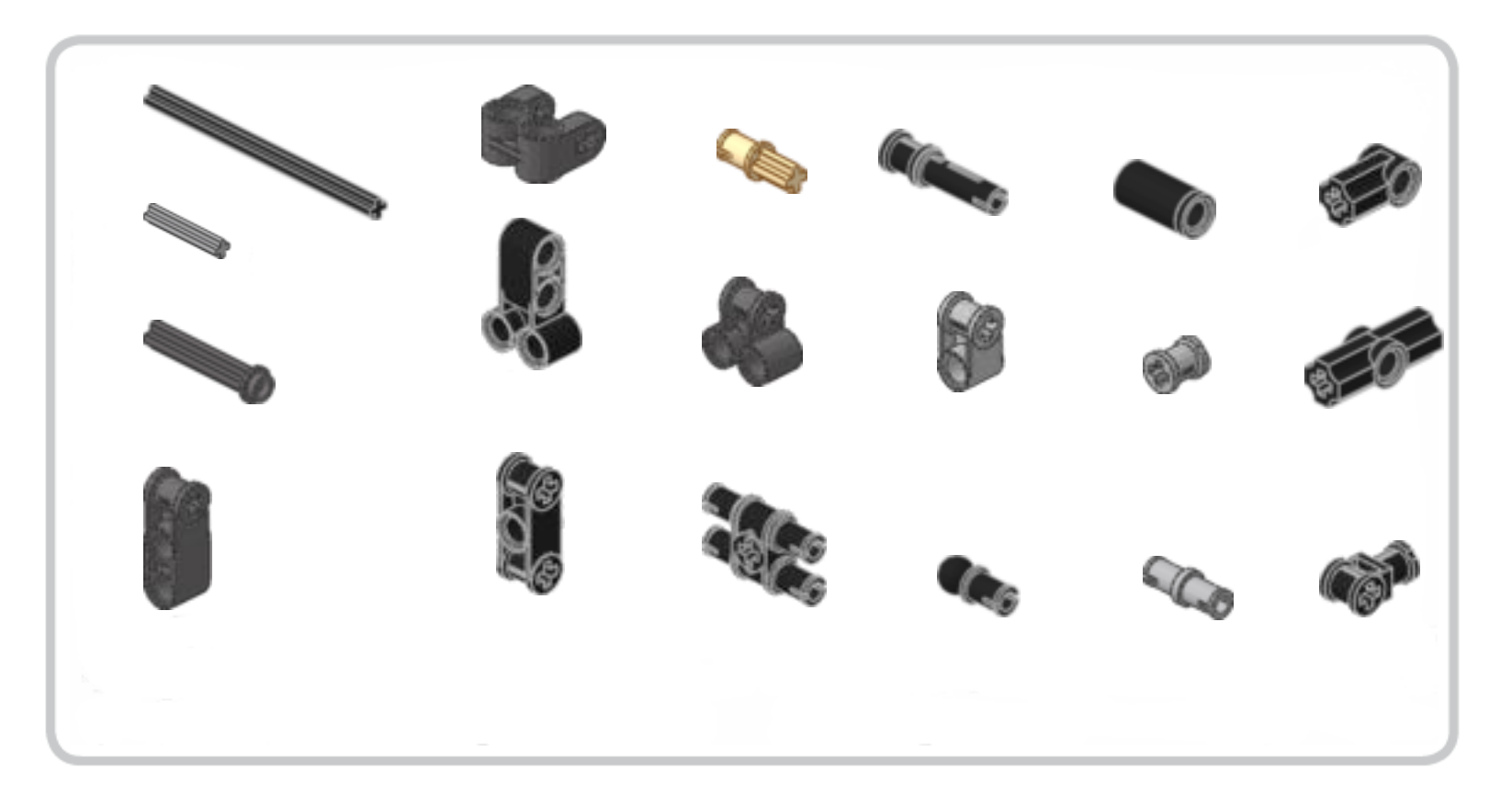

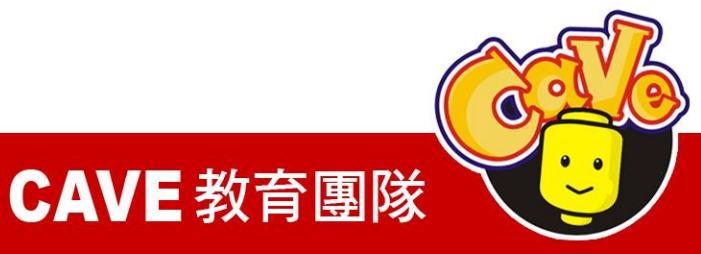

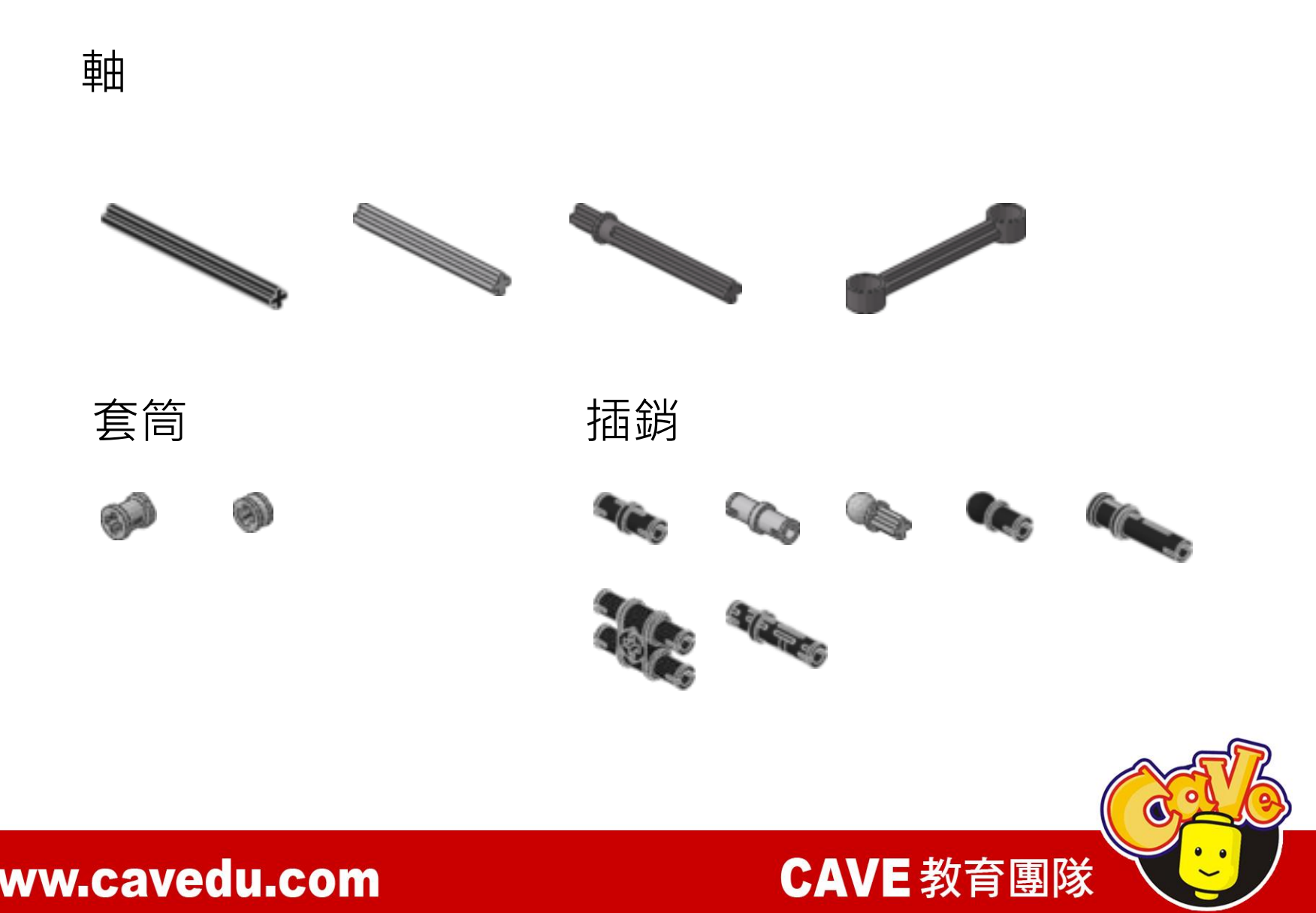

軸連接器及插銷連接器

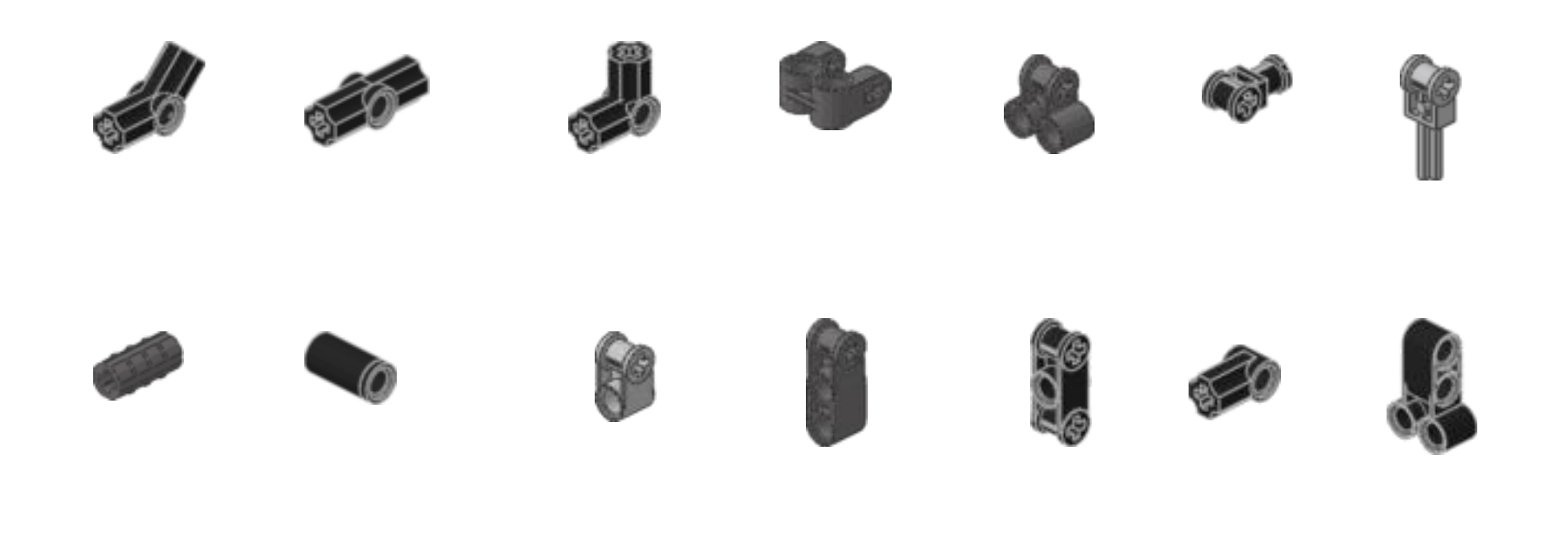

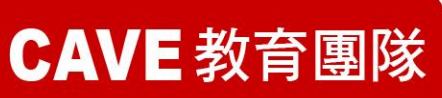

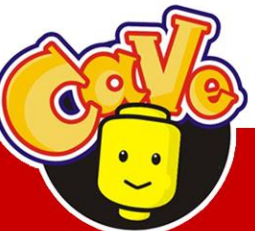

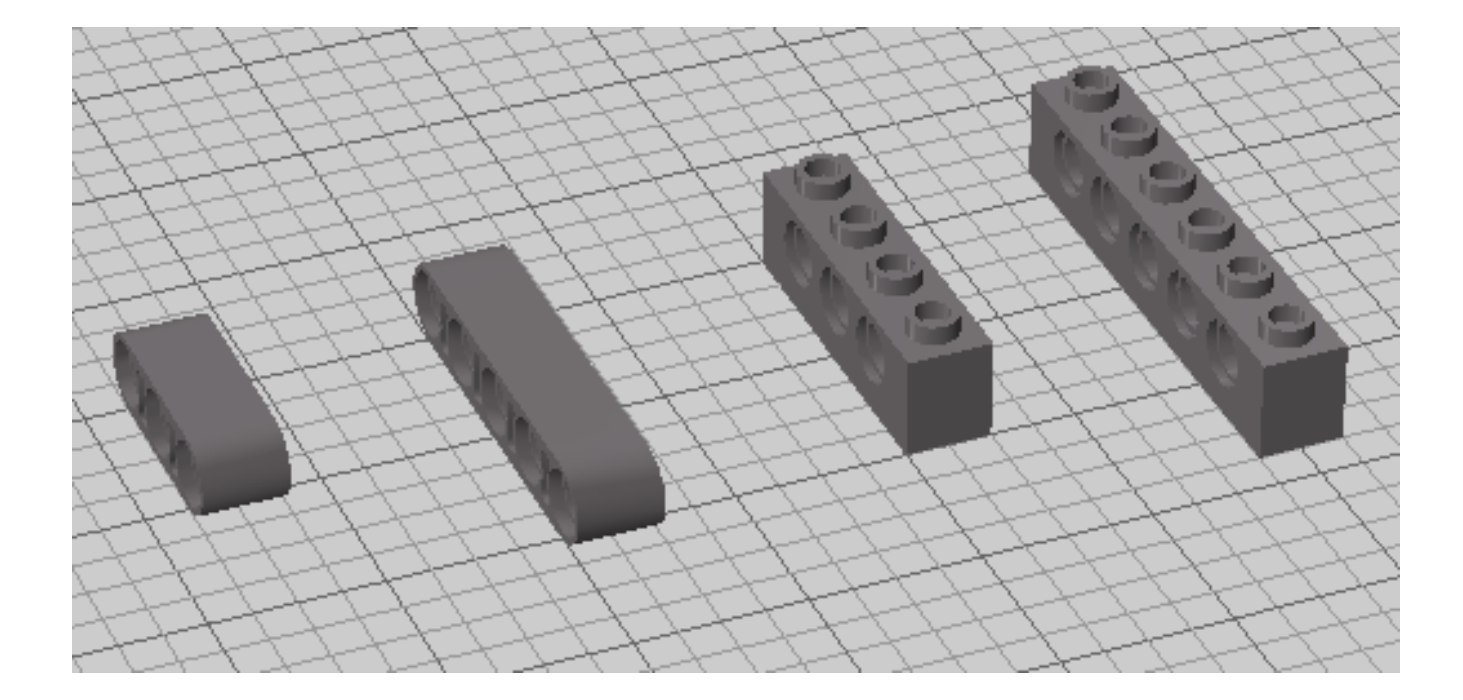

#### ■ 連接器重要性的提昇在於連桿的演變

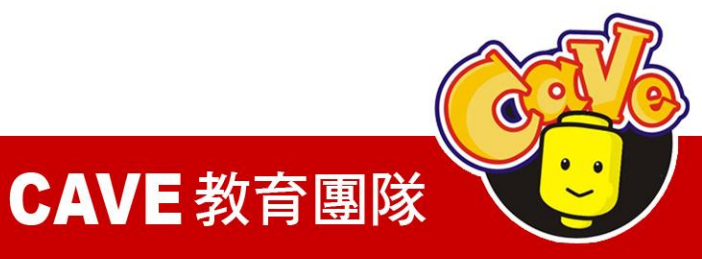

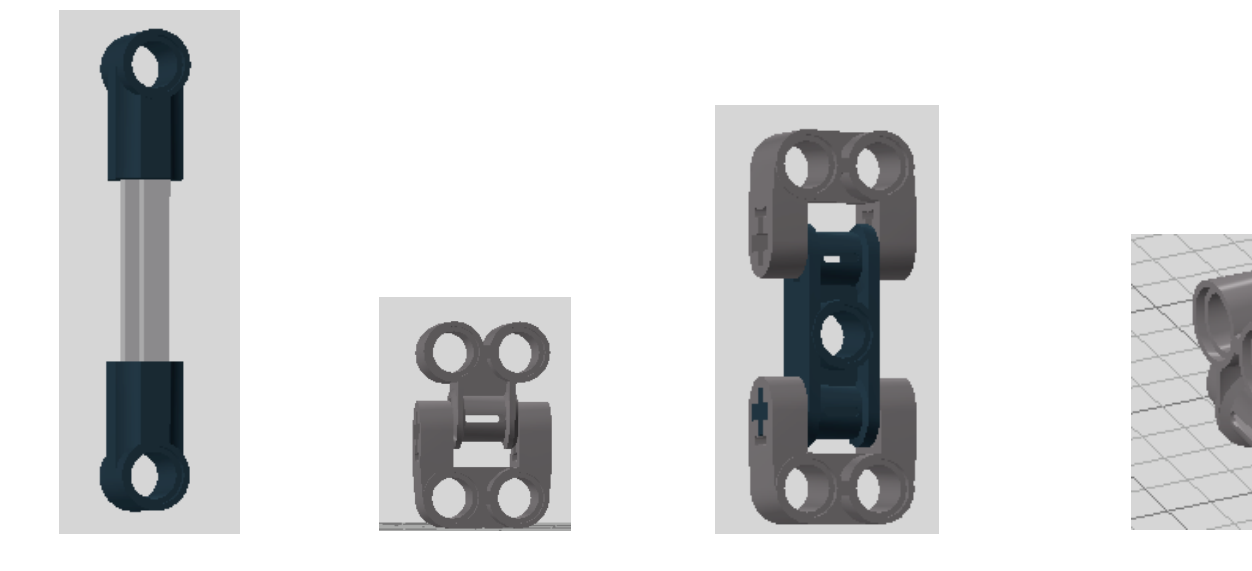

#### ▣ 連接器彼此間常用的接合方法

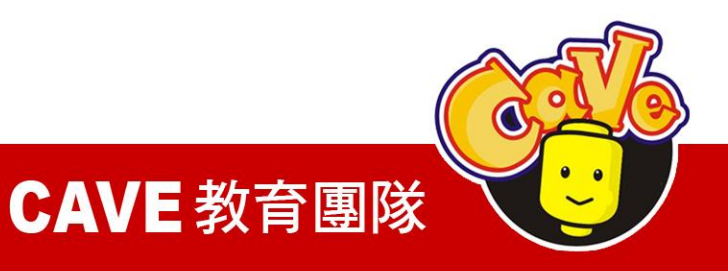

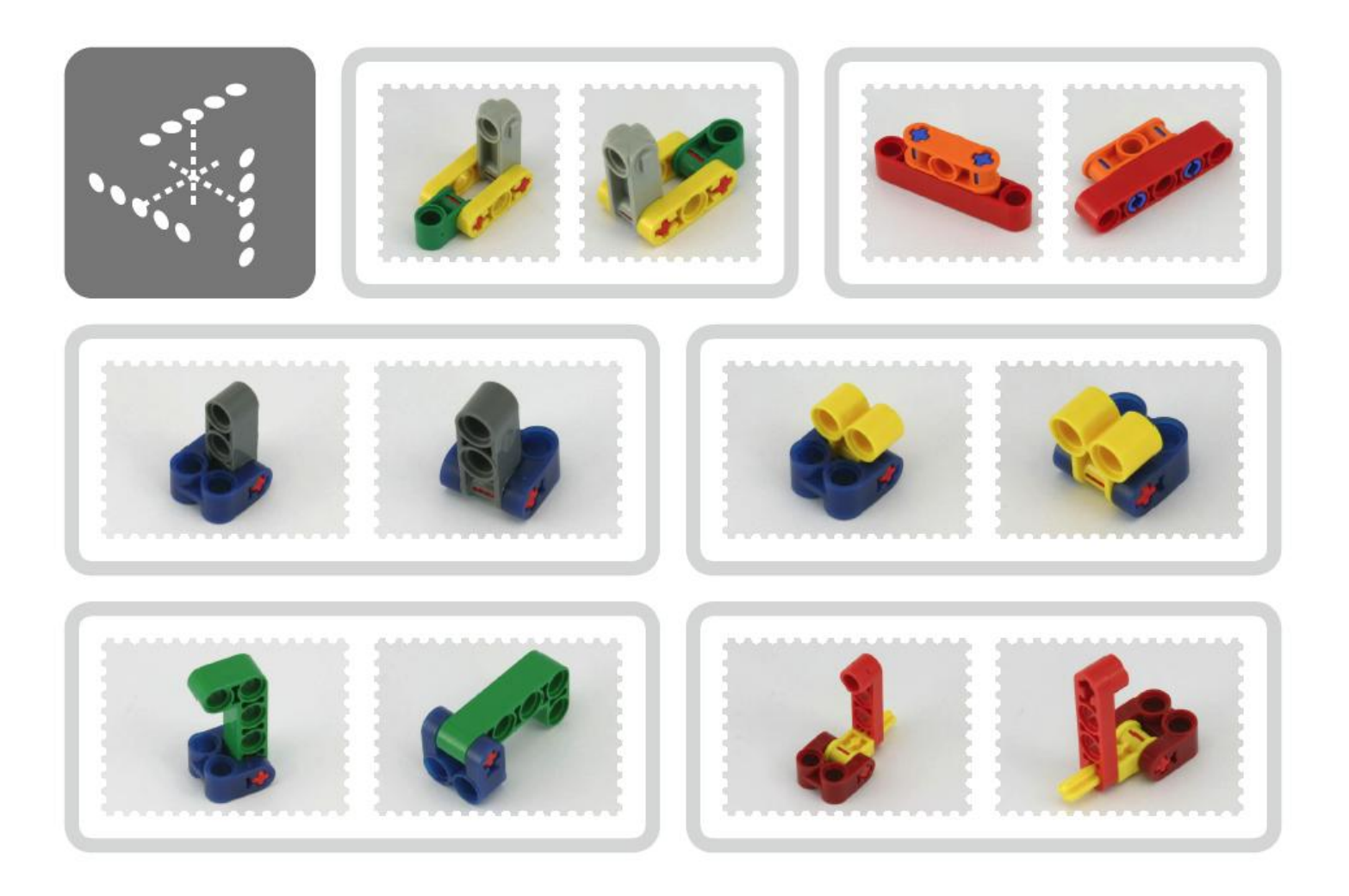

▣ 連接器的功能在於角度的轉換及延長

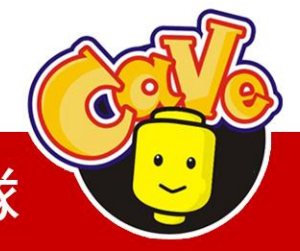

**CAVE** 教育團隊

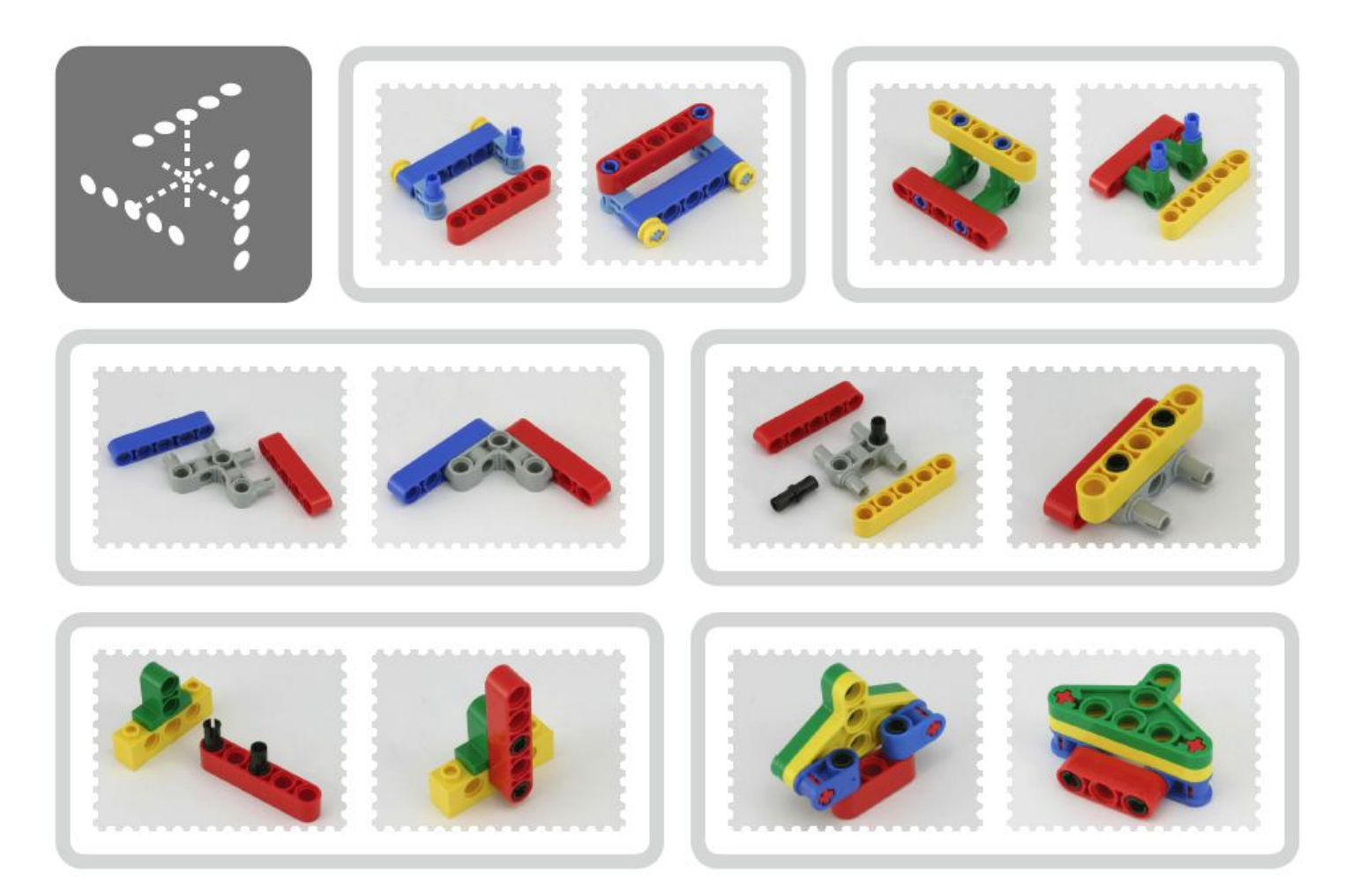

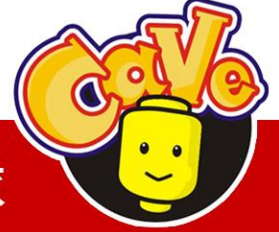

## **CAVE** 教育團隊

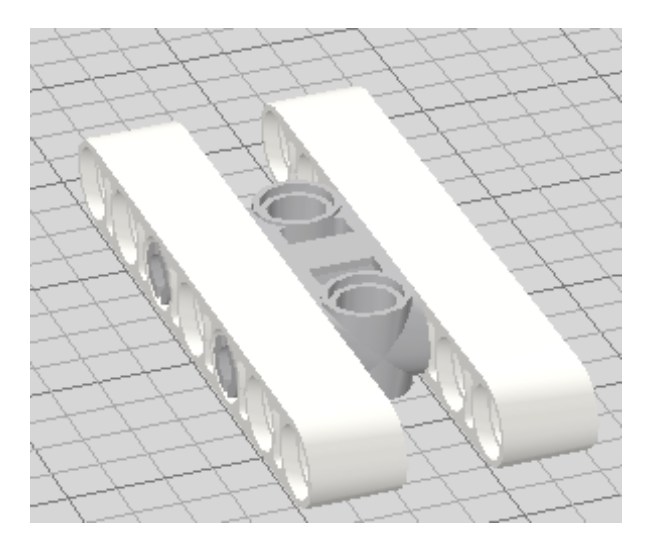

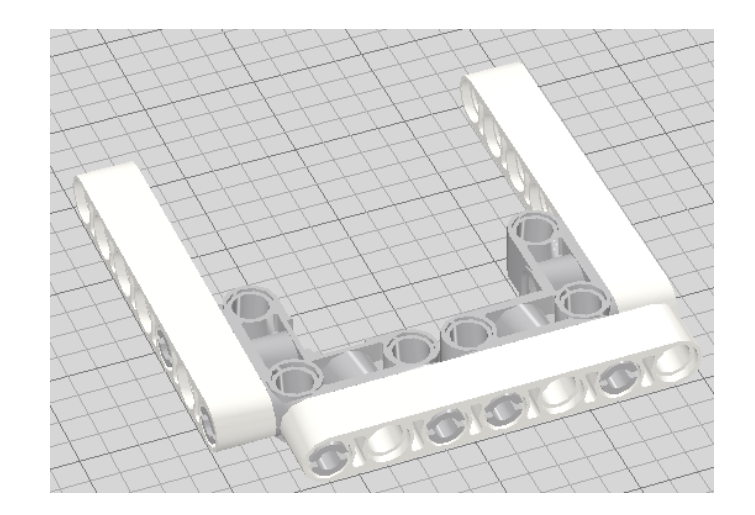

#### ■範例:平行連桿的建構

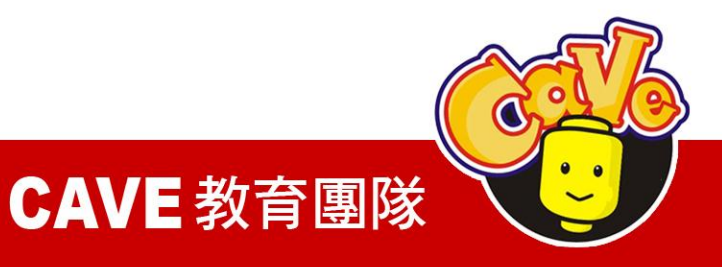

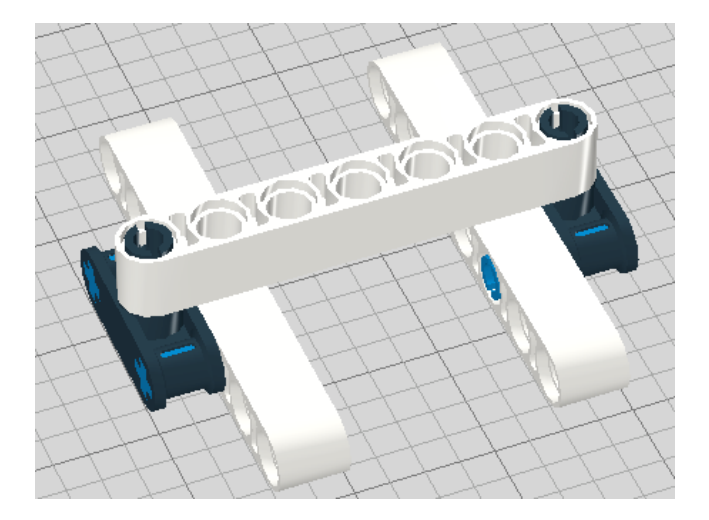

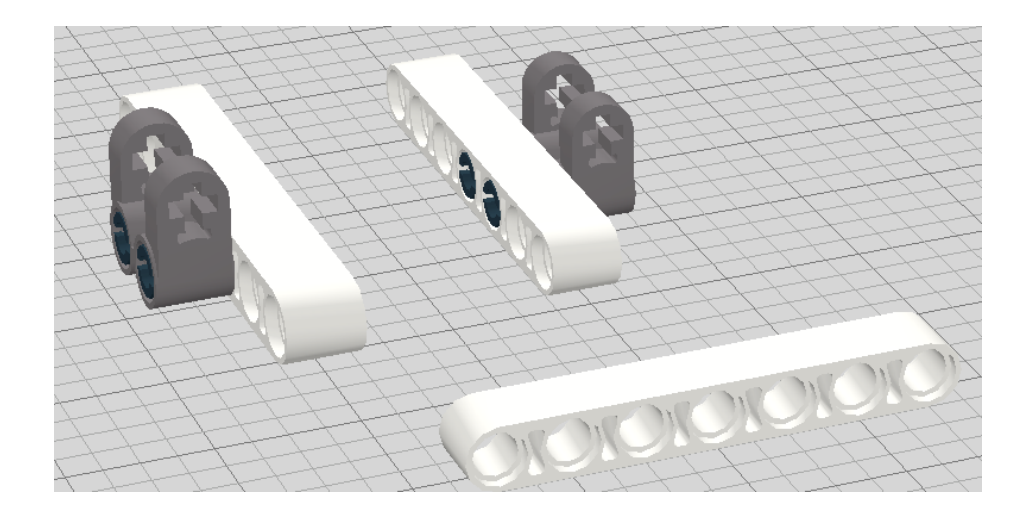

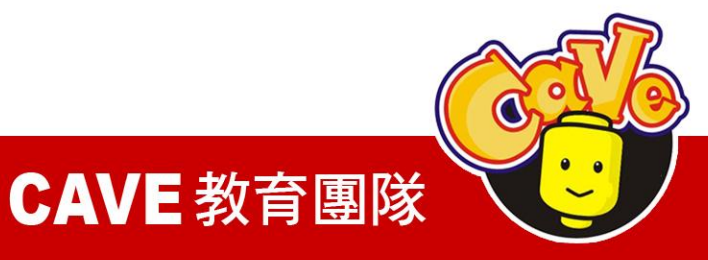

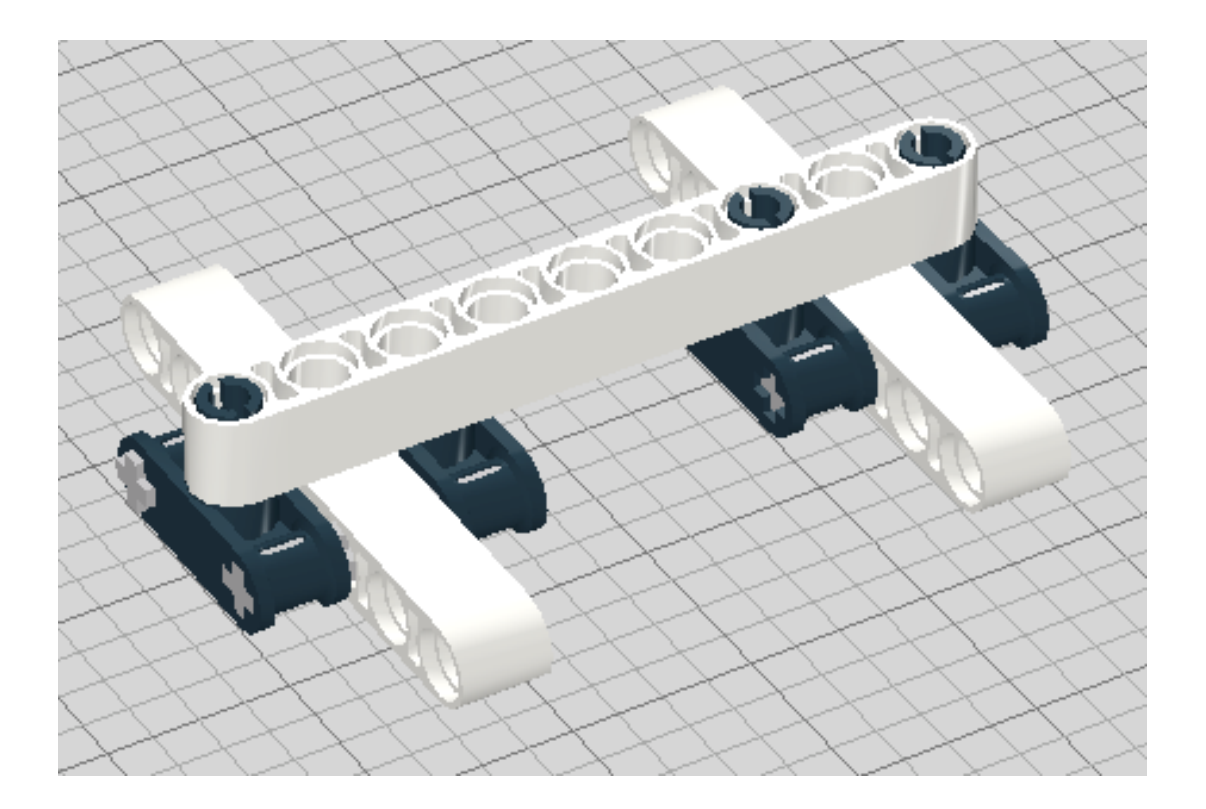

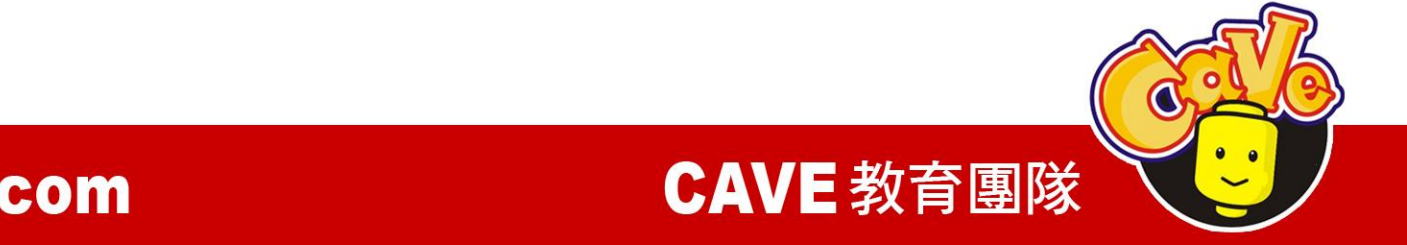

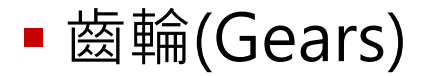

#### 正齒輪與斜齒輪

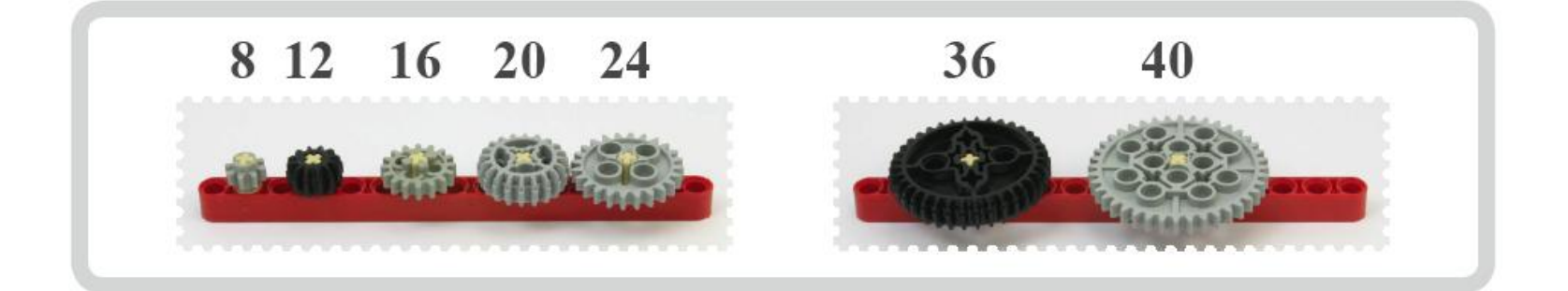

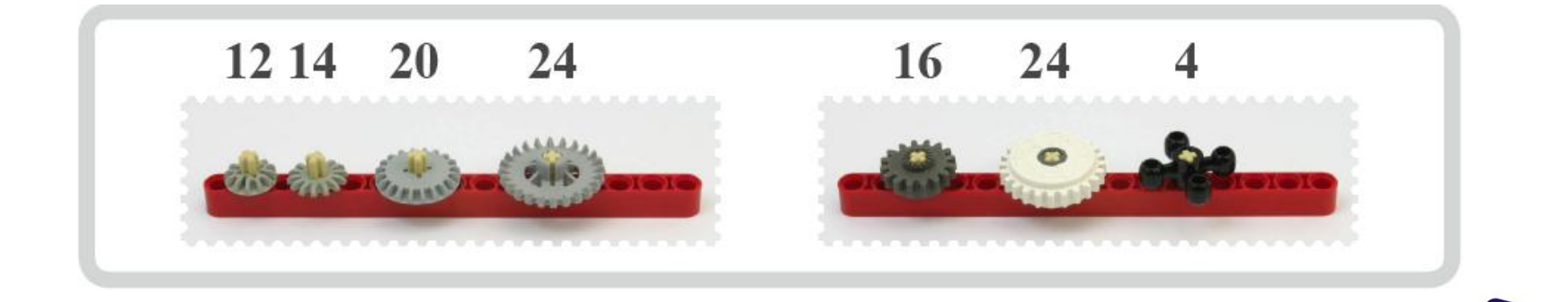

**CAVE** 教育團隊

其他齒輪

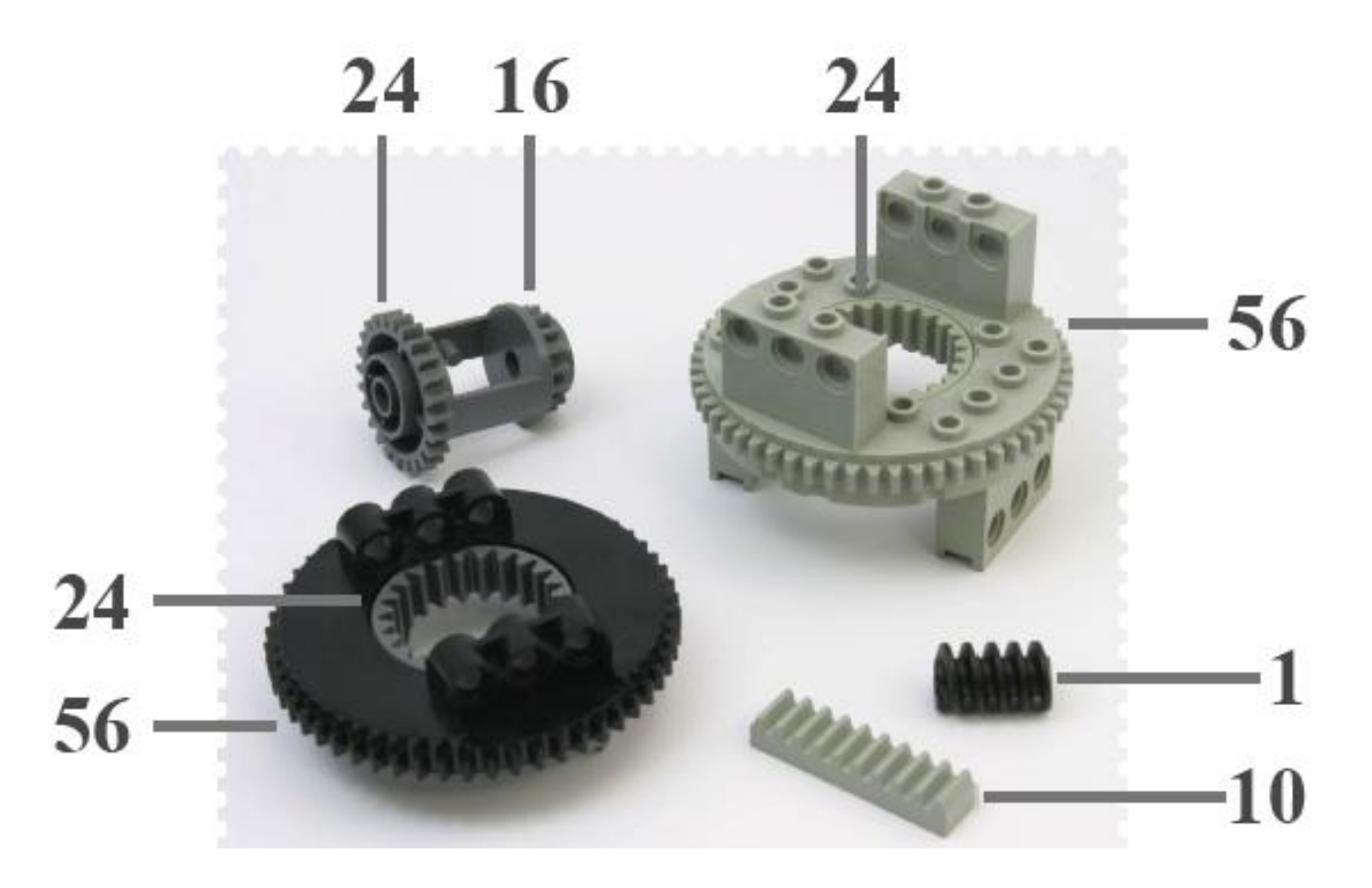

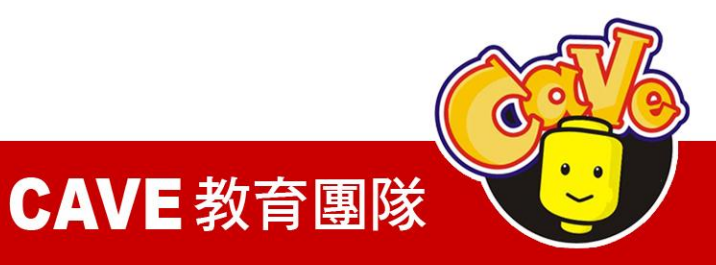

$$n_1\omega_1 = n_2\omega_2$$

$$T_1\omega_1 = T_2\omega_2$$

$$T_1 n_2 = T_2 n_1$$

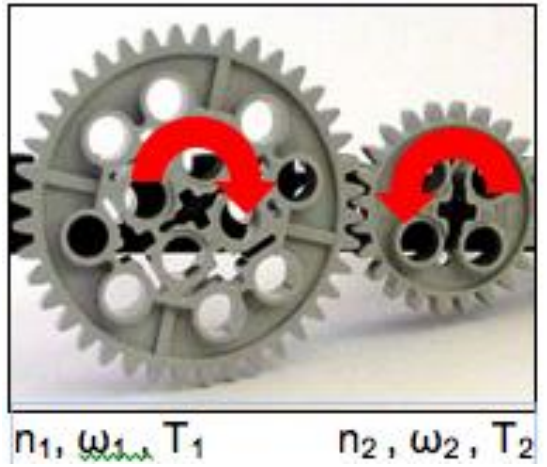

n1, ω1, Τ1

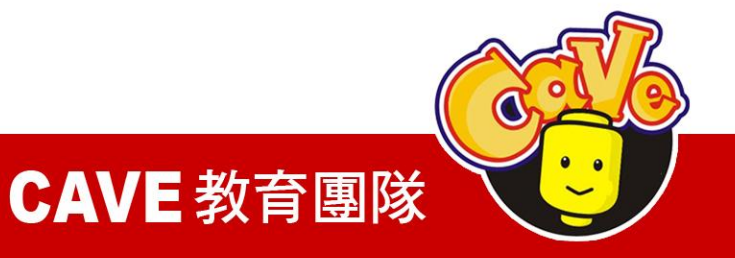

改變扭矩

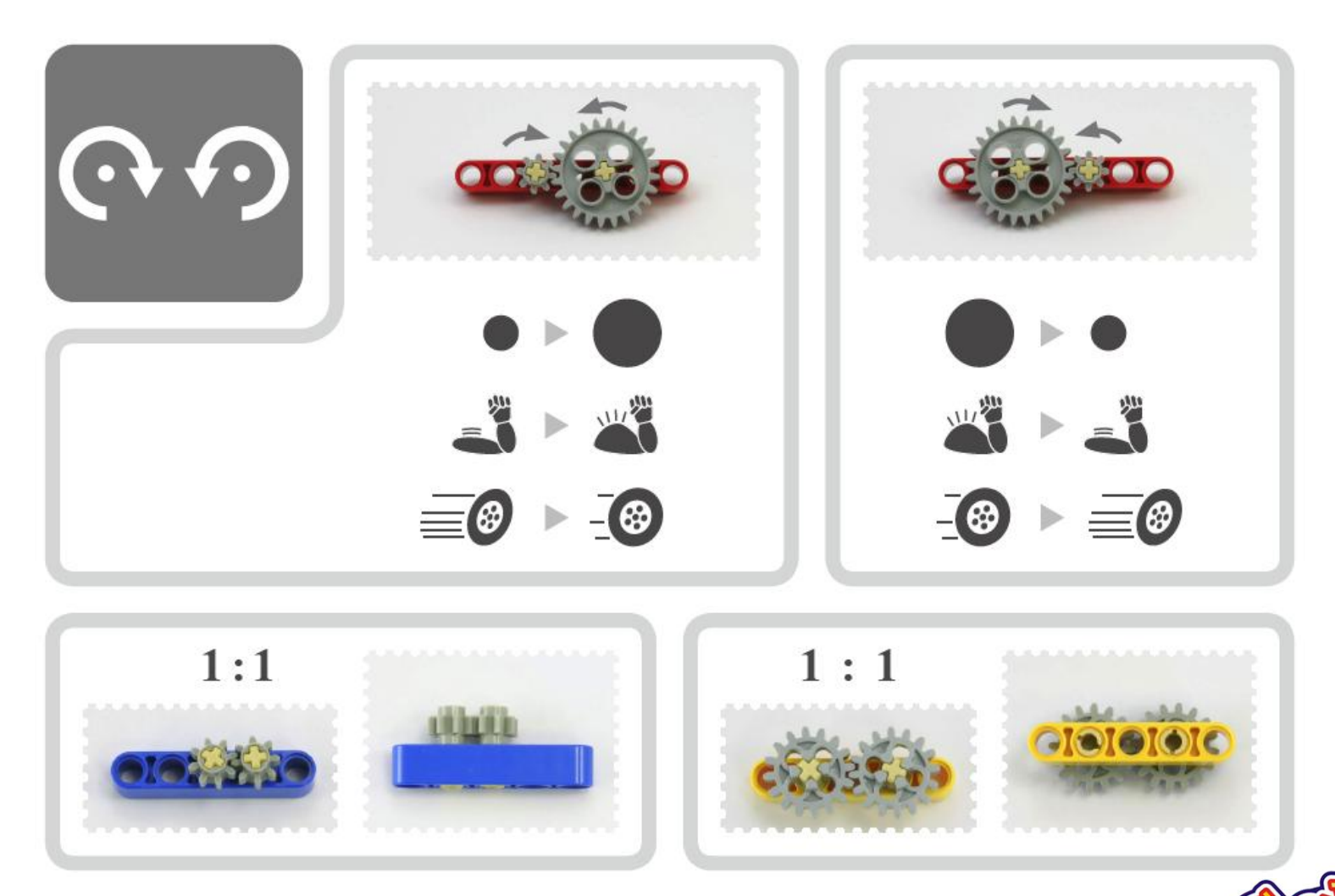

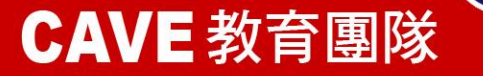

惰輪

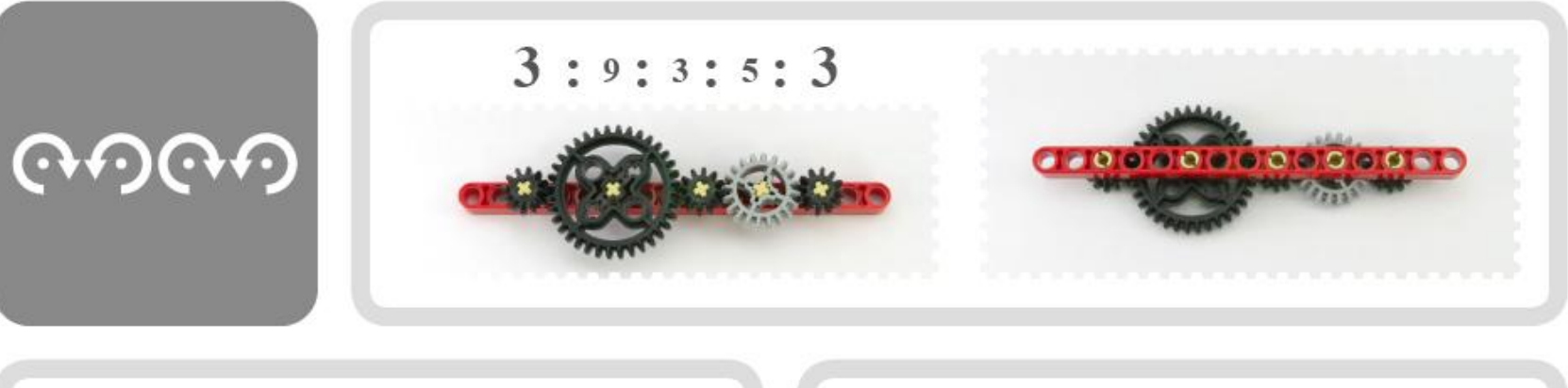

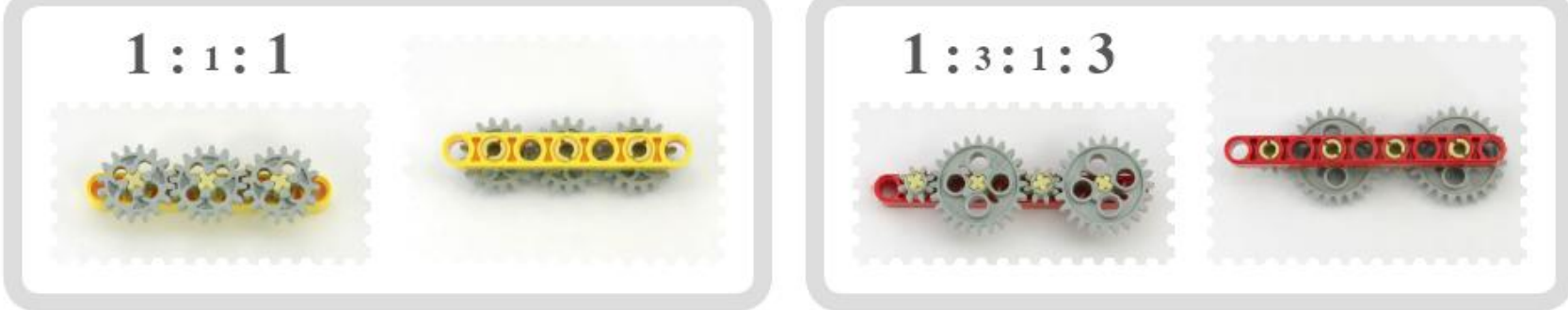

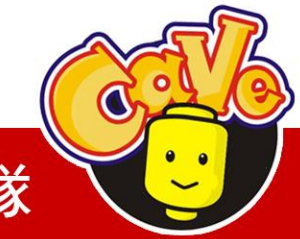

**CAVE** 教育團隊

複合齒輪組

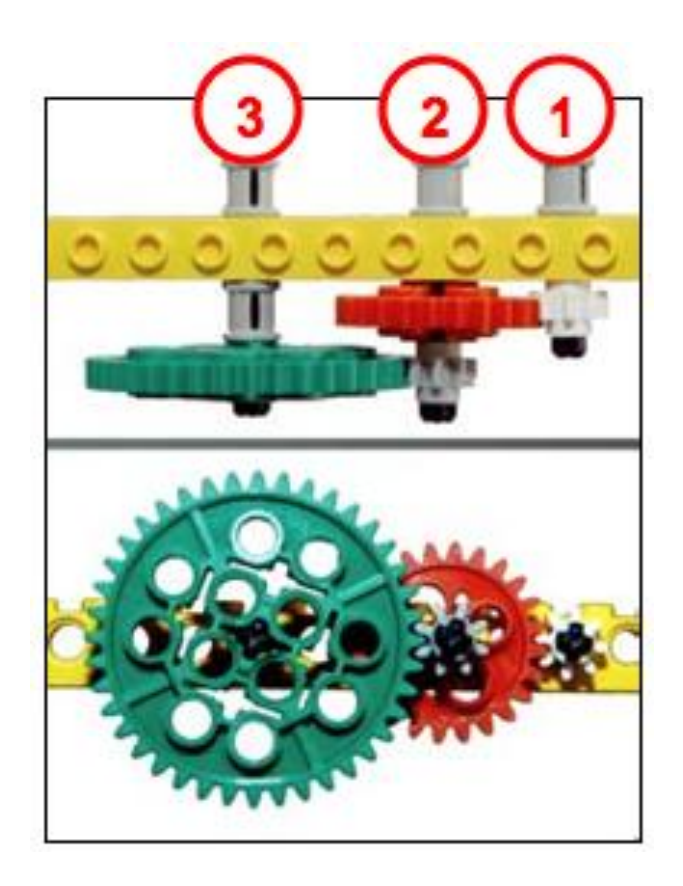

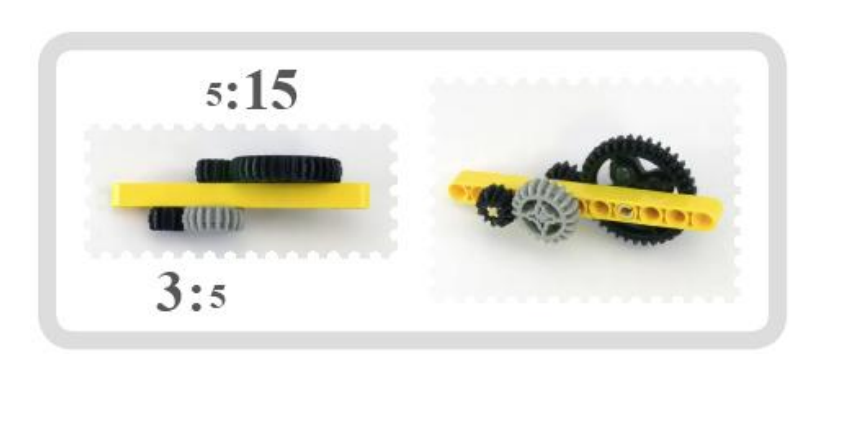

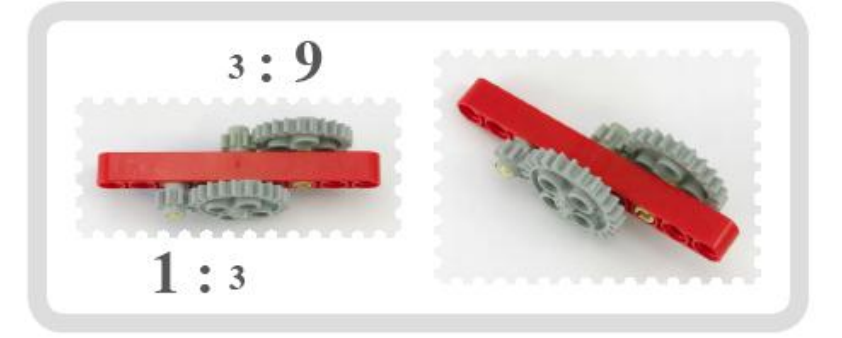

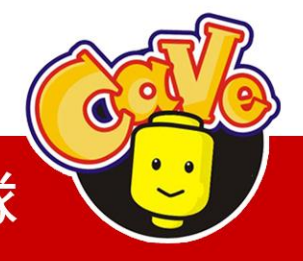

## **CAVE** 教育團隊

#### 斜齒輪與正齒輪的使用

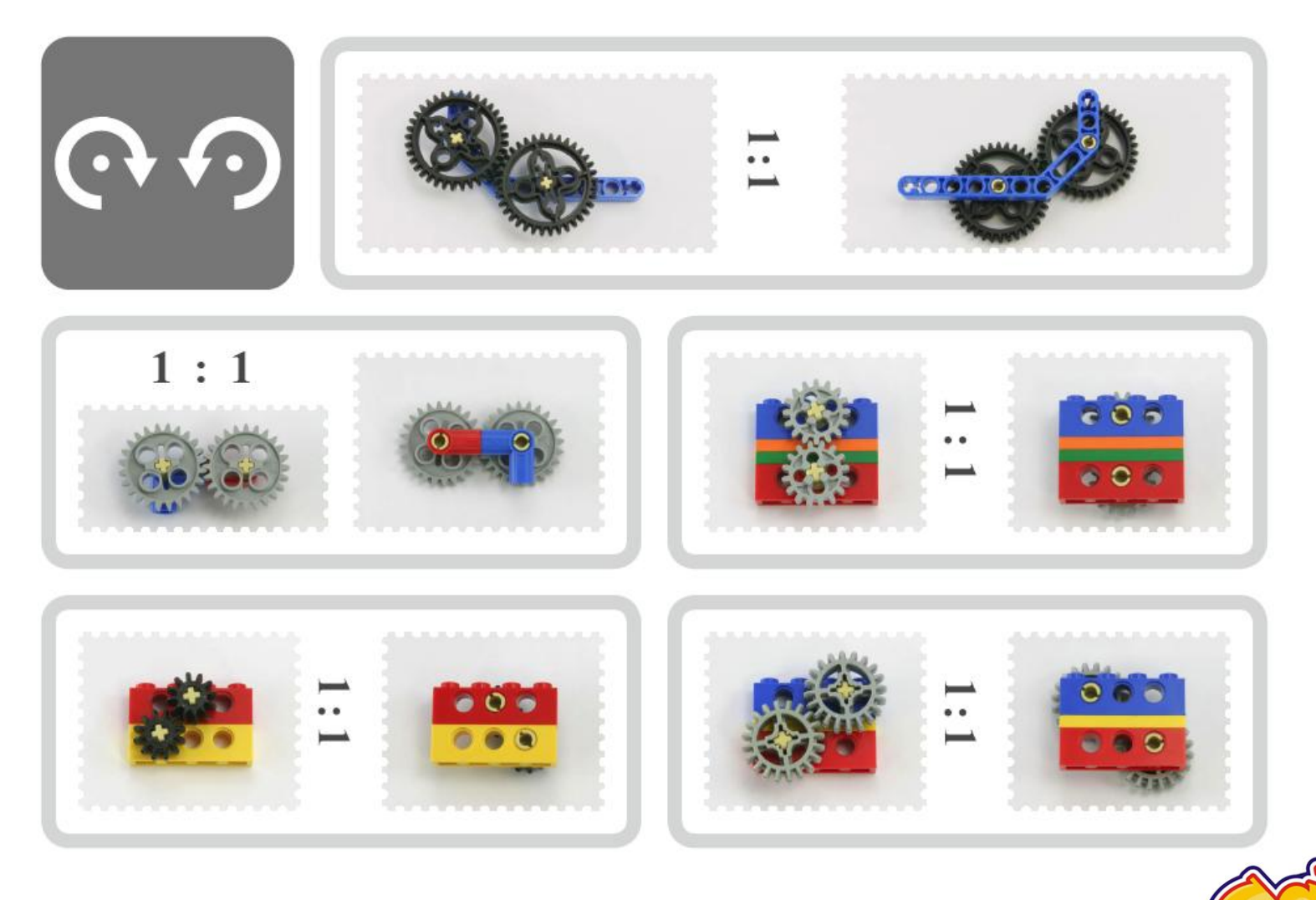

## www.cavedu.com

## CAVE 教育團隊 🏹

#### 斜齒輪與正齒輪的使用

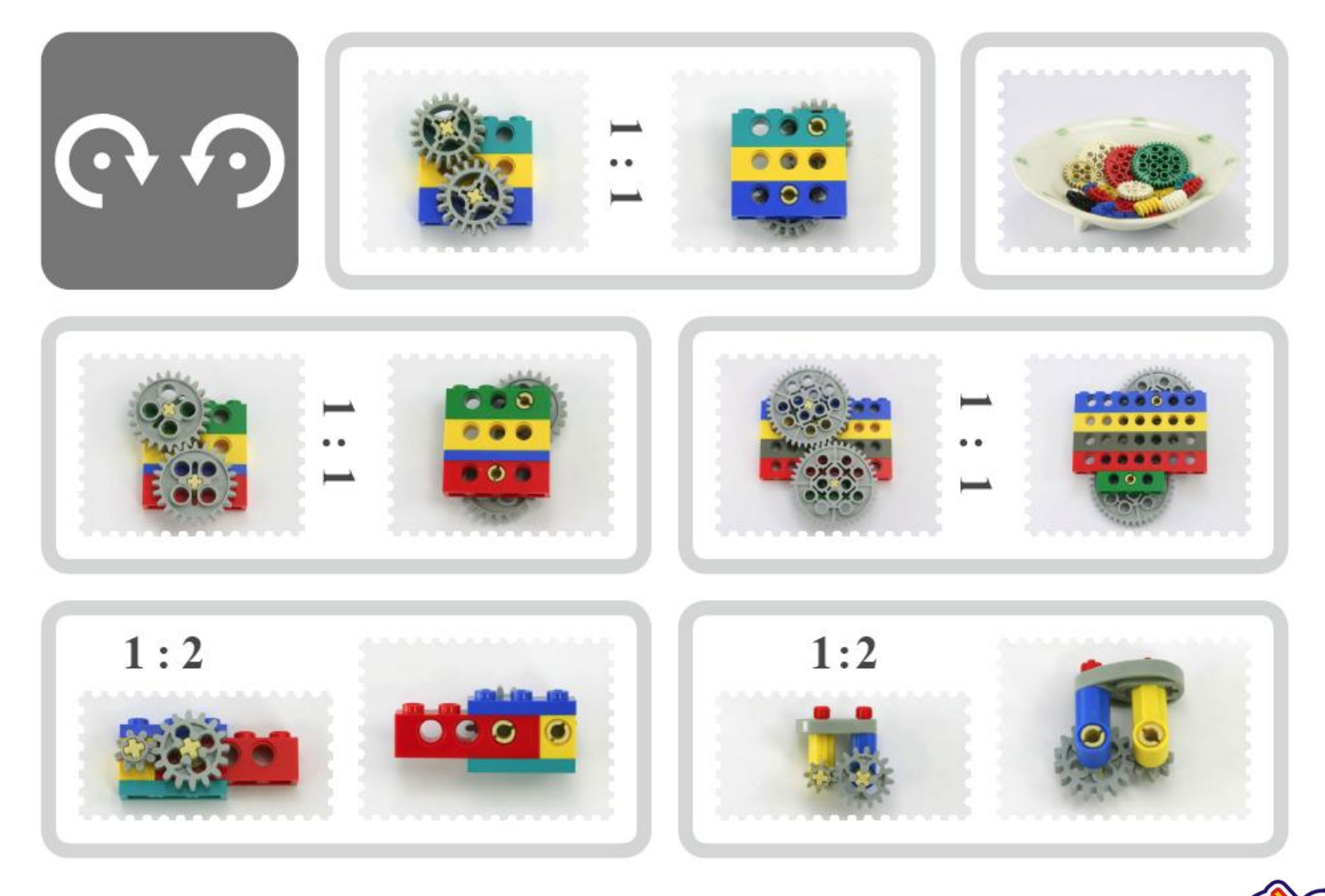

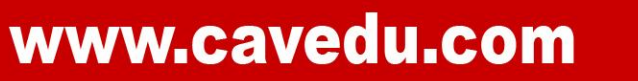

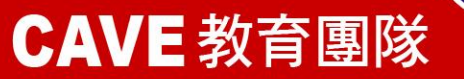

#### 斜齒輪與正齒輪的使用

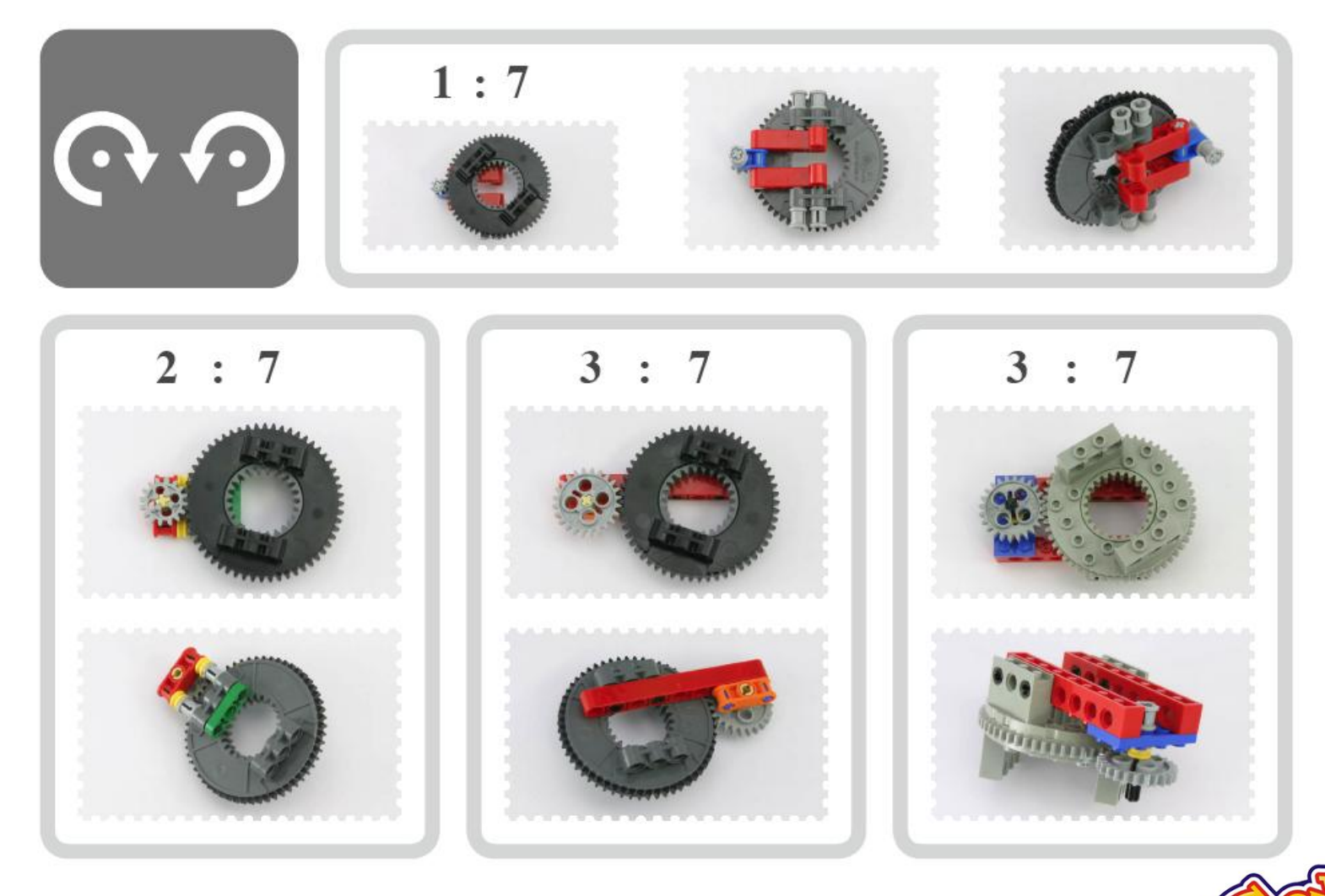

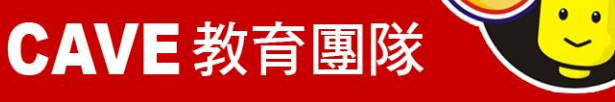

#### 蝸桿的使用

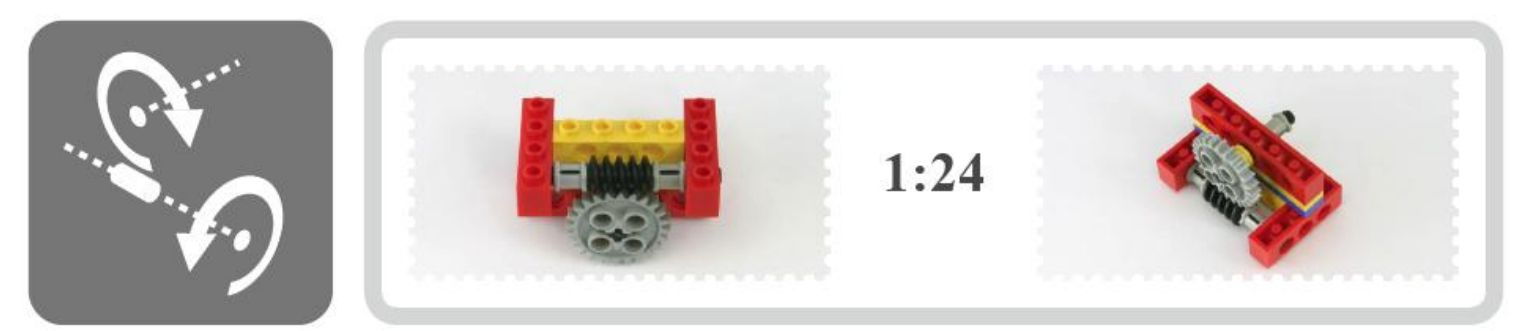

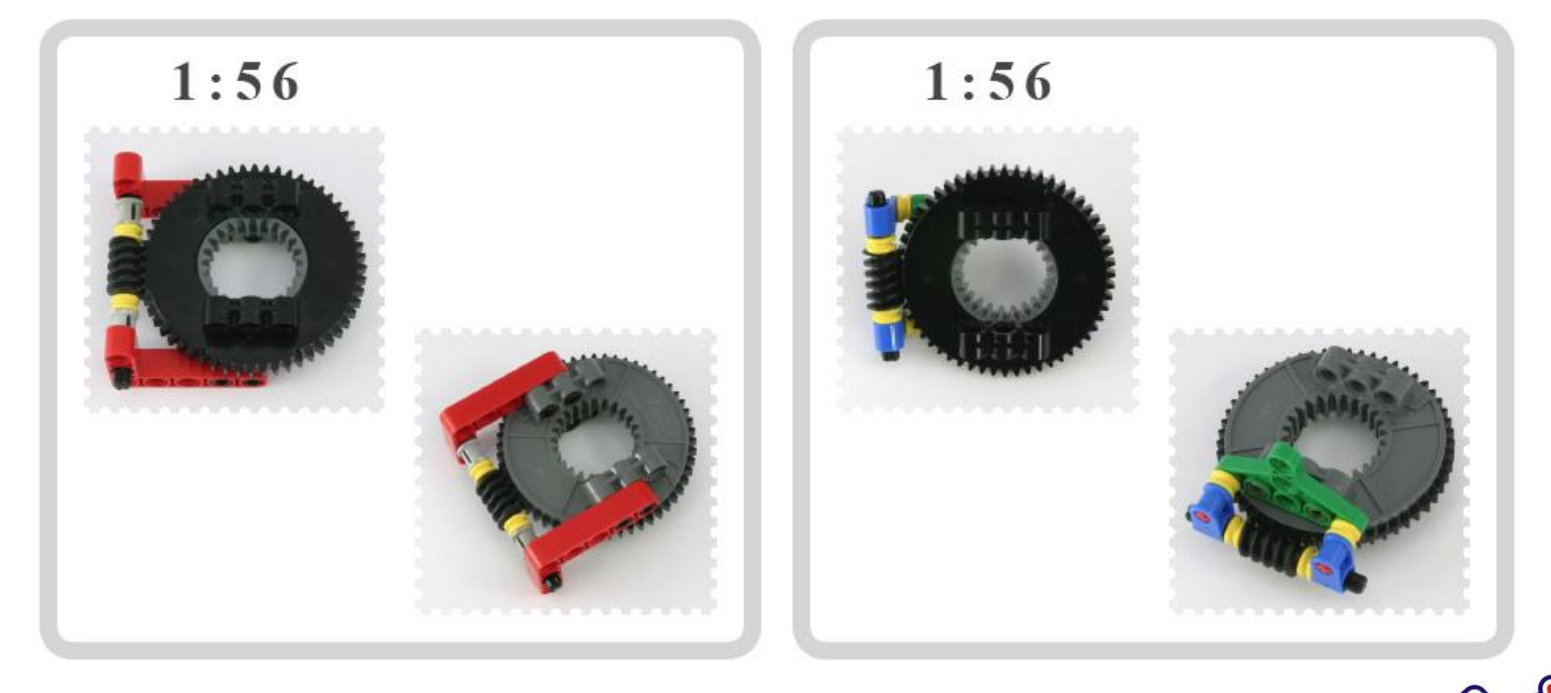

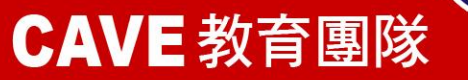

#### 斜齒輪可改變力的方向

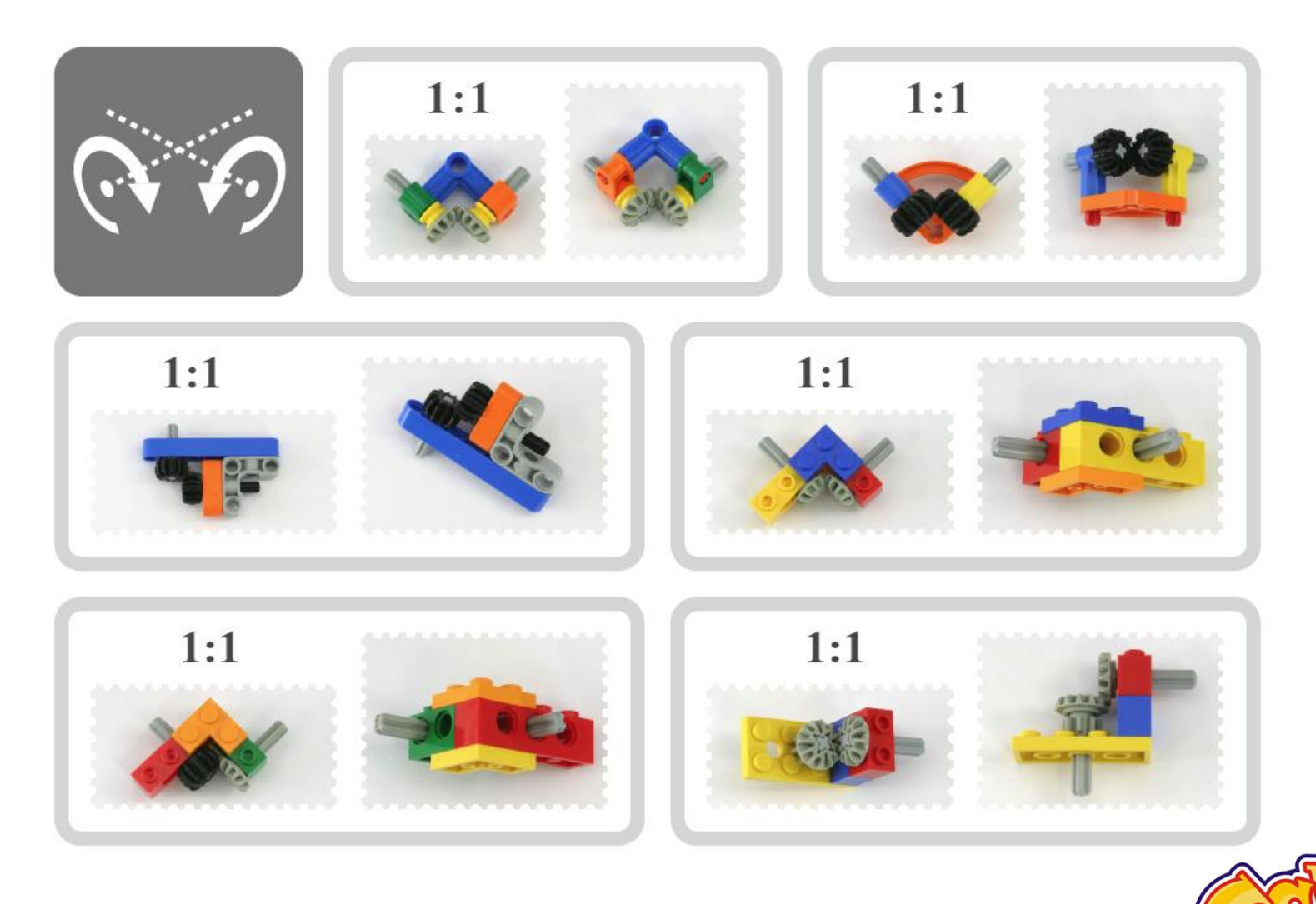

www.cavedu.com

## **CAVE** 教育團隊

0

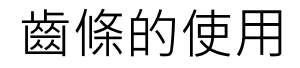

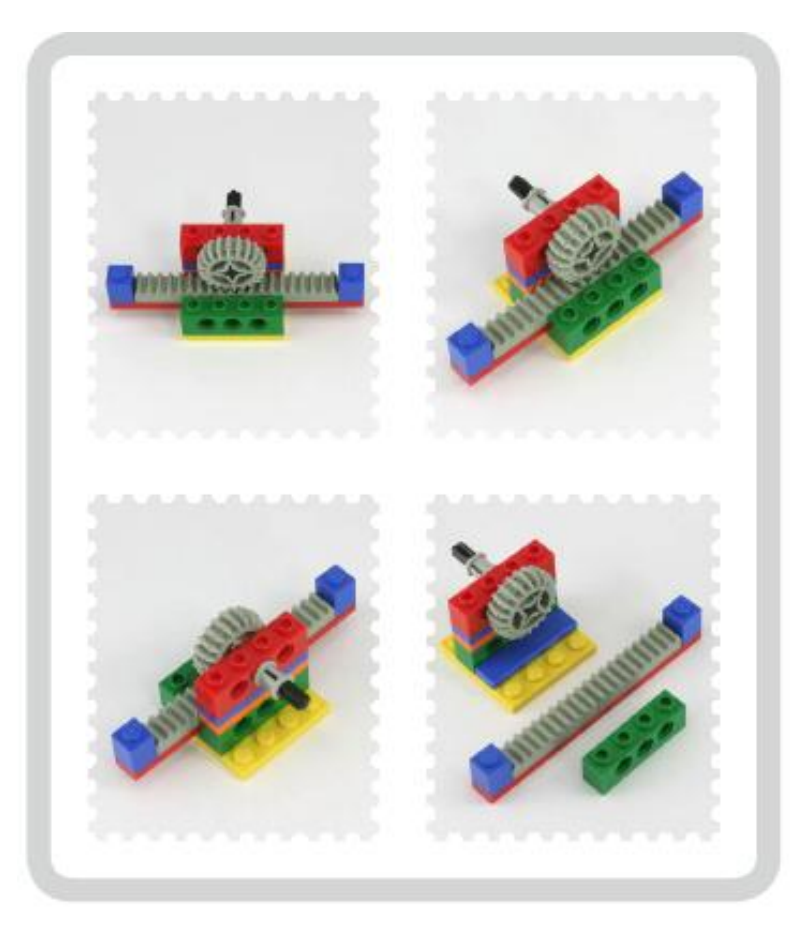

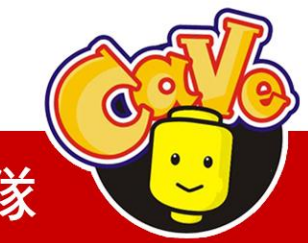

**CAVE** 教育團隊
# 齒條的應用-NXT Climber

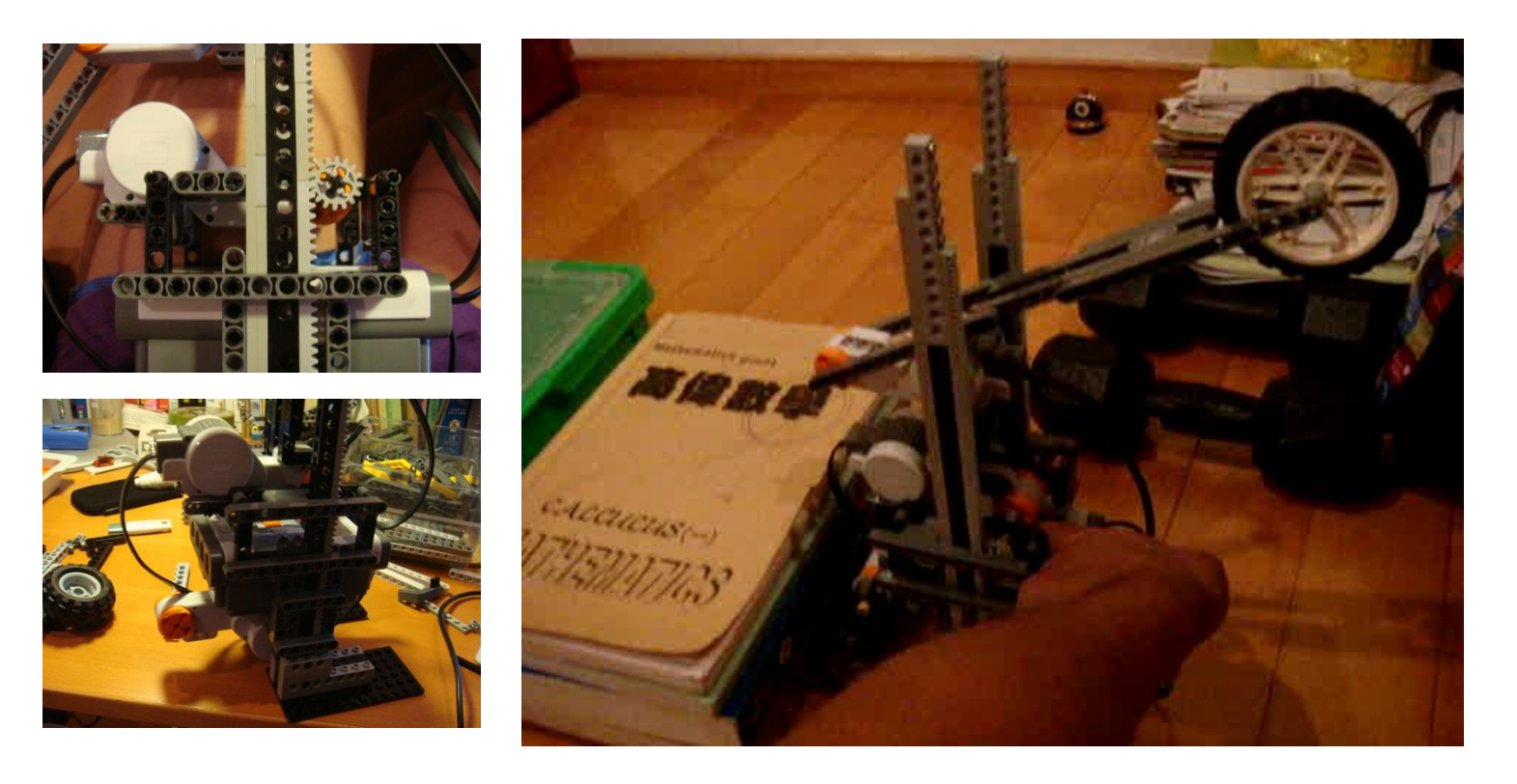

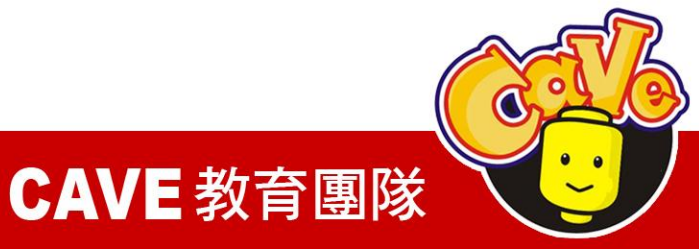

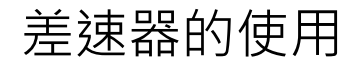

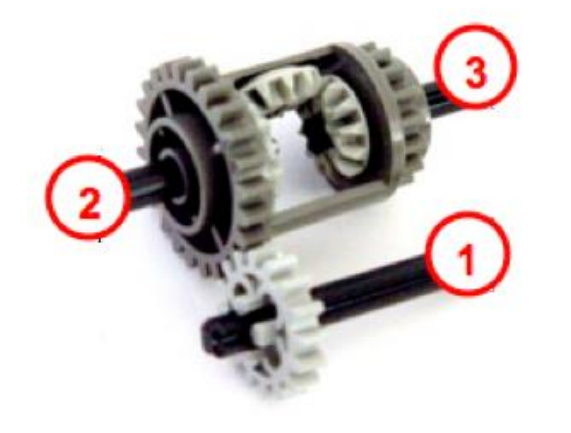

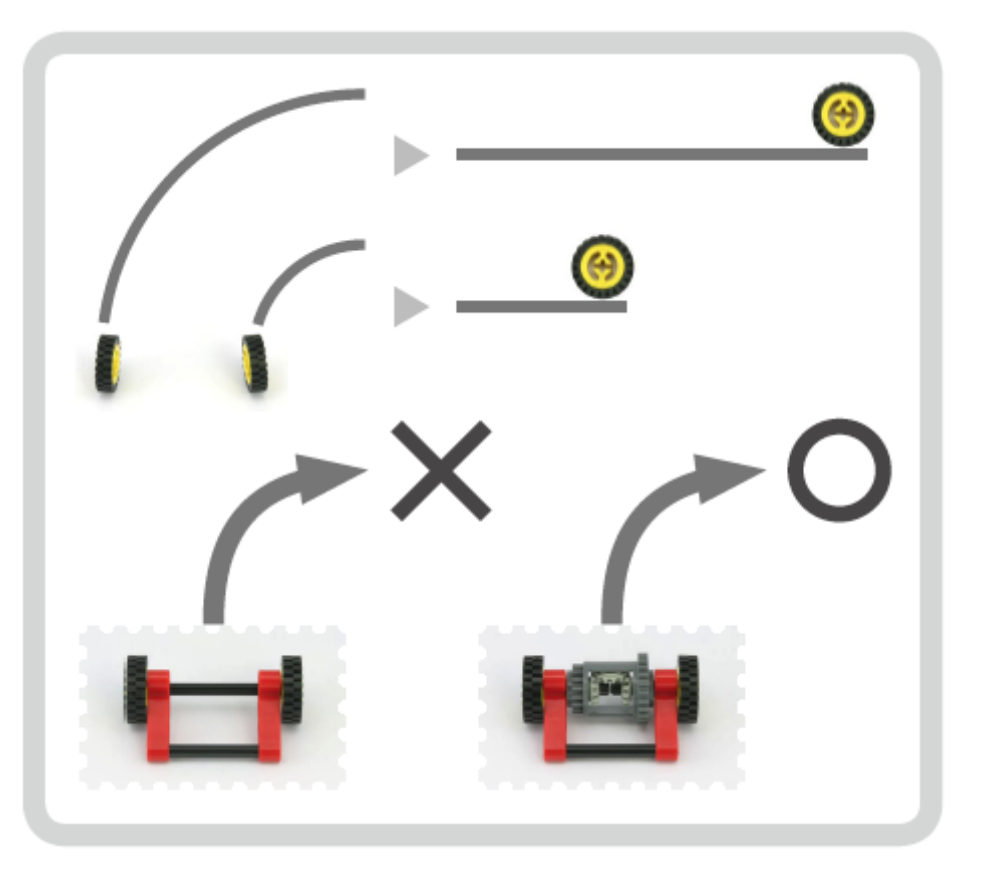

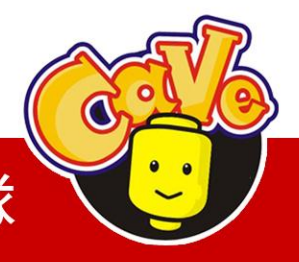

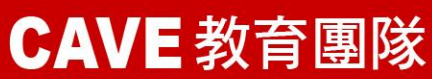

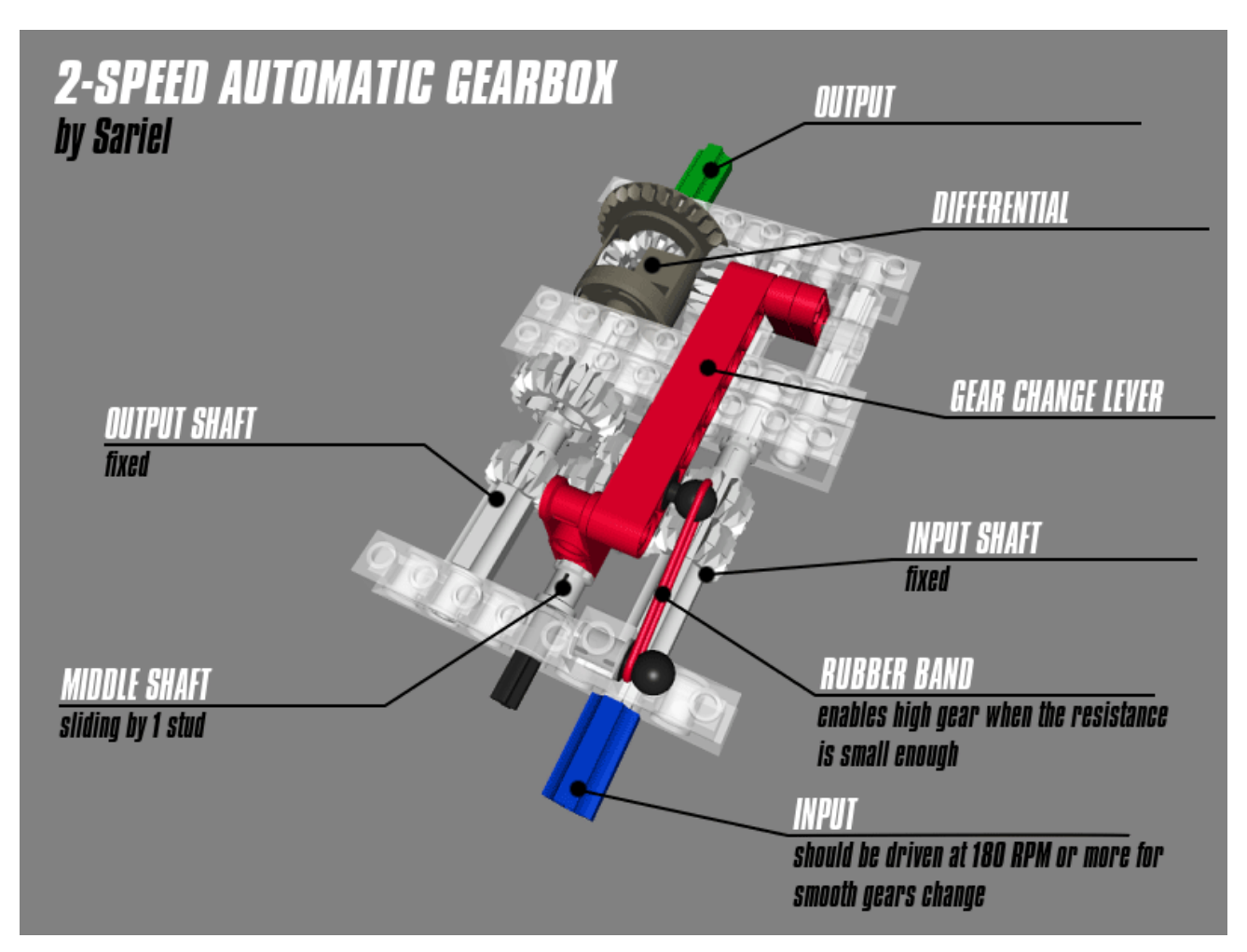

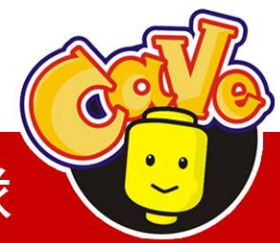

**CAVE** 教育團隊

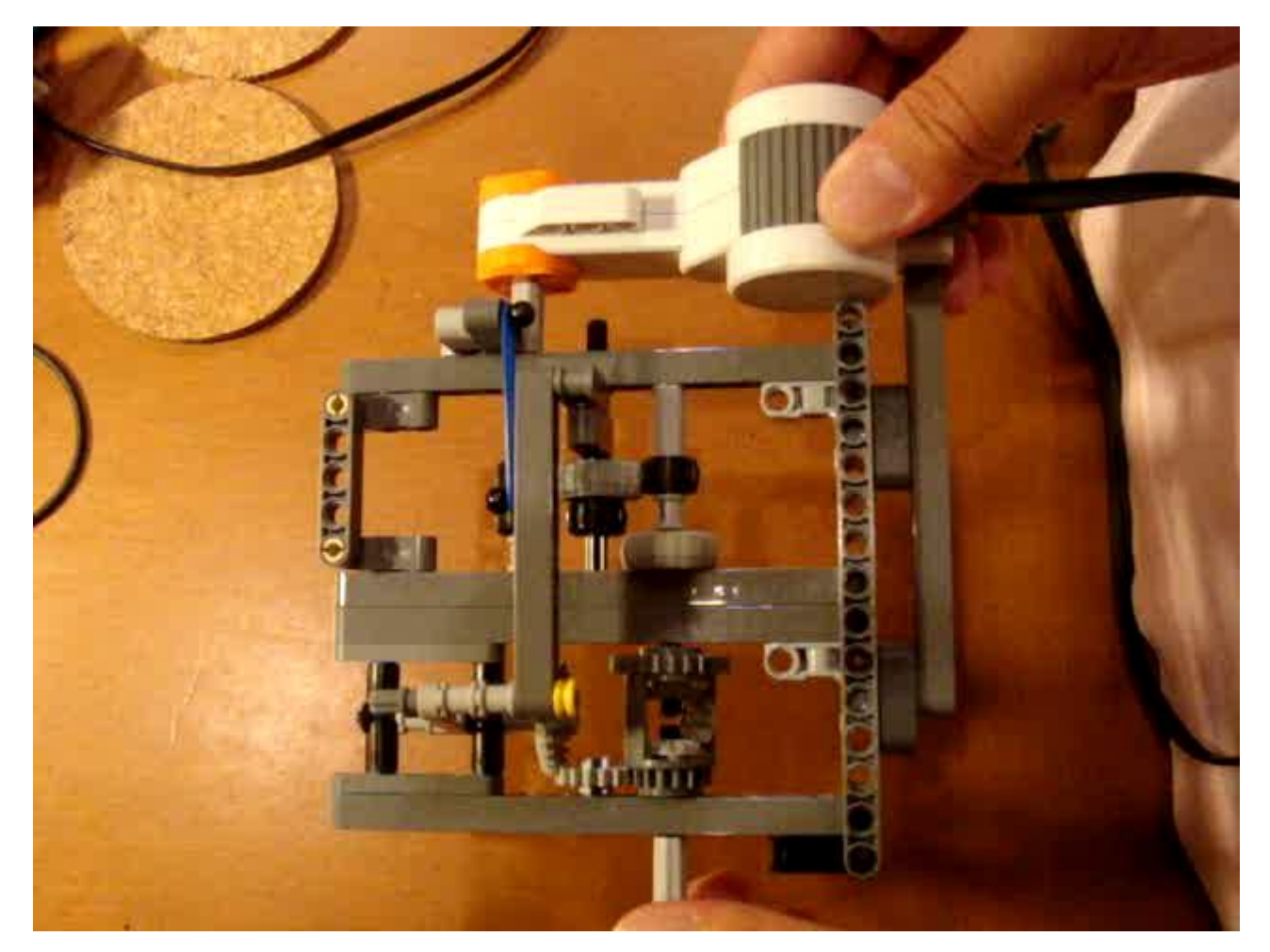

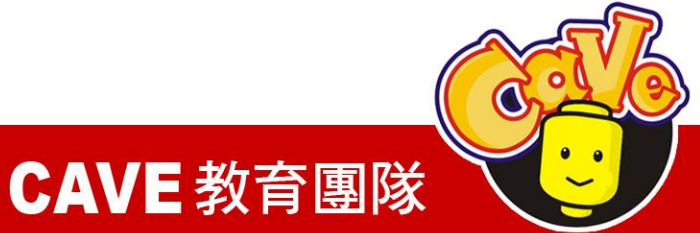

■其他 (Miscellaneous elements)

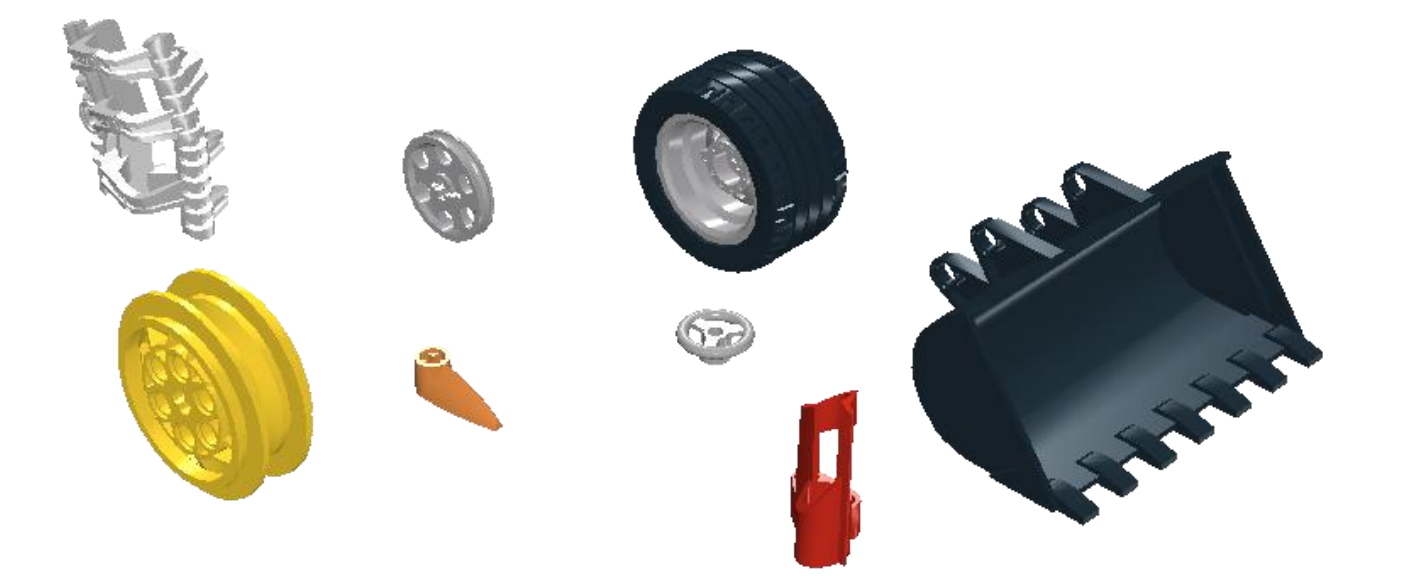

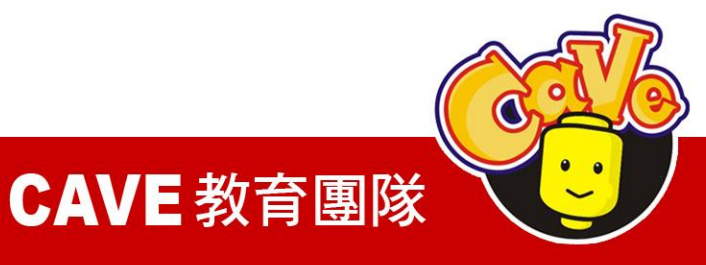

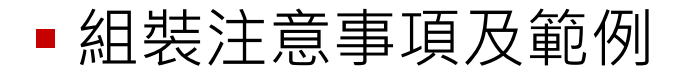

#### 更穩固的結構

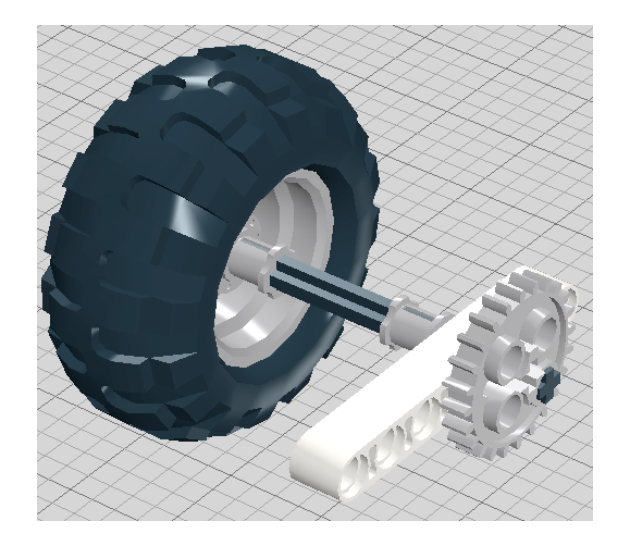

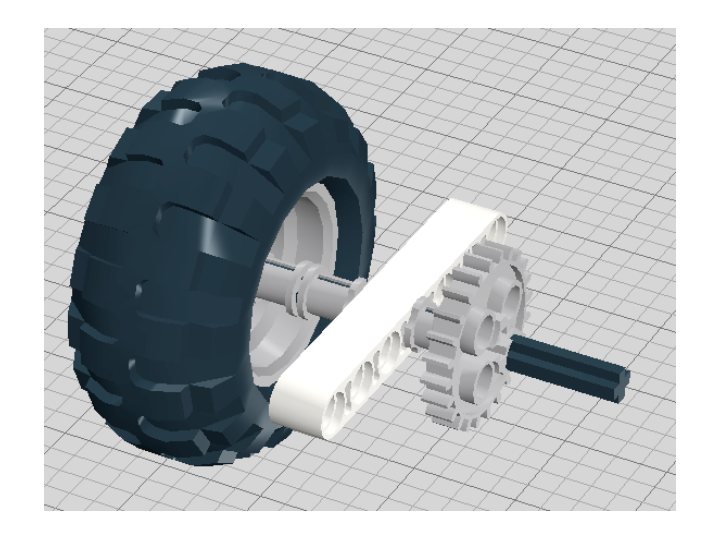

#### ▣ 輪子需盡量靠近連桿

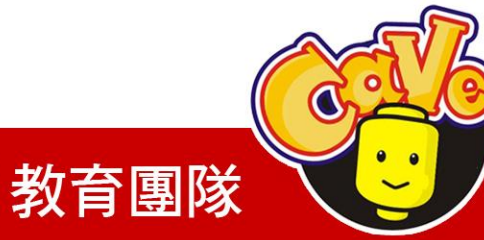

**CAVE** 教育團隊

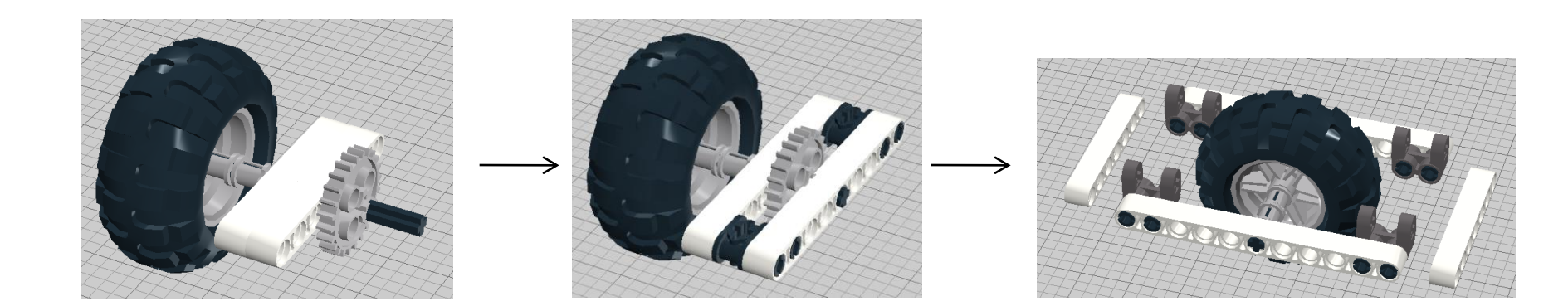

good

better

best

#### ■ 兩條連桿支撐勝過一條

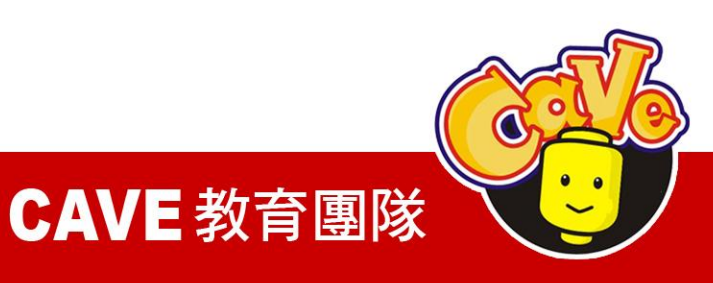

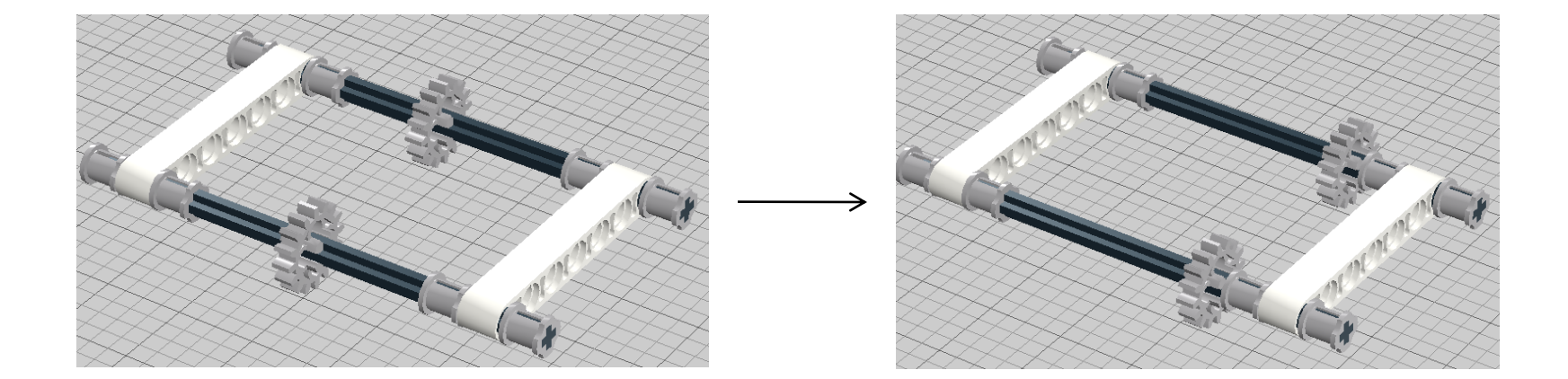

#### ▣ 齒輪需靠近支撐的連桿

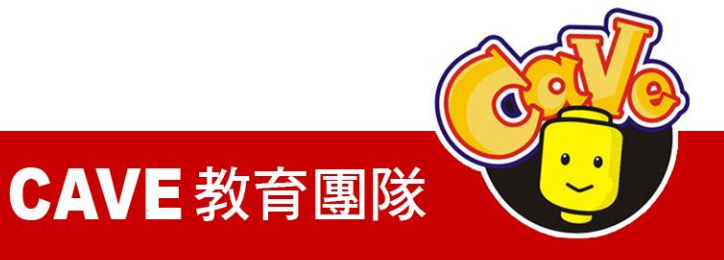

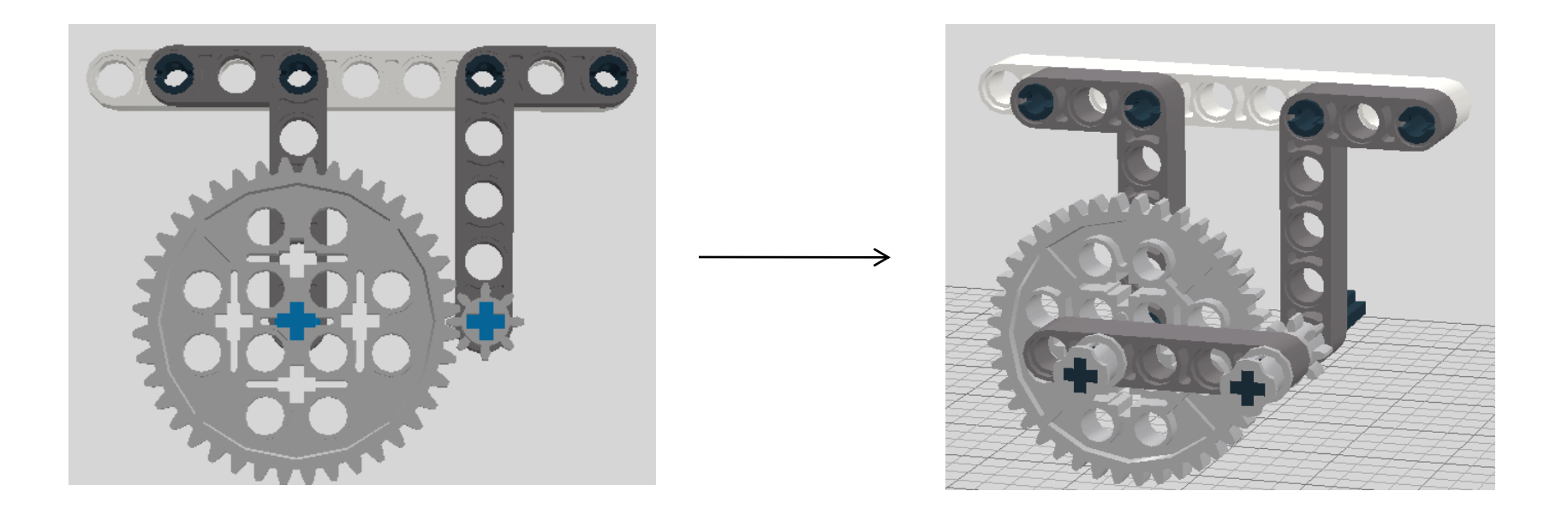

#### ■ 同一列但位處不同連桿的齒輪需外加連桿固定

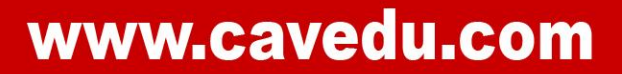

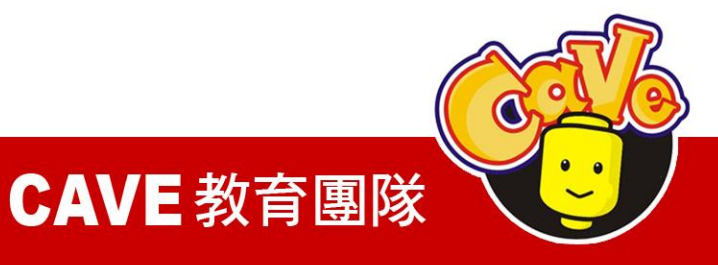

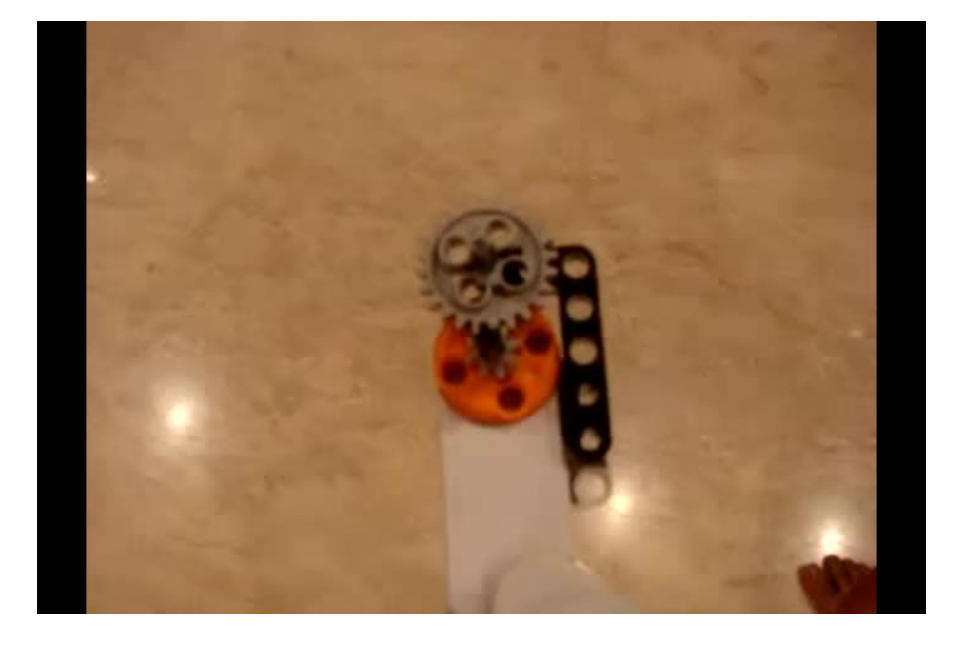

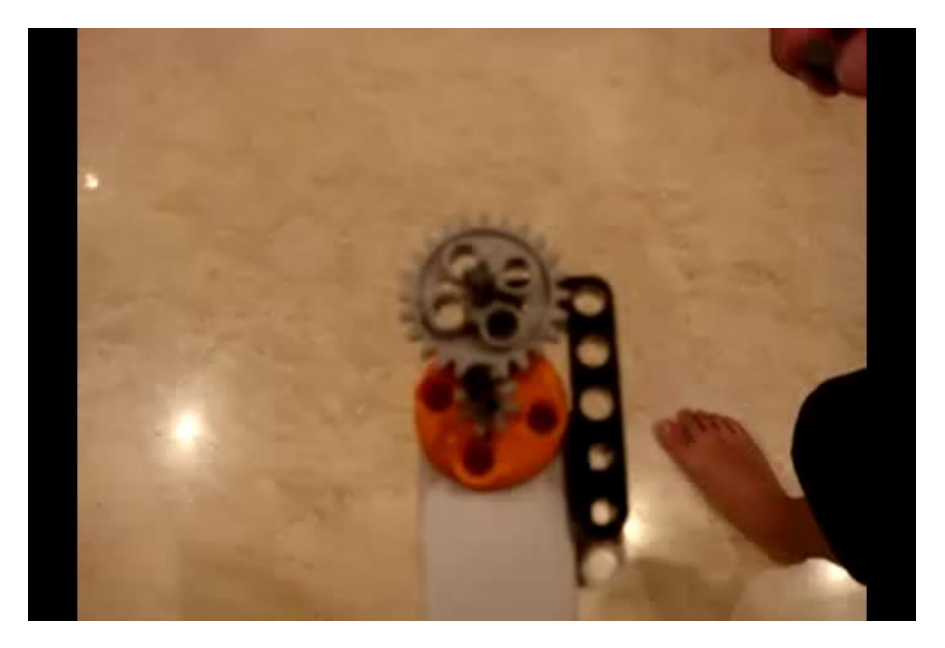

# × Correction

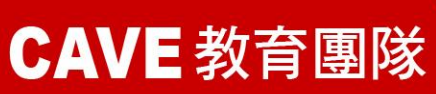

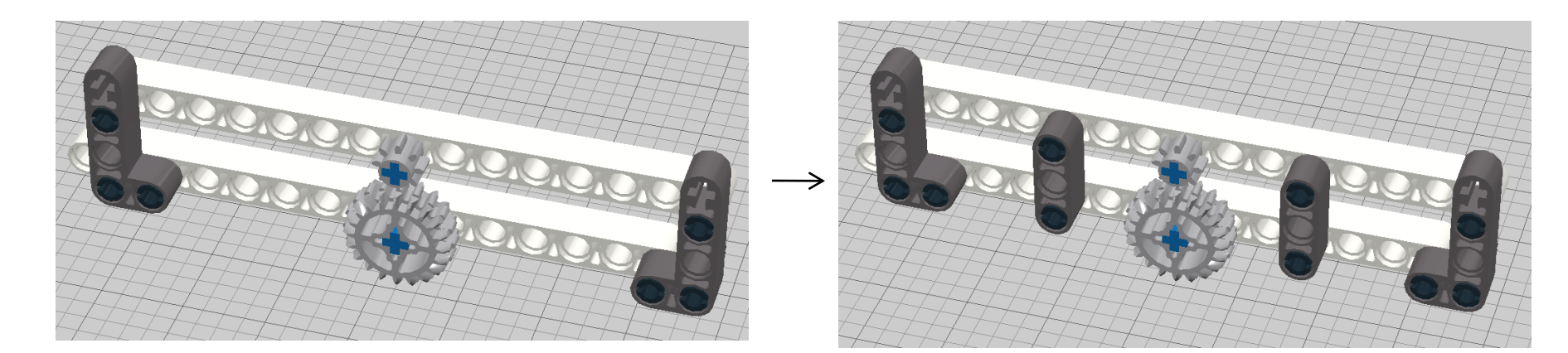

#### good

#### better

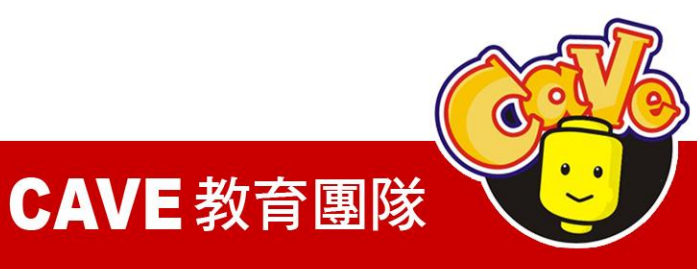

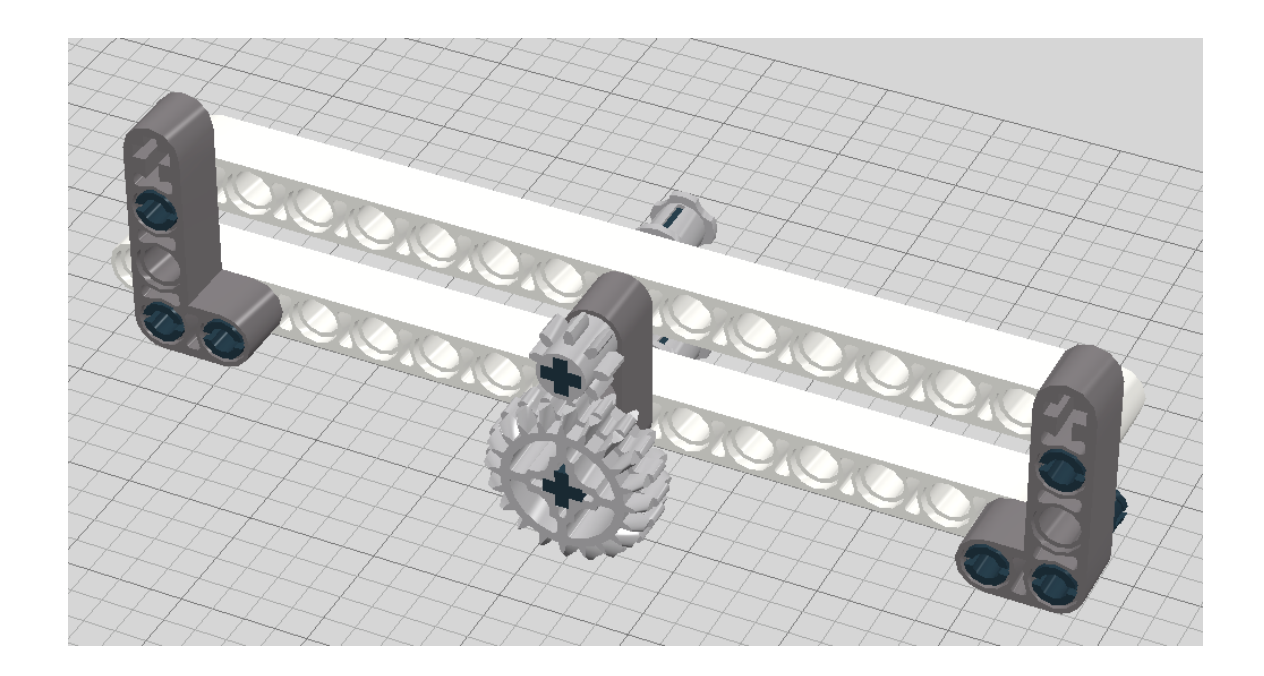

best

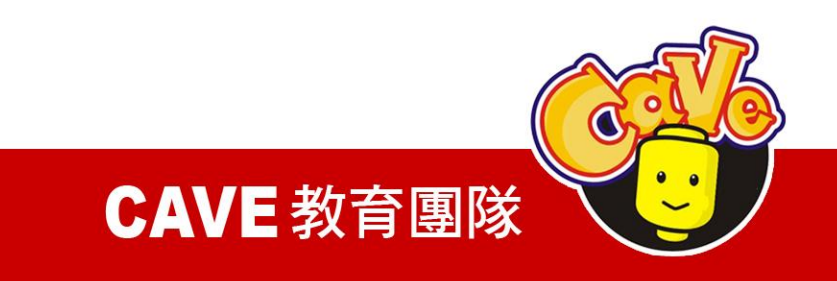

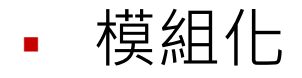

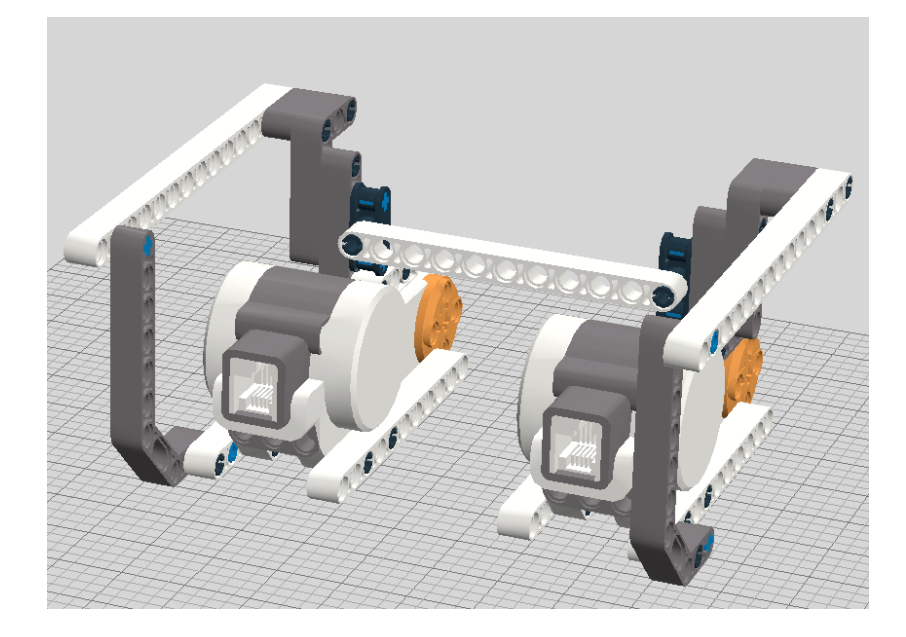

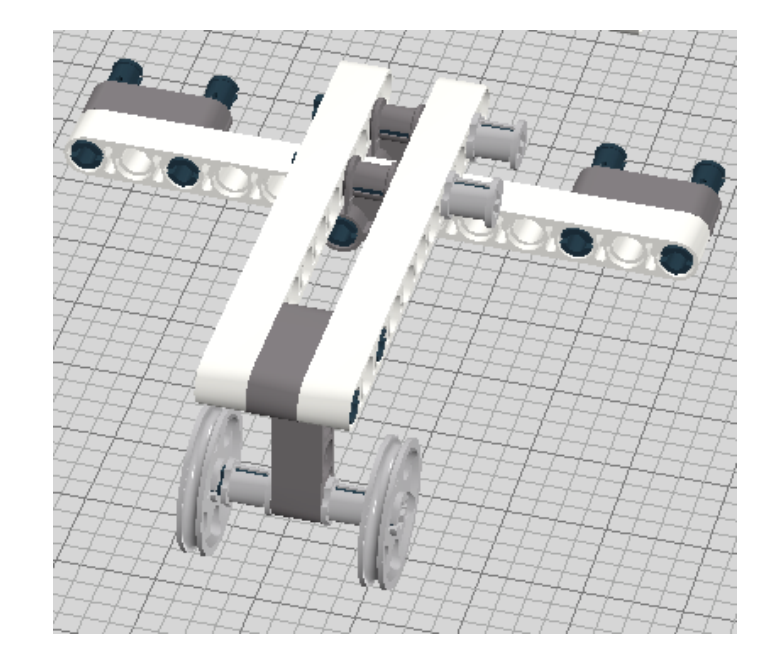

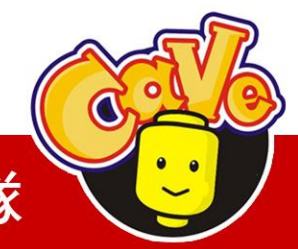

**CAVE** 教育團隊

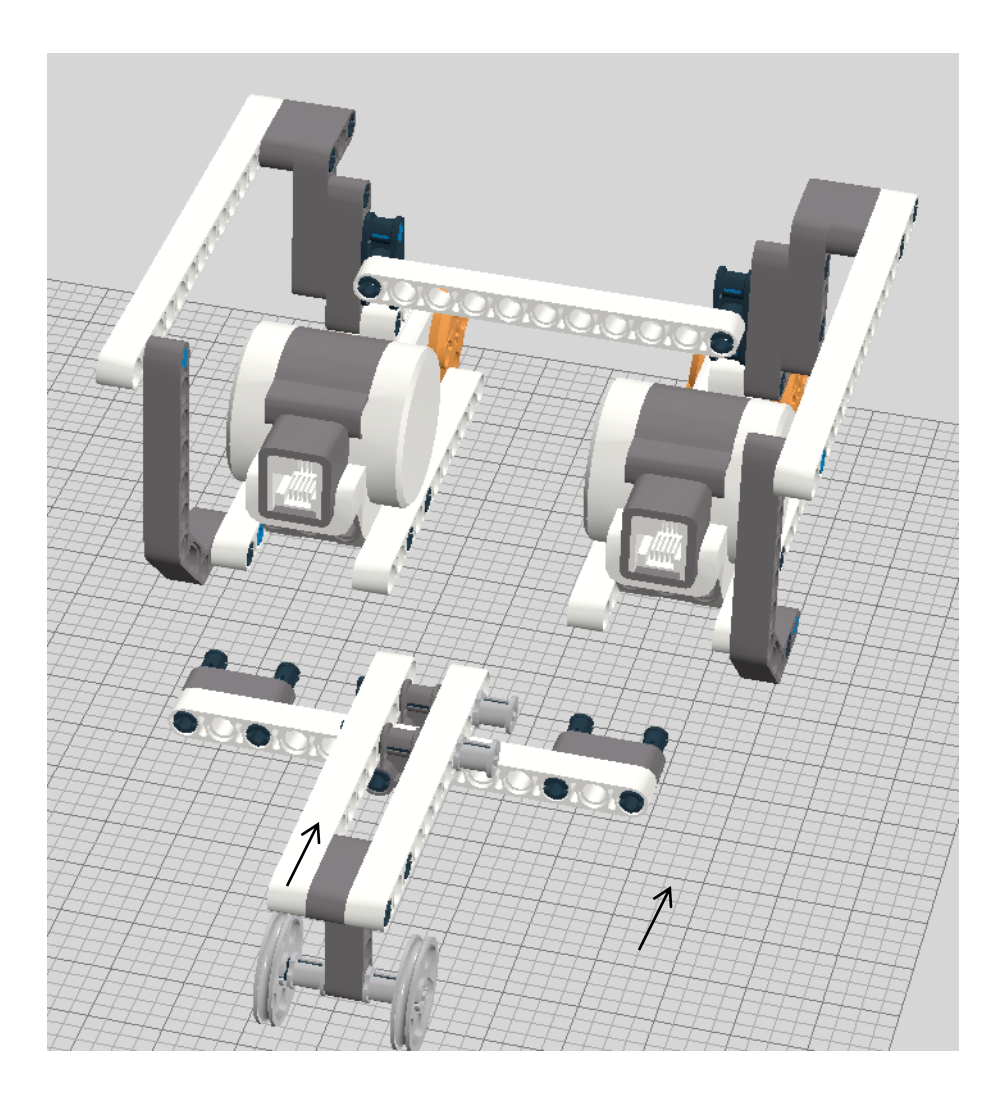

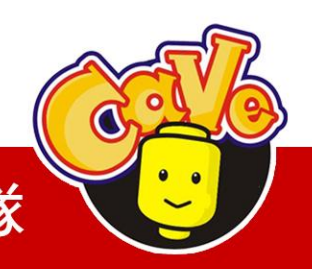

**CAVE** 教育團隊

# 3. 常見車體介紹與實作

# ■ 基本車體

- 連桿式轉向機構
- Synchronized drive

Omni drive

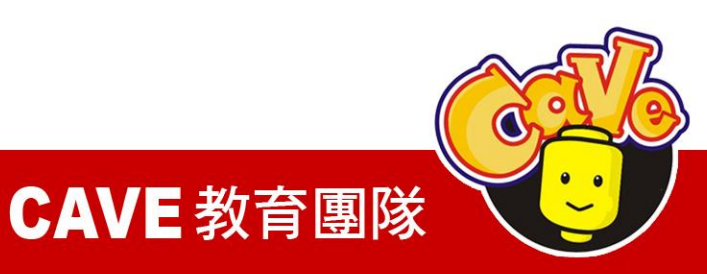

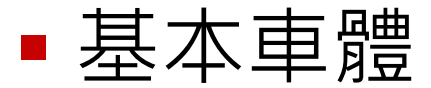

#### 兩輪驅動 + 萬向輪

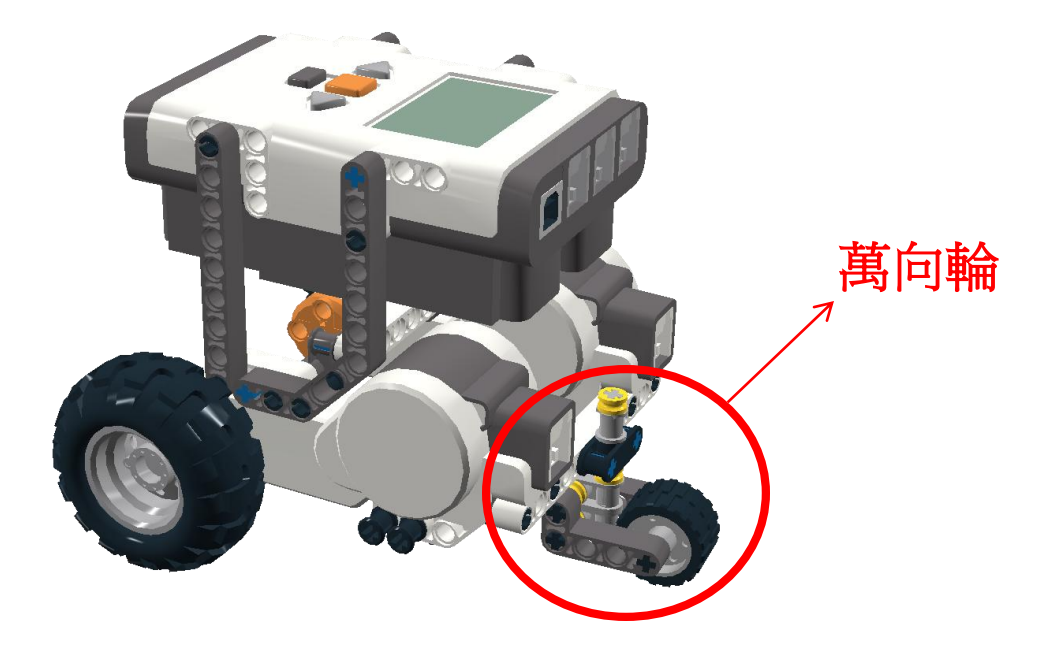

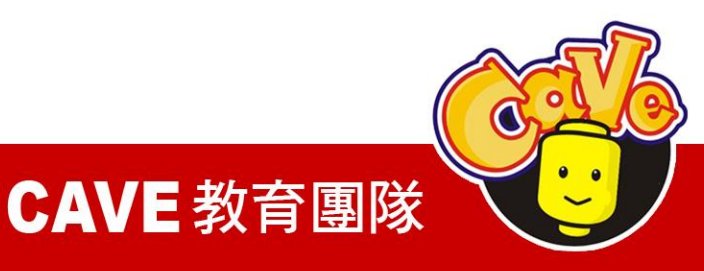

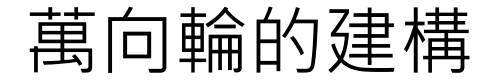

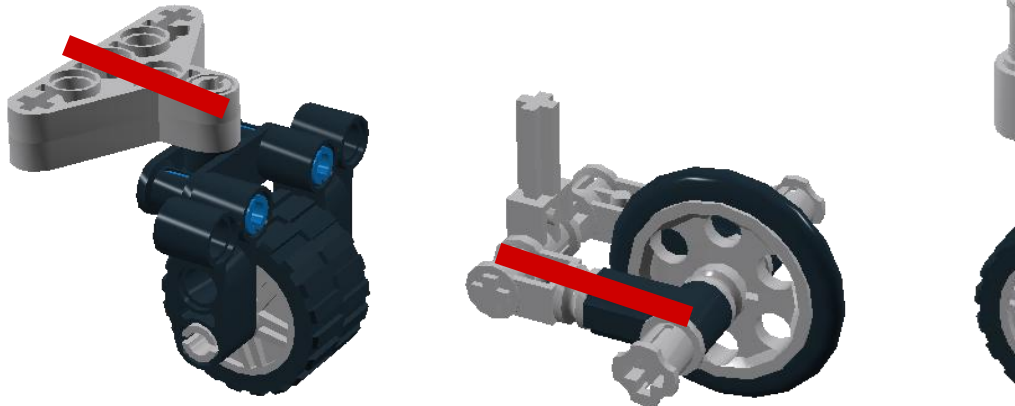

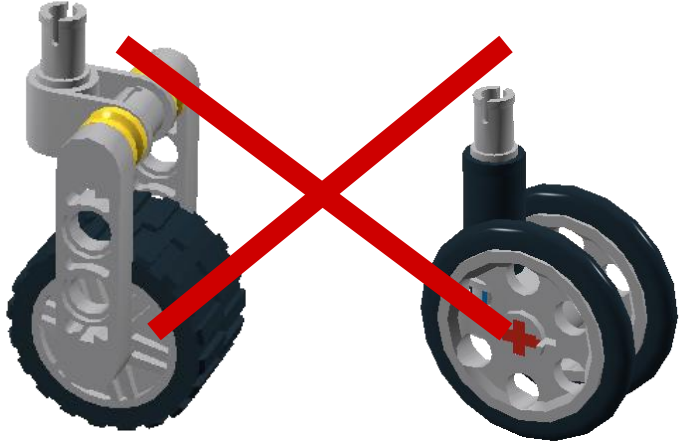

#### 必須有施力臂,才能順暢轉向

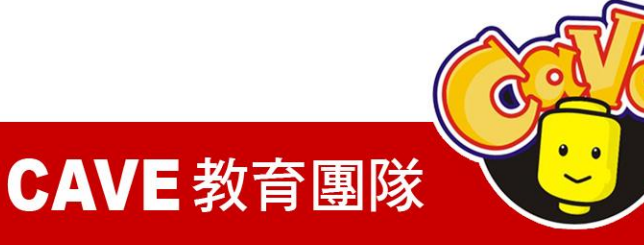

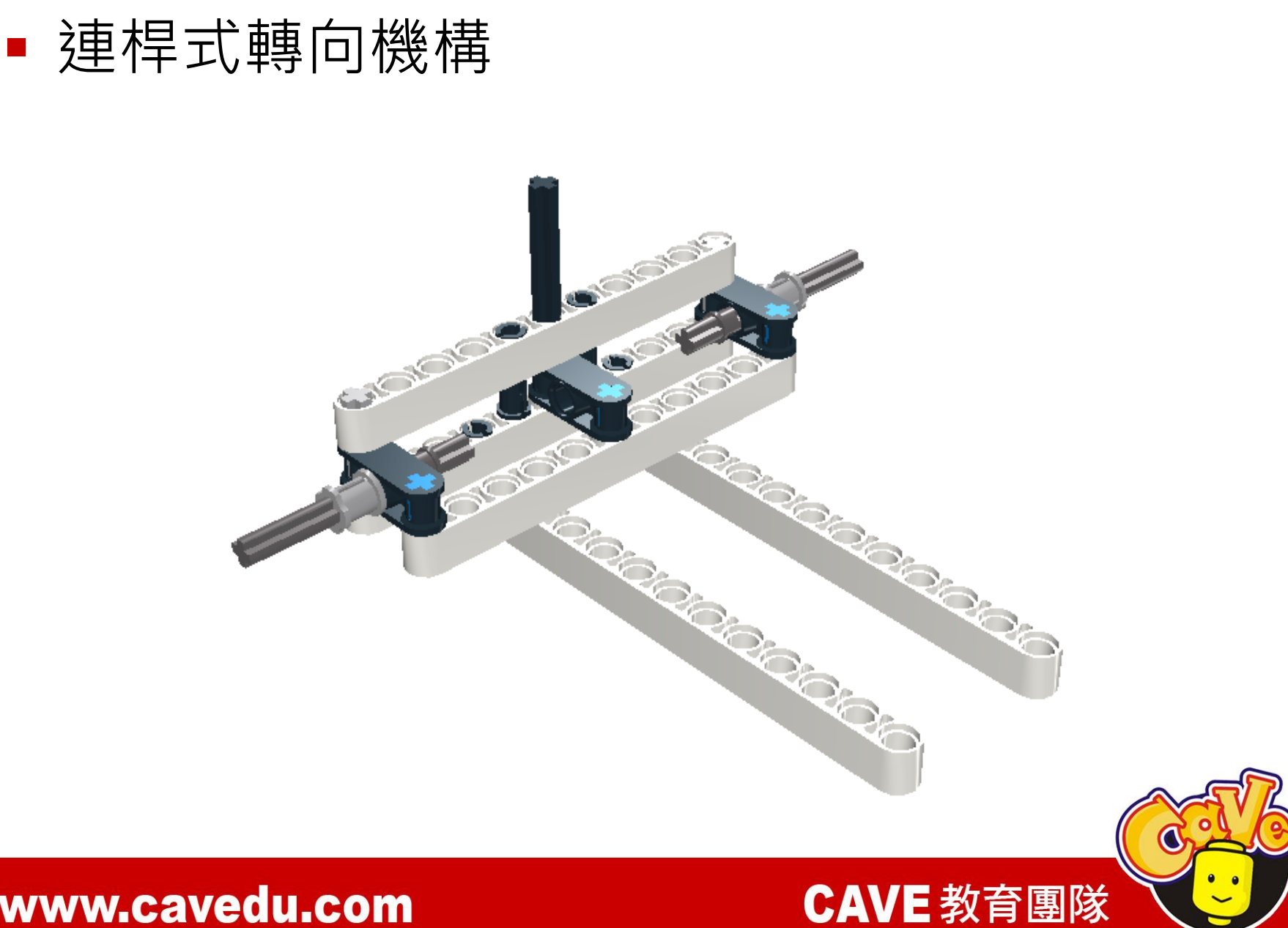

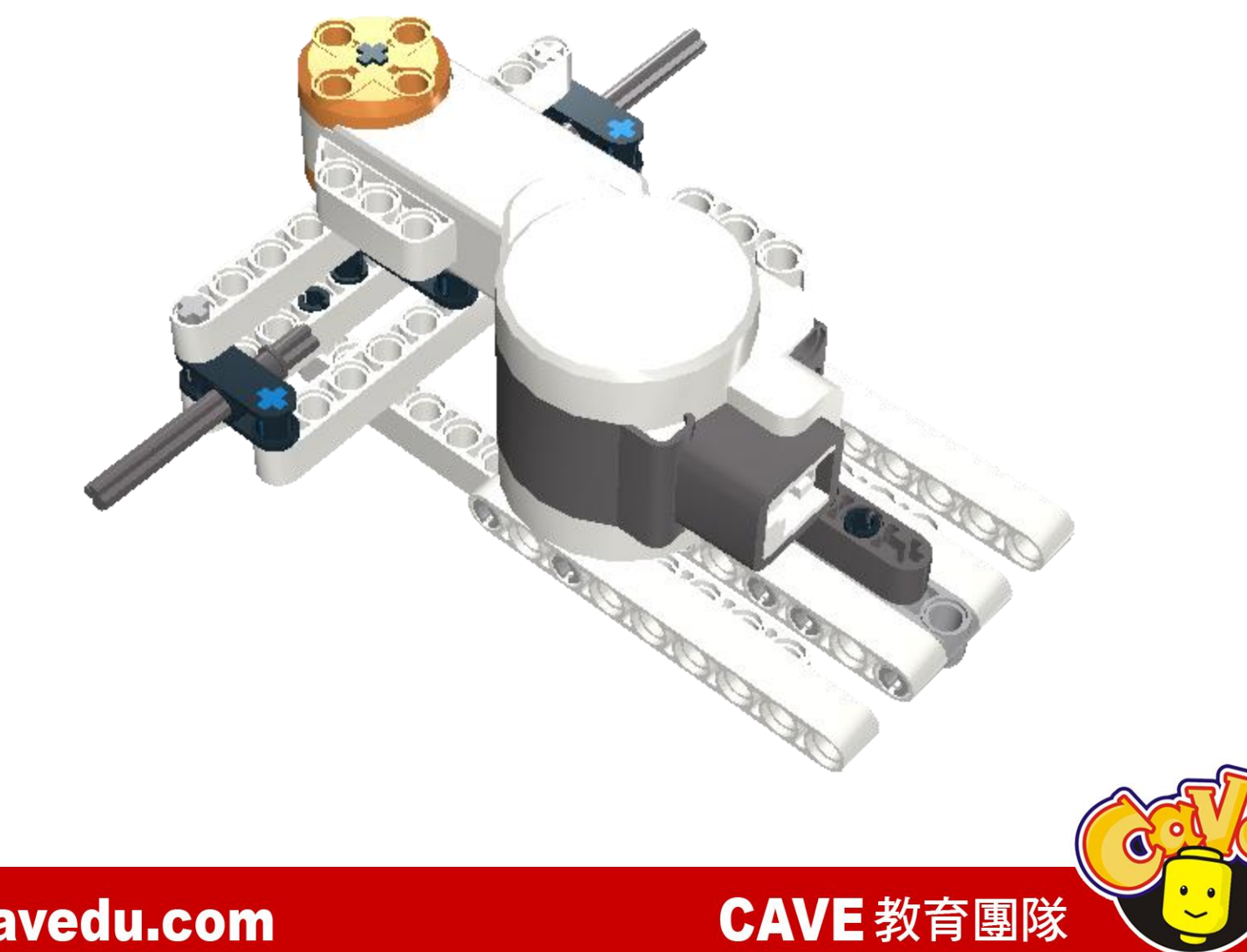

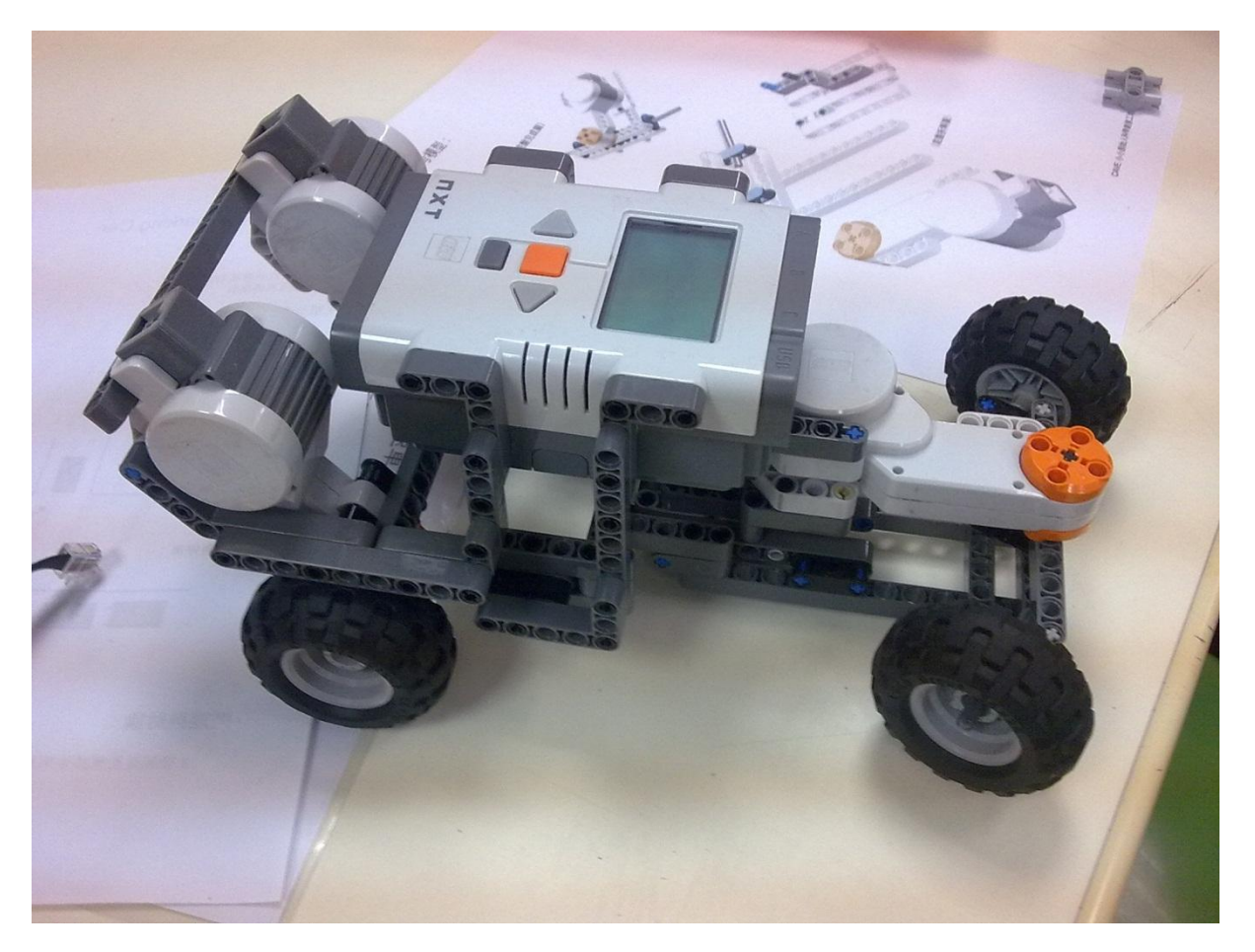

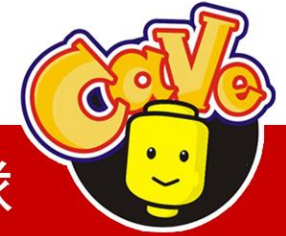

#### **CAVE** 教育團隊

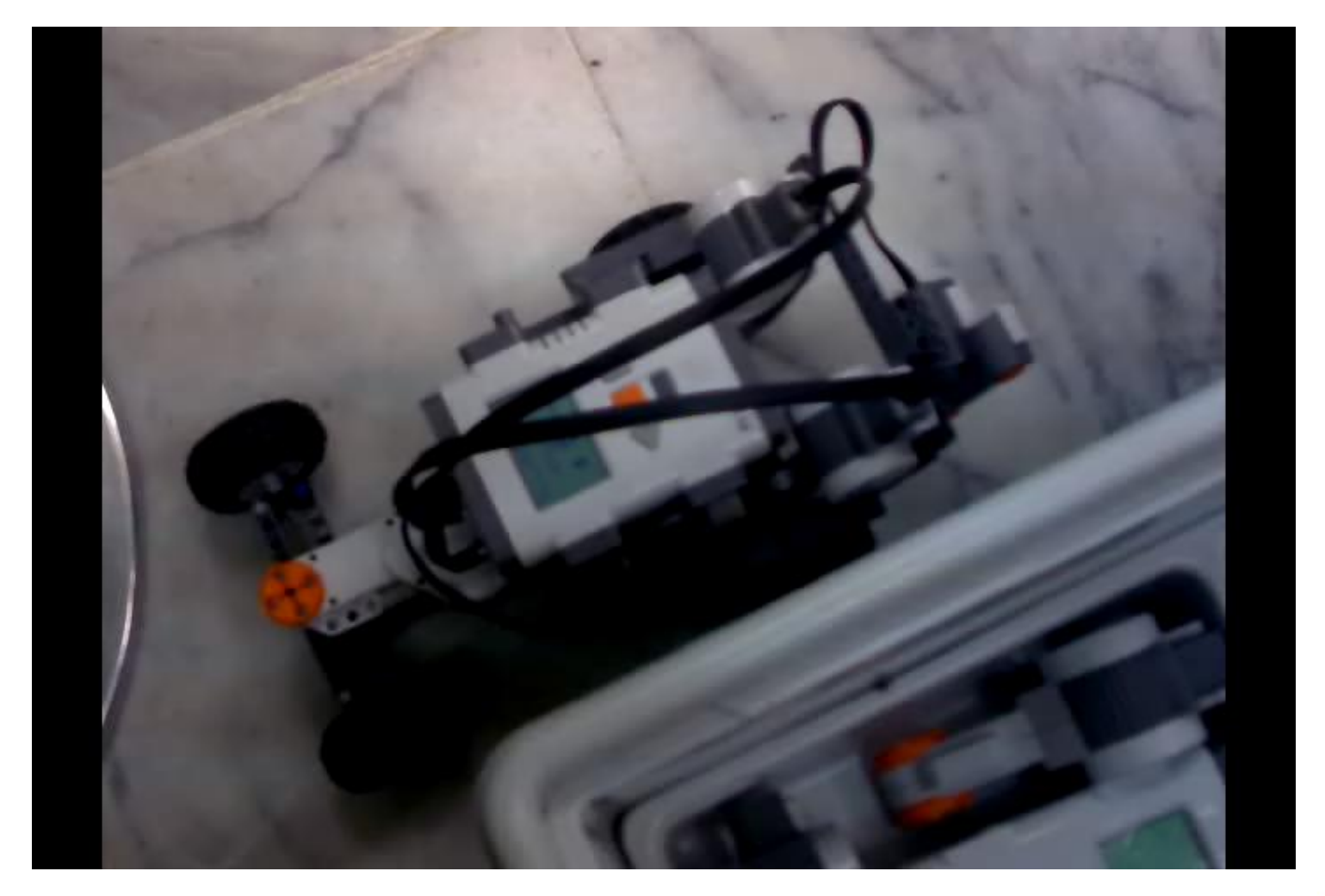

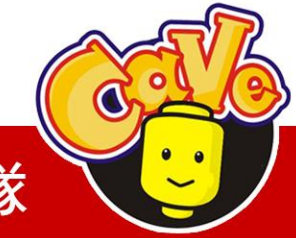

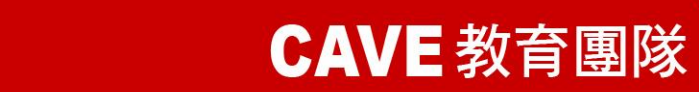

# Synchronized Drive

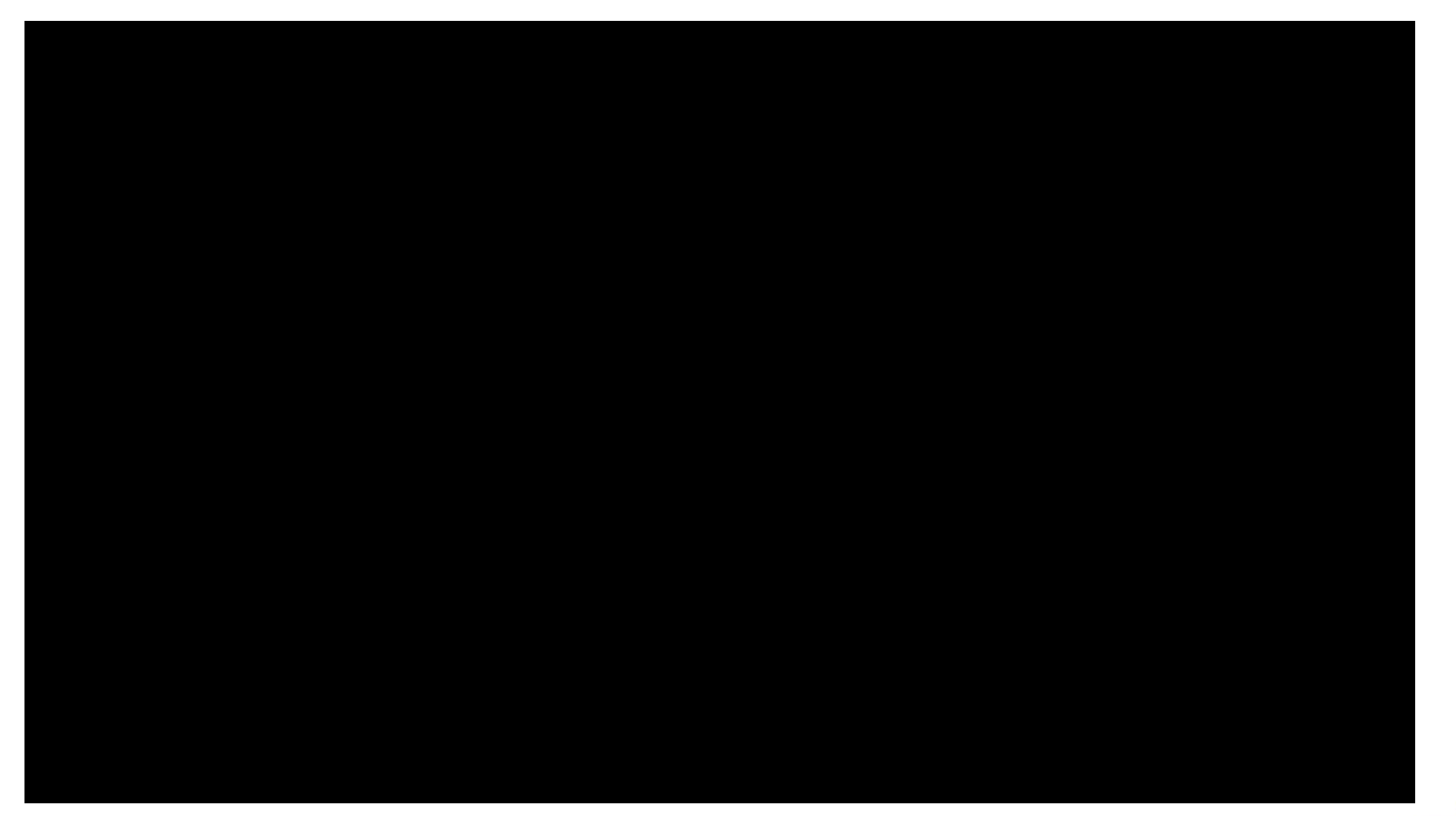

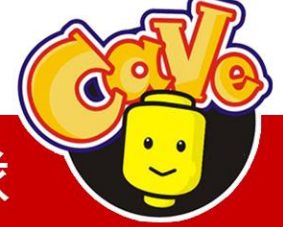

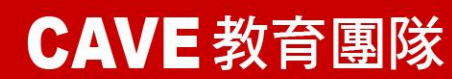

# $\begin{array}{c} F_{1} \\ F_{2} \\ \hline 1/3h \\ \hline 1/3h \\ \hline F_{3} \\ \end{array}$

- 分量表示
- F1x=cos60\*F1
- $F2x=\cos 60*F2$
- F3x=cos0\*F3

F1y=sin60\*F1 F2y=sin60\*F2 F3y=sin0\*F3

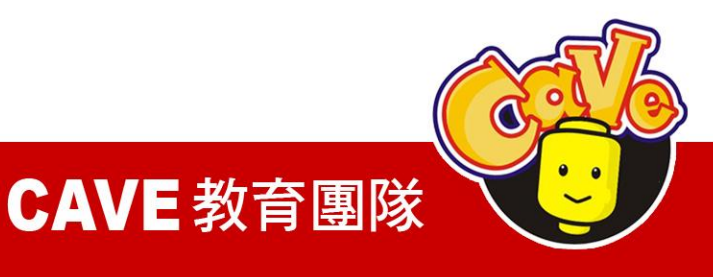

# Omni drive

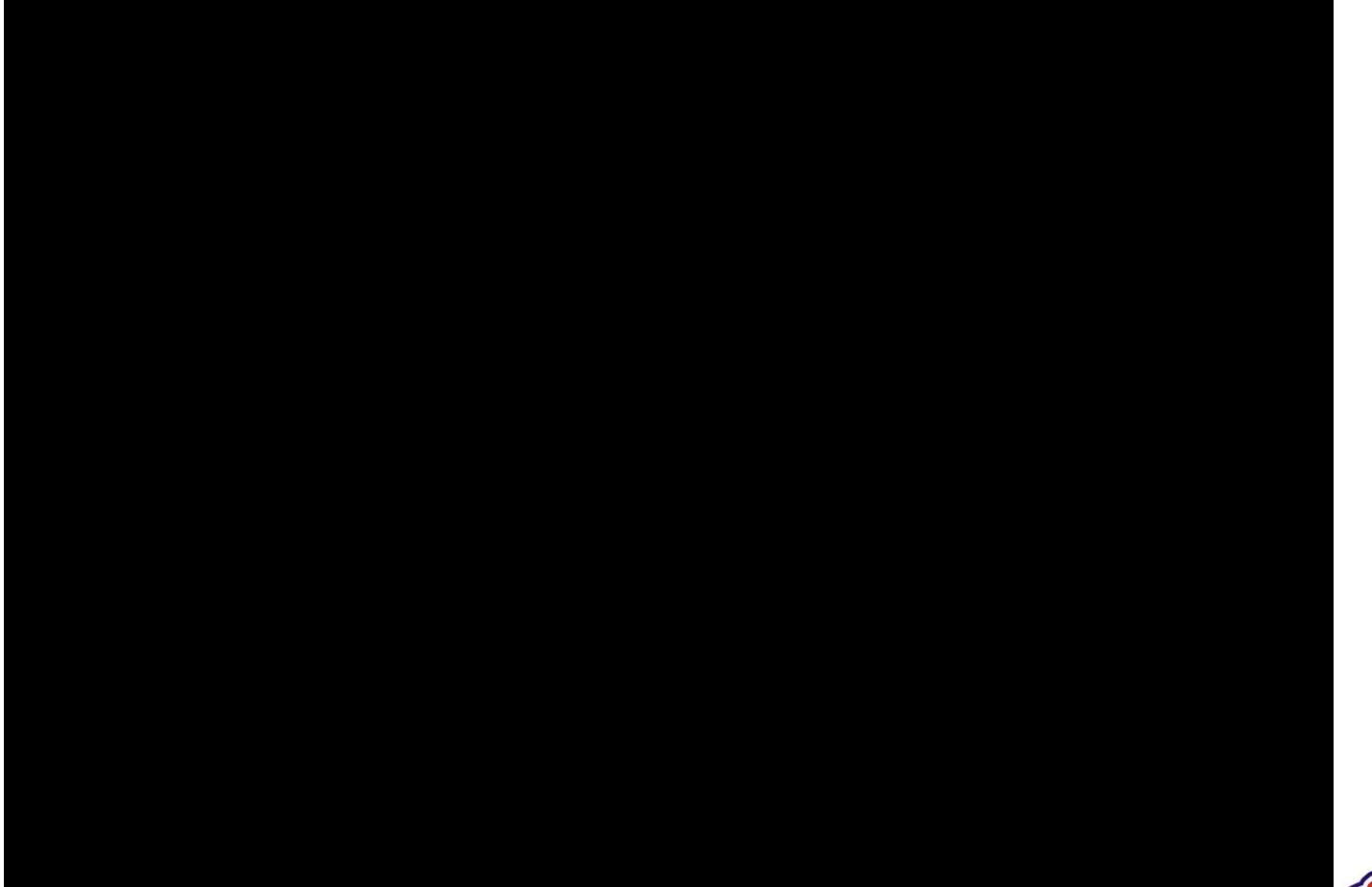

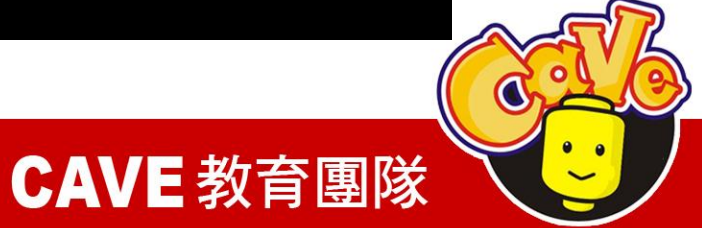

# 範例1:機器人資訊

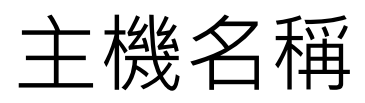

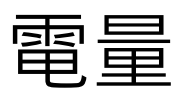

韌體版本

當前正在運行的程式 藍牙實體名稱

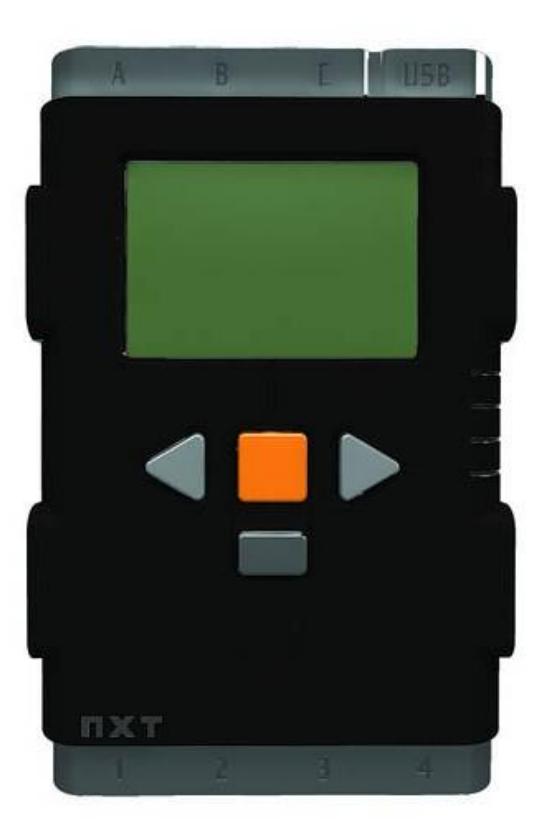

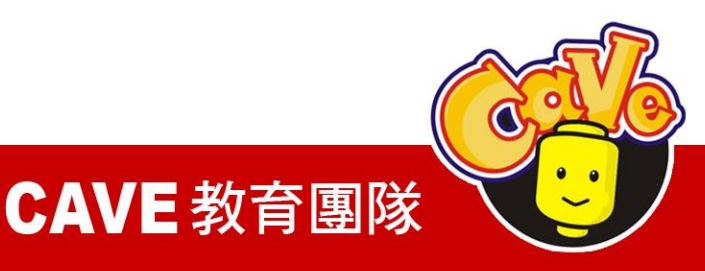

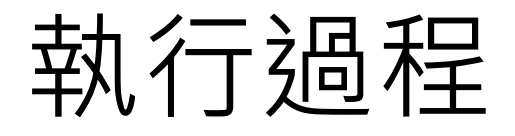

# 1. 將手機與NXT進行藍牙配對

- 2. 由手機發起連線
- 3. 擷取NXT資訊
- 4. 顯示在手機畫面上

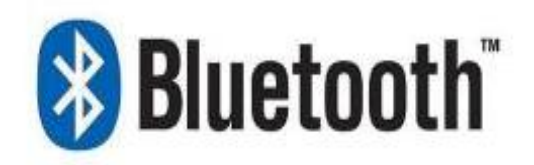

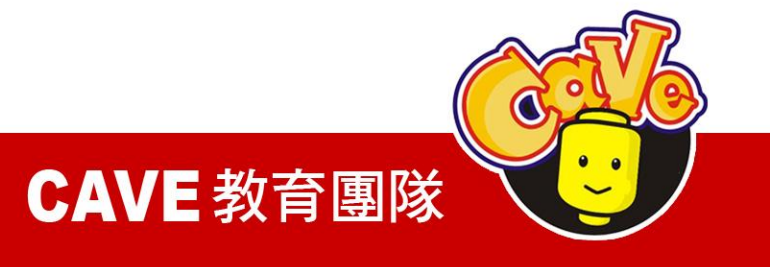

# 如果用Java來寫的話,很複雜

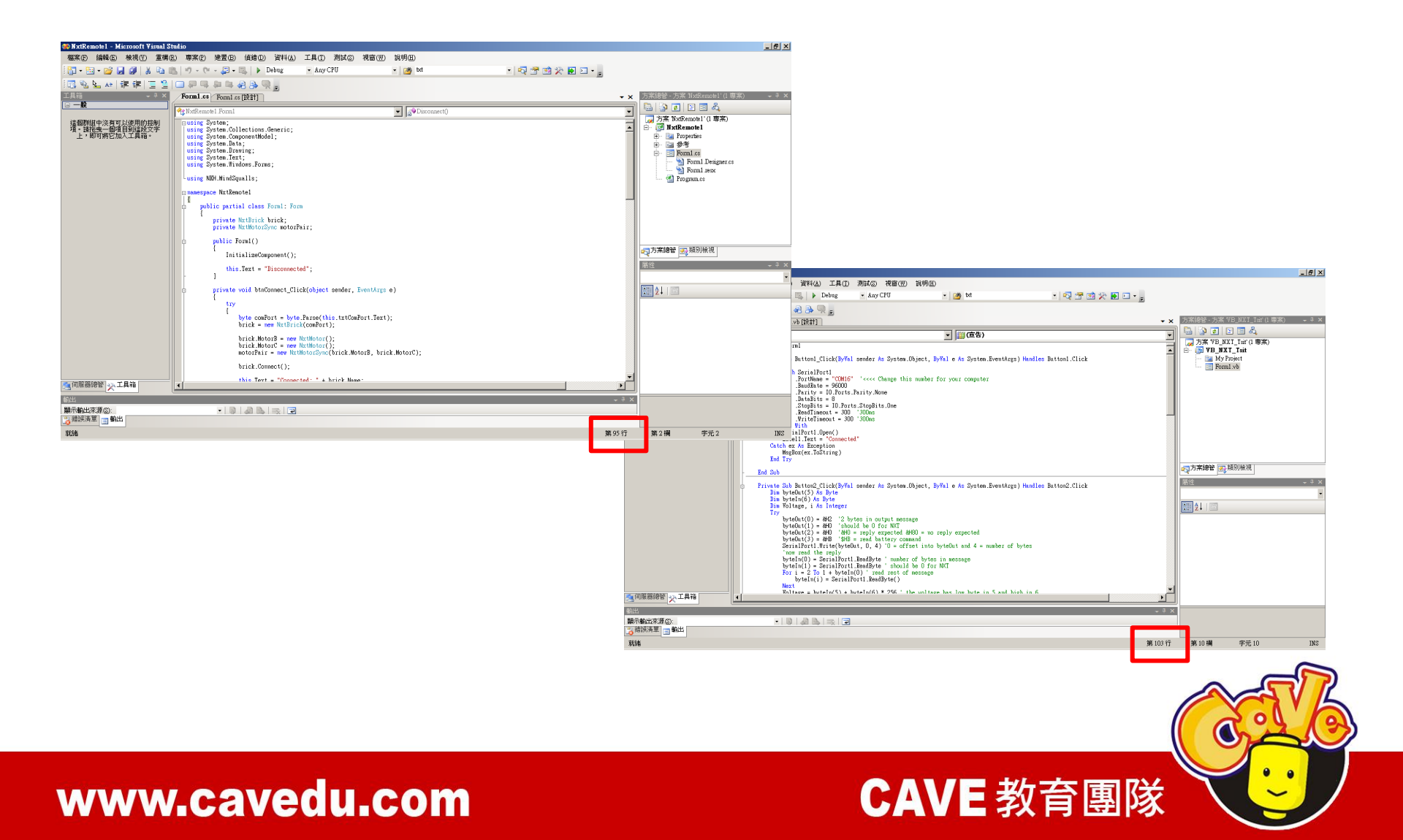

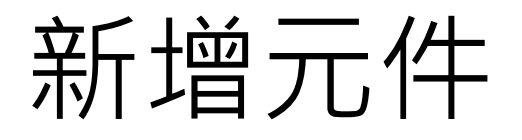

| NXT_Information                                                                                                    | Save As Checkpoint                                                                                                    | Open the Blocks              | Editor Package for Phone 👻                                                                                                    |
|----------------------------------------------------------------------------------------------------|----------------------------------------------------------------------------------------------------|------------------------------|----------------------------------------------------------------------------------------------------|
| Palette                                                                                                    | Viewer                                                                                                    | Components                   | Properties                                                                                                    |
| Basic         Button       Image         CheckBox       Image         Clock       Image         Label       Image         Label       Image         ListPicker       Image         TextBox       Image         TimyDB       Image         Media       Image         Animation       Social         Screen Arrangement       LEGO® MINDSTORMS® | Display Invisible Components in Viewer<br>Screen1<br>医梦装置速線<br>Text for Label1<br>Text for Label2<br>Text for Label3<br>Text for Label4<br>Text for Label5<br>中斷藍芽連線 |                              | BackgroundColor<br>White<br>BackgroundImage<br>None<br>Icon<br>None<br>ScreenOrientation<br>Unspecified ▼<br>Scrollable<br>▼<br>Title<br>Screen1 |
| Other stuff                                                                                                    | Non-visible components                                                                                                    | Automatica. Derete           |                                                                                                    |
| Not ready for prime time Old stuff                                                                                                    | NxtDirectCommands1                                                                                                    | Add                          |                                                                                                    |
| ©2010 Google - <u>About</u> - <u>Privacy</u> -                                                                                                    | Ferms                                                                                                    | Build: Tue Apr 19 10:31:49 2 | 2011 (1303234309) 20748564                                                                                                    |

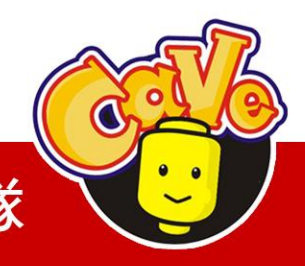

**CAVE** 教育團隊

元件

ListPicker

Basic→ListPicker

#### Label

Basic→Label

#### Button

Basic→Button

NxtDirectCommands

LEGO\_MINDSTORMS\_→NxtDirectCommands

### BluetoothClient

Other stuff→BluetoothClient

Clock

Basic→Clock

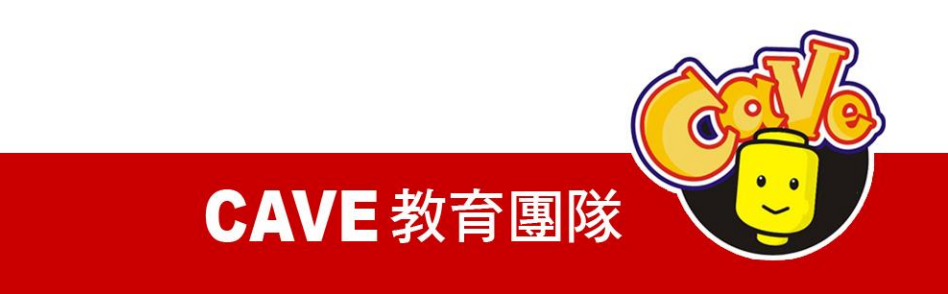

# Nxt各元件都要設定BluetoothClient

| Components                                                                                                    | Properties       |
|----------------------------------------------------------------------------------------------------|------------------|
| <ul> <li>Screen1</li> <li>ListPickerConnect</li> <li>Label1</li> <li>Label2</li> <li>Label3</li> <li>Label4</li> <li>Label5</li> <li>ButtonDisconnect</li> <li>NxtDirectCommands1</li> <li>BluetoothClient1</li> <li>Clock1</li> </ul> | BluetoothClient1 |

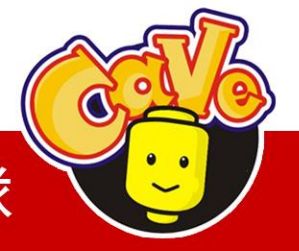

#### **CAVE** 教育團隊

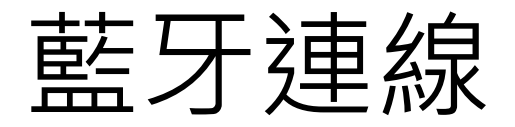

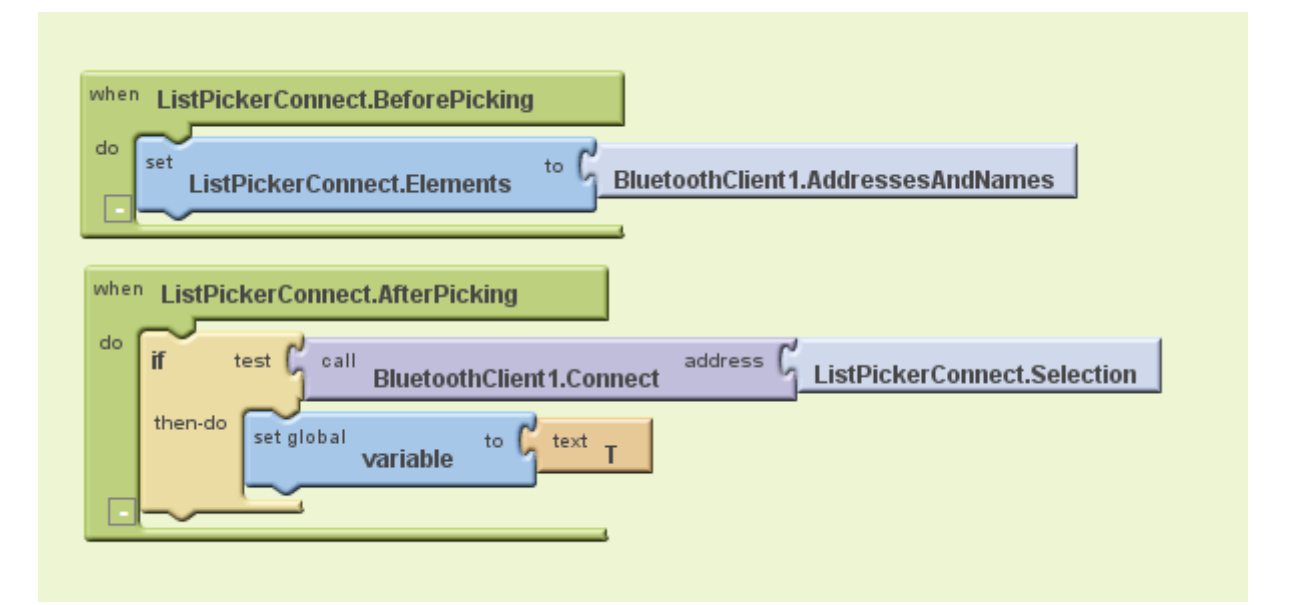

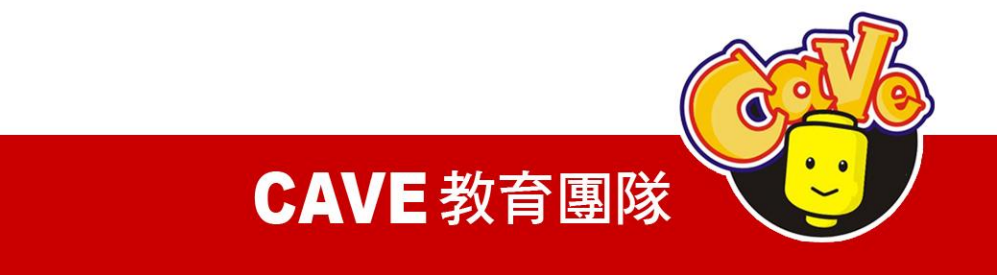

My Blocks Listpicker→ Listpicker.BeforePicking Listpicker→ Listpicker .Elements BluetoothClient → BluetoothClient .AddressesAn dNames

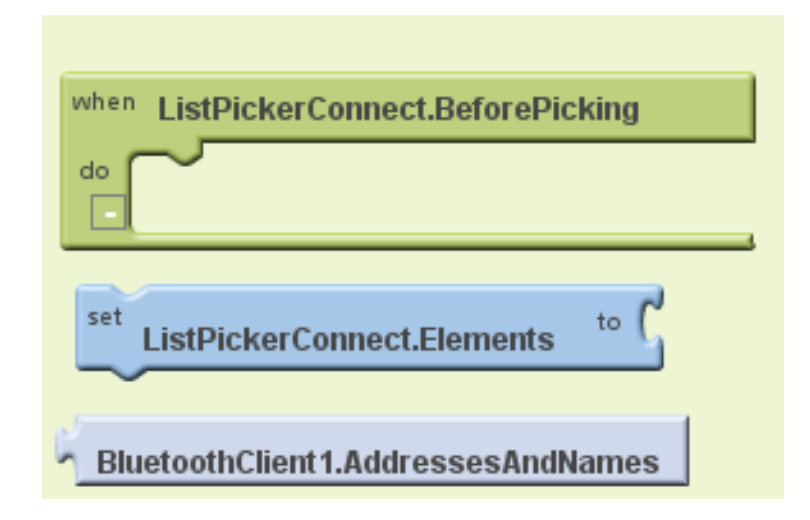

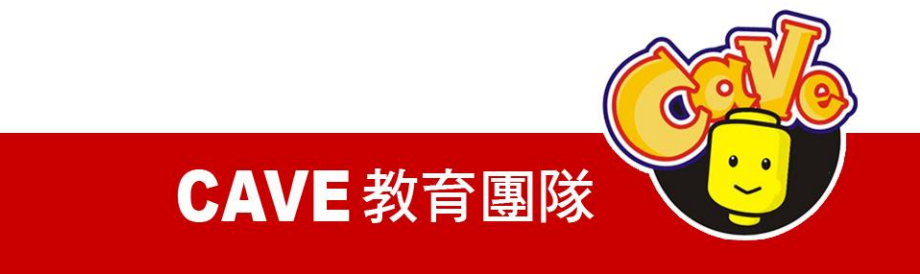

My Blocks Listpicker→ Listpicker.AfterPicking BluetoothClient→ BluetoothClient.Connect Listpicker→ **Listpicker**.Selection Built-In if

```
Control \rightarrow if
```

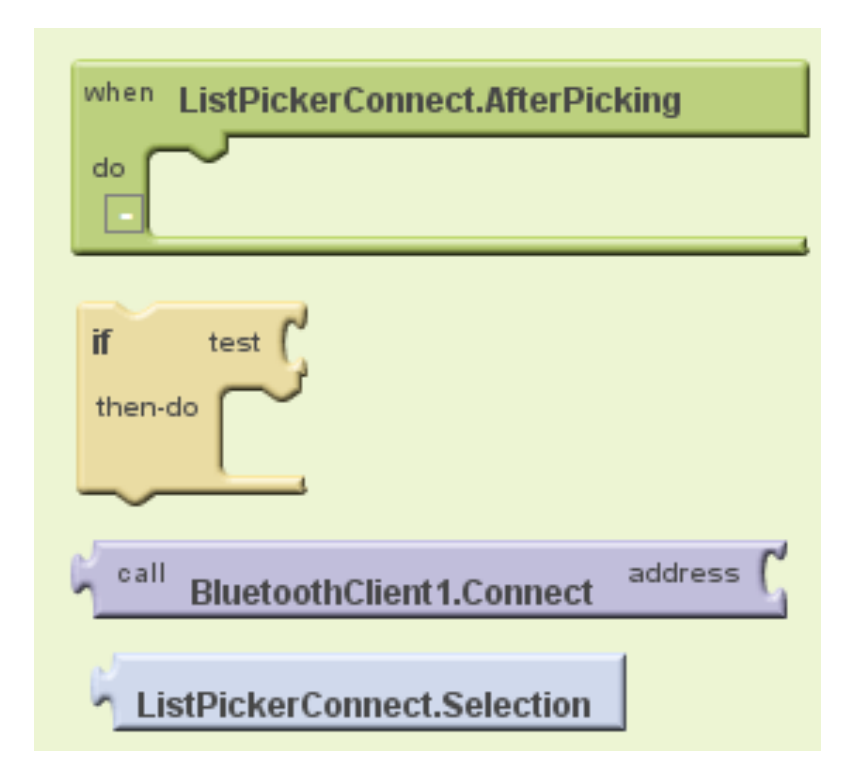

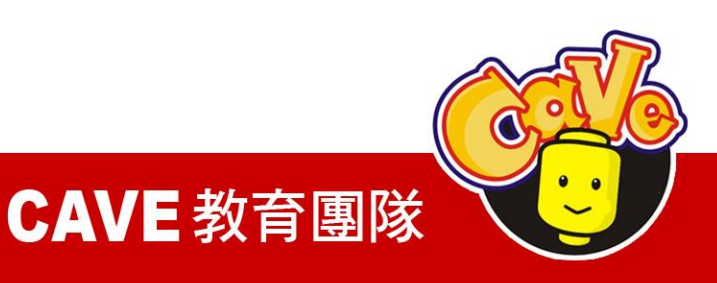

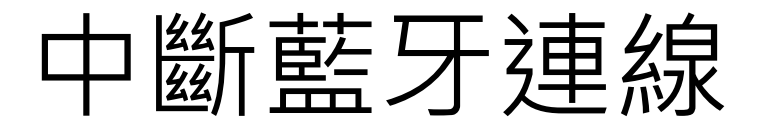

設置一個按鈕定義連線中斷 Button→ Button.Click BluetoothClient→ BluetoothClient.Disconnect

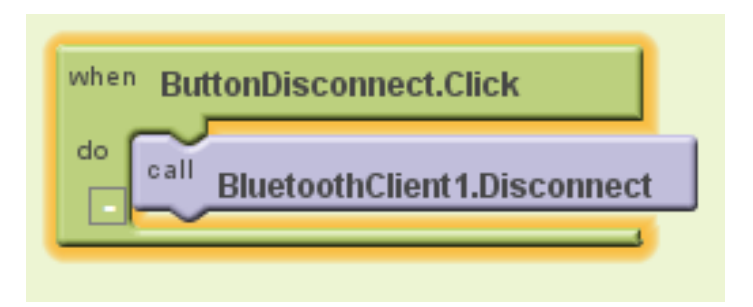

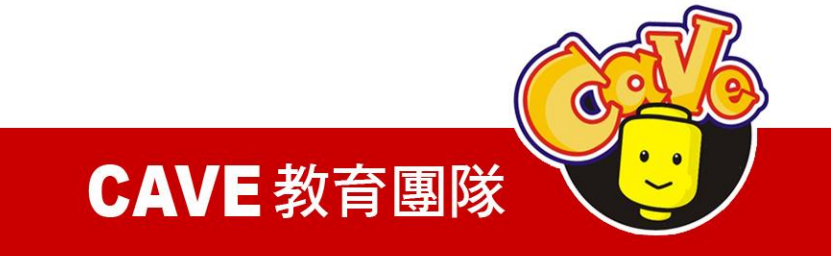

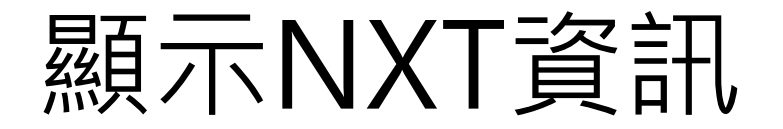

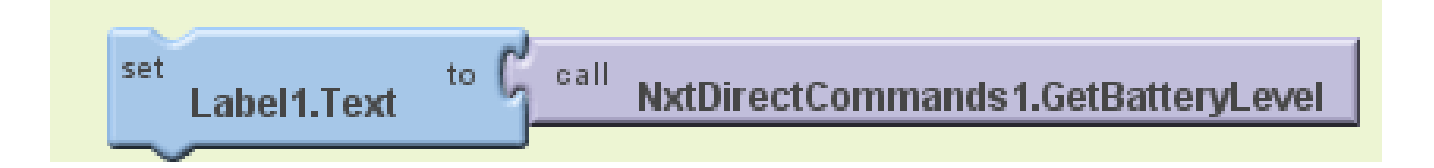

# GetBatteryLevel 取得NXT電池電量

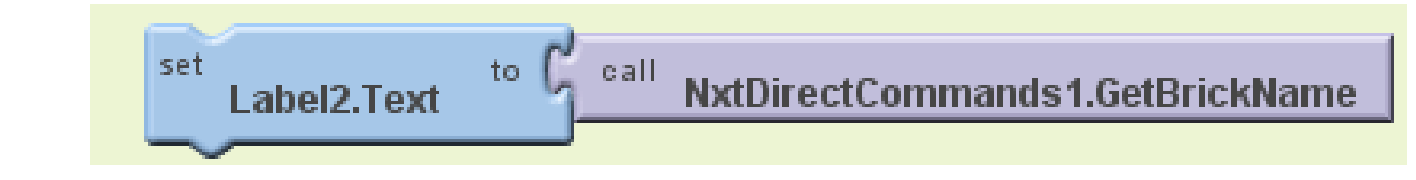

# GetBrickName取得NXT機器人名稱

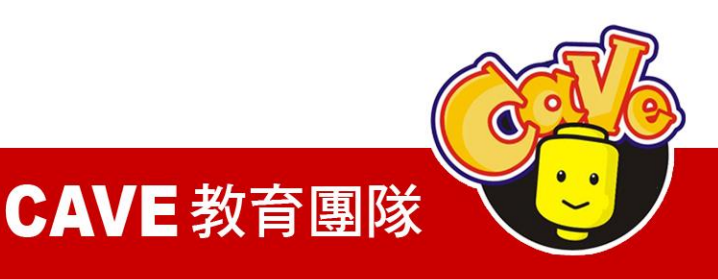

set Label3.Text

# GetCurrentProgramName 取得當前NXT執行程式

to C call

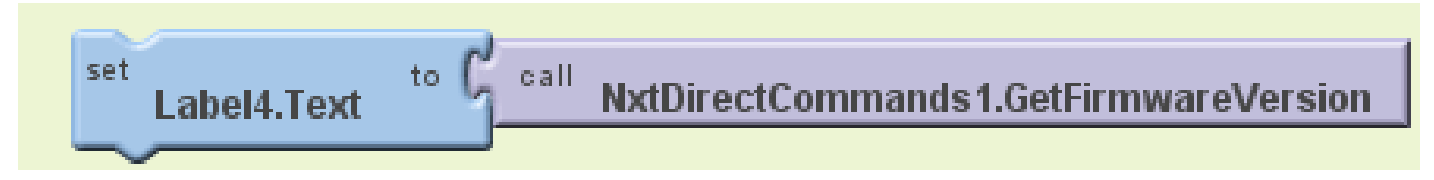

# GetFirmwareVersion取得韌體版本

<u>
Selection</u>取得藍牙資訊

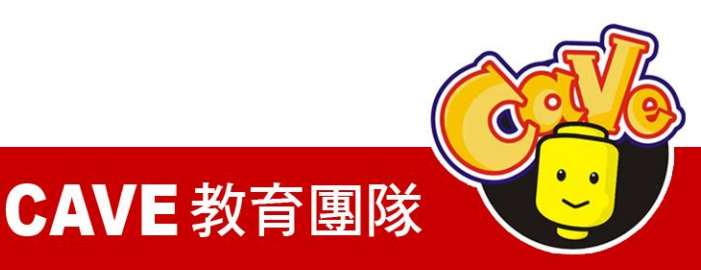
### 資訊顯示完成圖

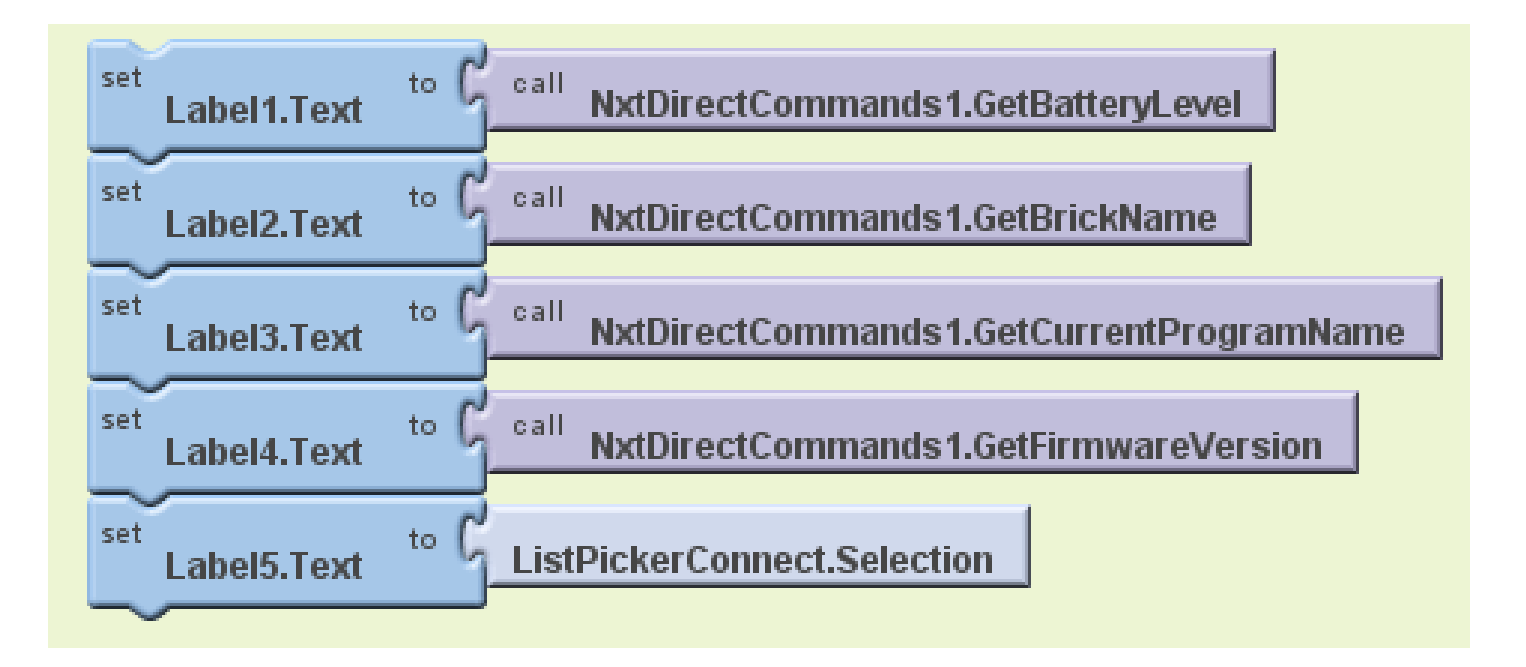

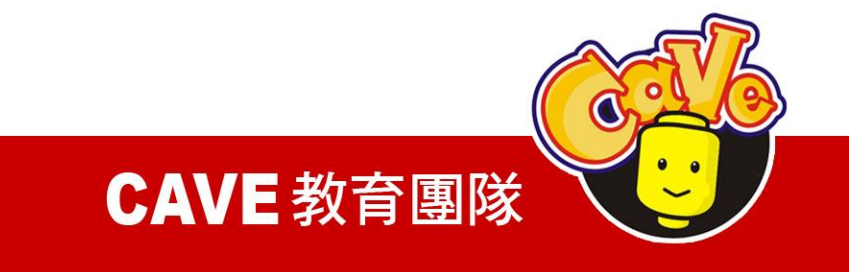

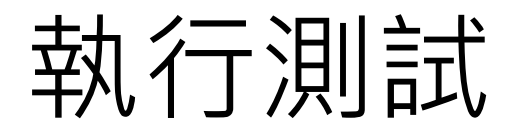

### 執行測試(需要實體Android裝置) <u>※無法以VM做模擬執行</u>

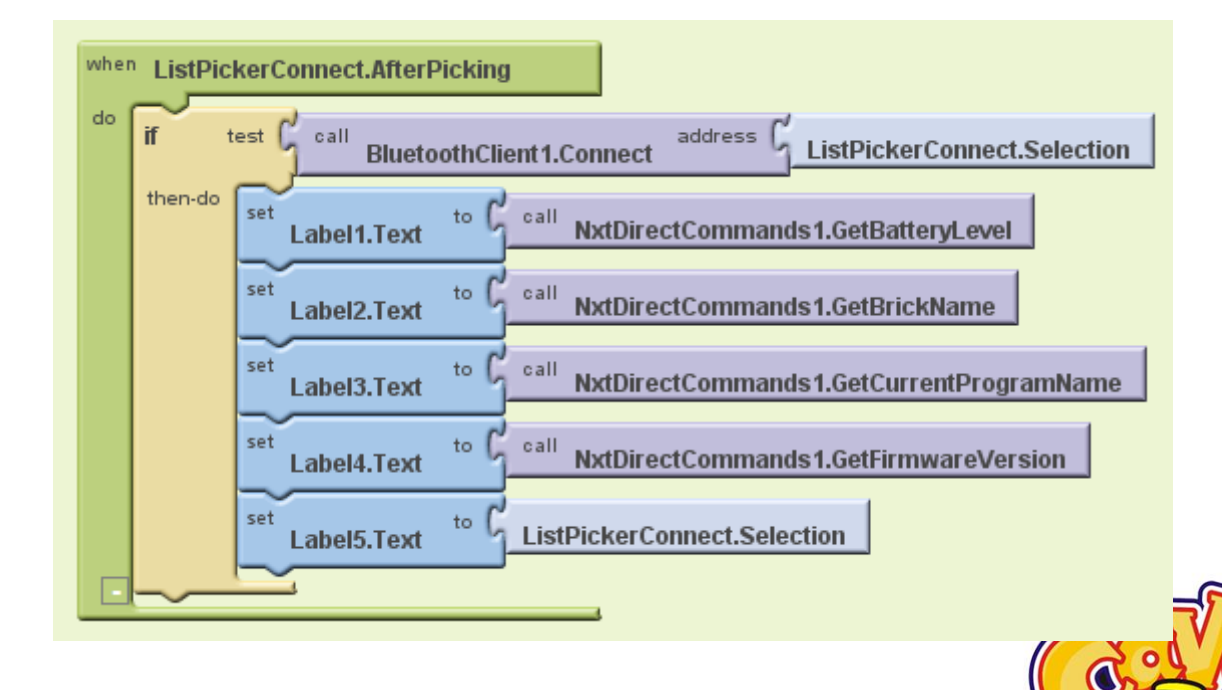

**CAVE** 教育團隊

## 時間(Clock)

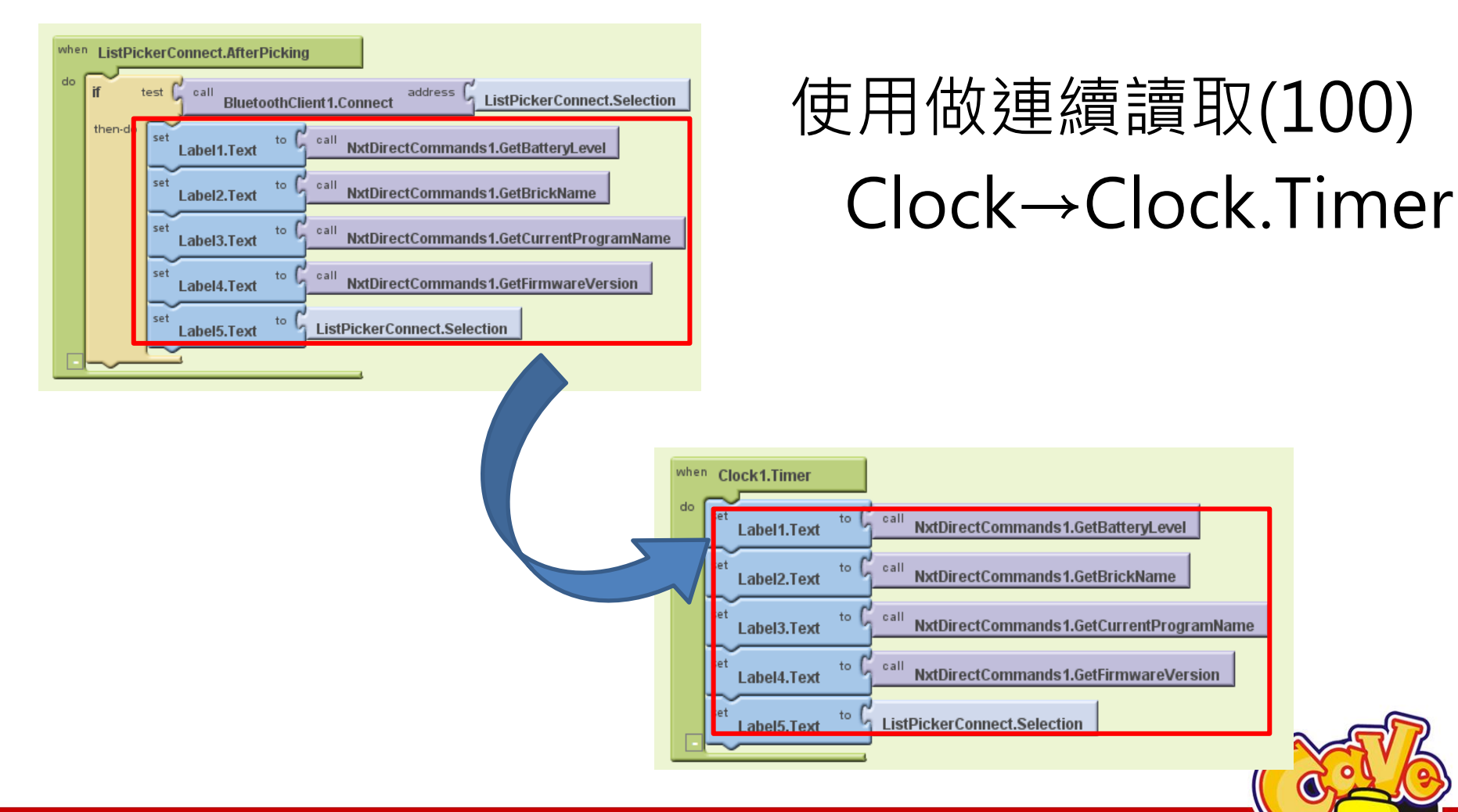

#### www.cavedu.com

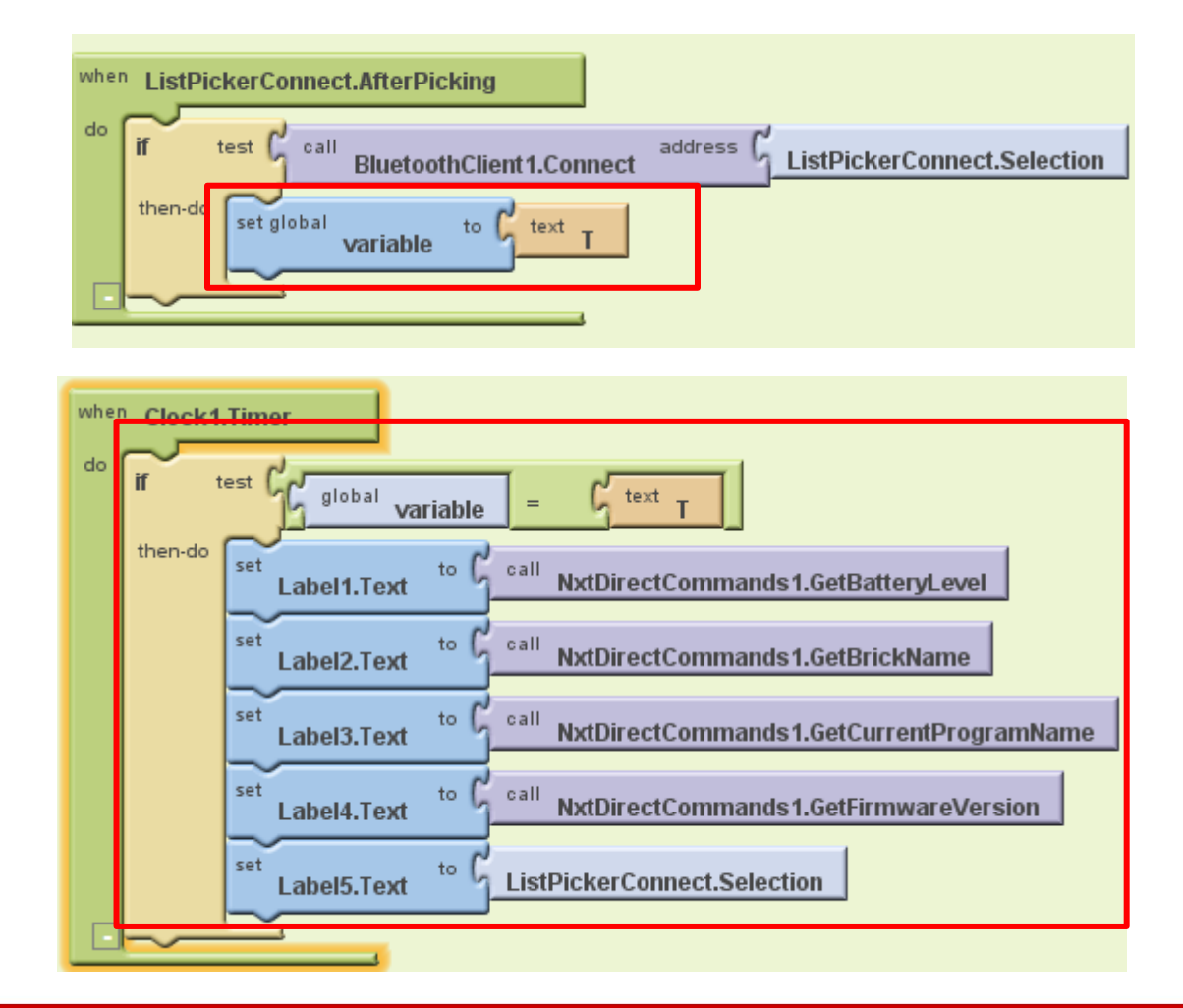

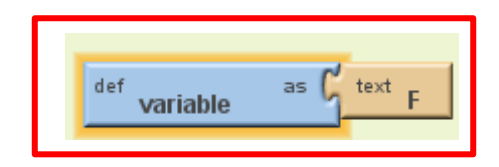

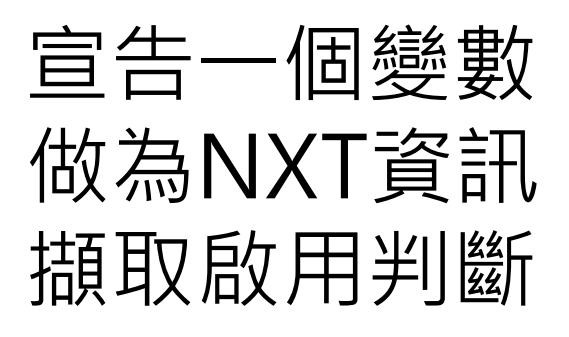

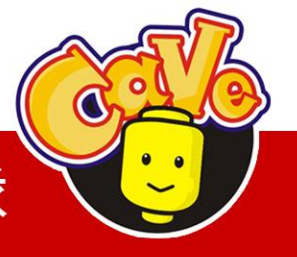

**CAVE** 教育團隊

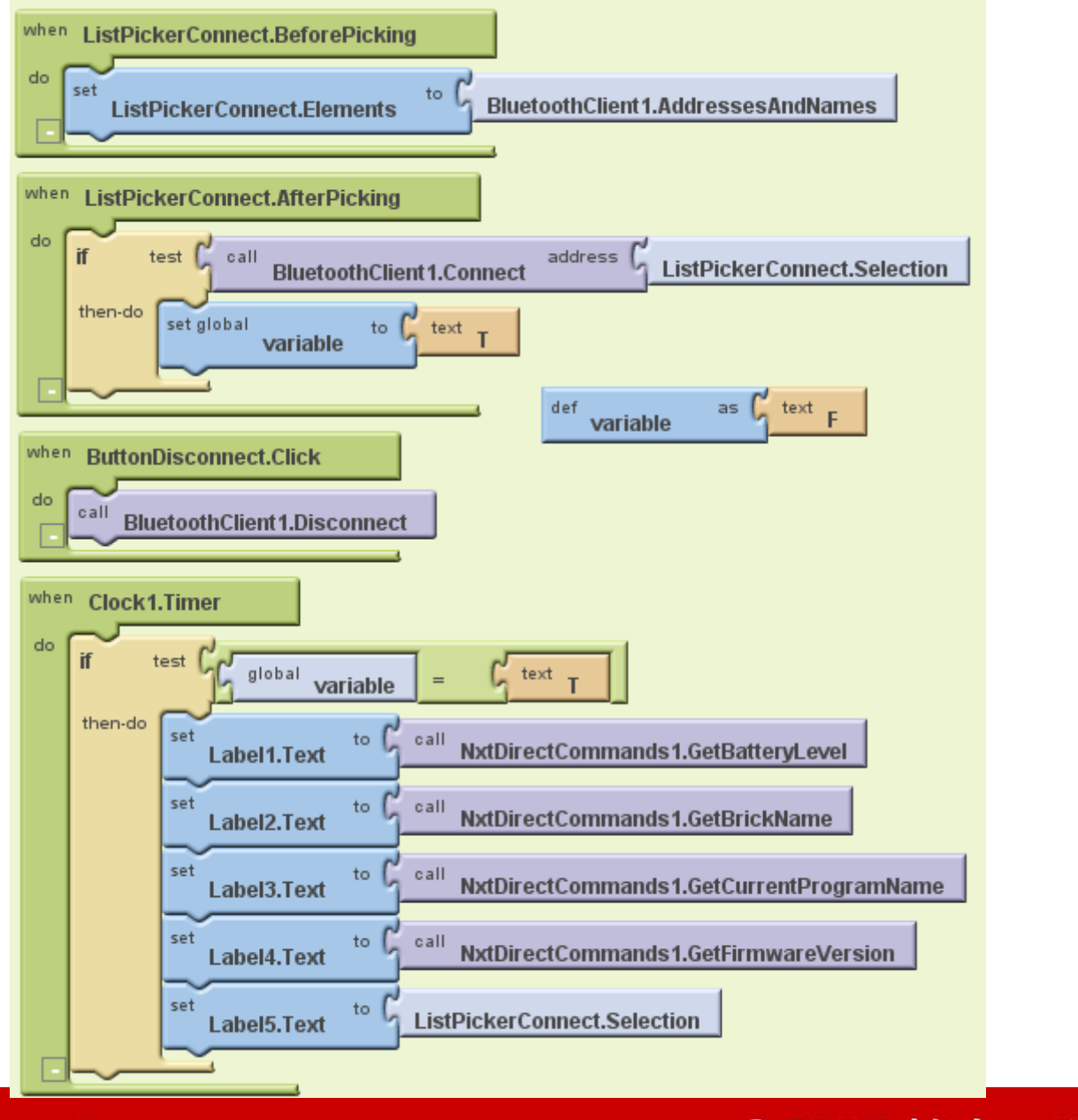

### 範例2:感應器面板

| LightSensorNXT                                                                                                    | Save As Checkpoint                                                                                     | Blocks Editor is | s open Package for Phone 👻                                                                                                    |
|----------------------------------------------------------------------------------------------------|----------------------------------------------------------------------------------------------------|------------------|----------------------------------------------------------------------------------------------------|
| Palette                                                                                                    | Viewer                                                                                                 | Components       | Properties                                                                                                    |
| Basic   Button Image   CheckBox Image   Clock Image   Label Image   Label Image   ListPicker Image   TextBox Image   TimyDB Image   Media Sensors   Screen Arrangement LEGO® MINDSTORMS® | ☐ Display Invisible Components in Viewer<br>Screen1<br>運芽暖置連線<br>光版值:<br>分月值:<br>按鈕:<br>距離值:<br>藍芽連線中斷 |                  | BackgroundColor<br>White<br>BackgroundImage<br>None<br>Icon<br>None<br>ScreenOrientation<br>Unspecified ▼<br>Scrollable<br>▼<br>Title<br>Screen1 |
| Other stuff                                                                                                    | Non-visible components                                                                                 | Media            |                                                                                                    |
| Not ready for prime time                                                                                                    | NxtLightSensor1                                                                                        | Add              |                                                                                                    |
| Old stuff                                                                                                    | BluetoothClient1                                                                                       | 7 Val Marce      |                                                                                                    |
|                                                                                                    | Clock1<br>NxtSoundSensor1<br>NxtTouchSensor1<br>NxtUltrasonicSensor1                                   |                  |                                                                                                    |
| ©2010 Google - <u>About</u> - <u>Privacy</u> - <u>Terms</u> Build: Tue Apr 19 10:31:49 2011 (1303234309) - 20748564                                                                      |                                                                                                    |                  |                                                                                                    |

(br 19 10:31:49 2011 (\*

#### www.cavedu.com

## NXT感應器元件

NxtLightSensor NxtSoundSensor NxtTouchSensor NxtUltrasonicSensor

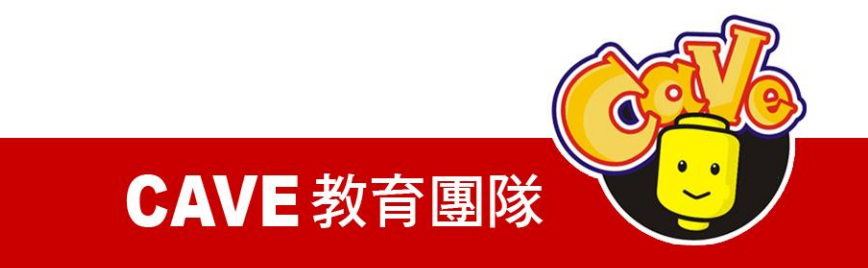

## NXT感應器Port設定

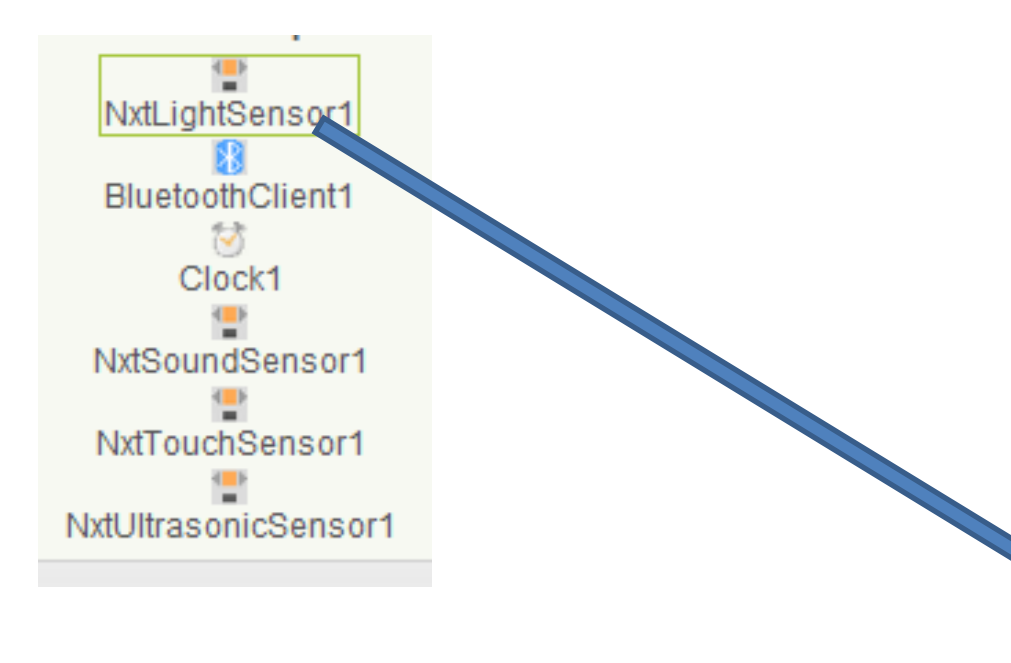

| AboveRangeEventEnabled  |  |  |
|-------------------------|--|--|
| BelowRangeEventEnabled  |  |  |
| BluetoothClient         |  |  |
| BluetoothClient1        |  |  |
| BottomOfRange           |  |  |
| 256                     |  |  |
| GenerateLight           |  |  |
| SensorPort              |  |  |
| TopOfRange              |  |  |
| 767                     |  |  |
| WithinRangeEventEnabled |  |  |
|                         |  |  |

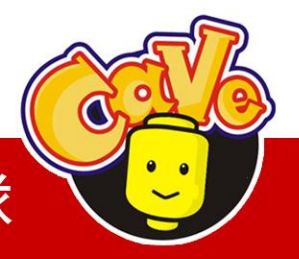

**CAVE** 教育團隊

NxtLightSensor GetLightLevel (0~100) NxtSoundSensor GetSoundLevel (0~100) **NxtTouchSensor** IsPressed (true / false) **NxtUltrasonicSensor** GetDistance (0~255)

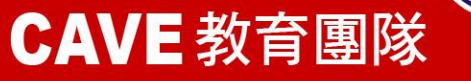

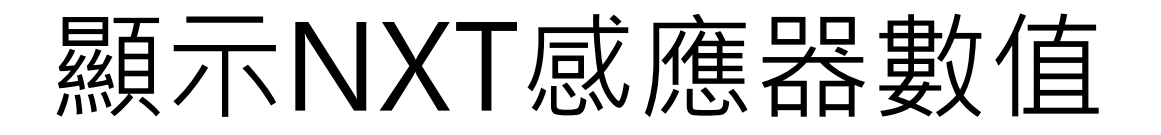

光感值 分貝值 按鈕判斷 距離值(cm)

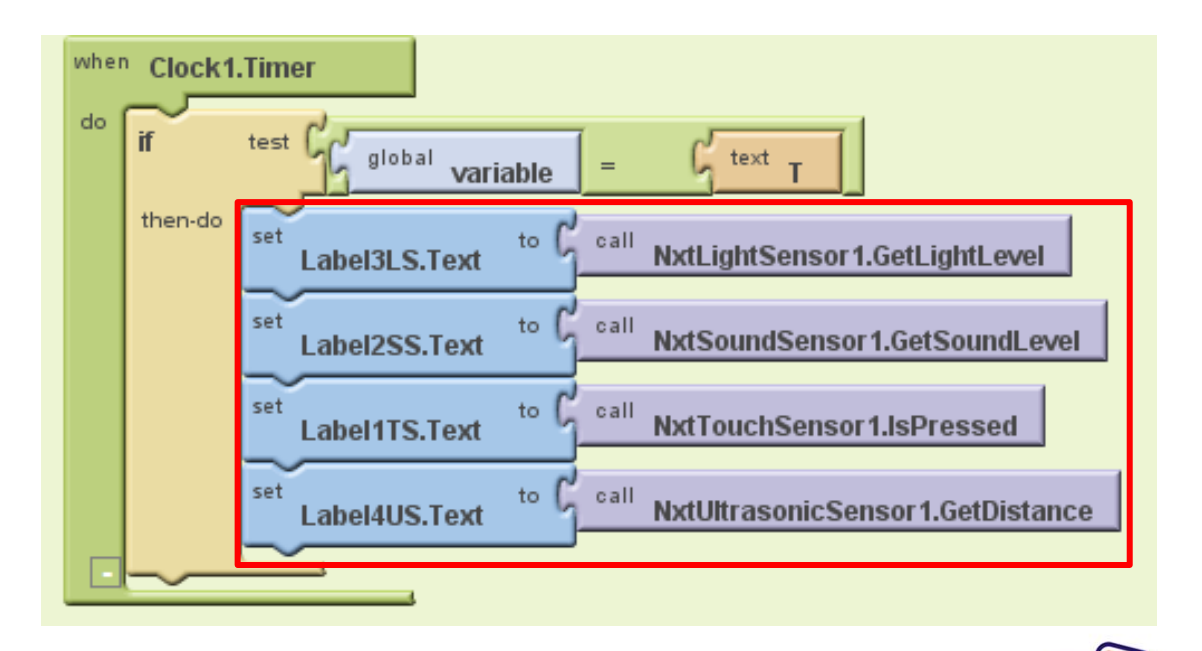

**CAVE** 教育團隊

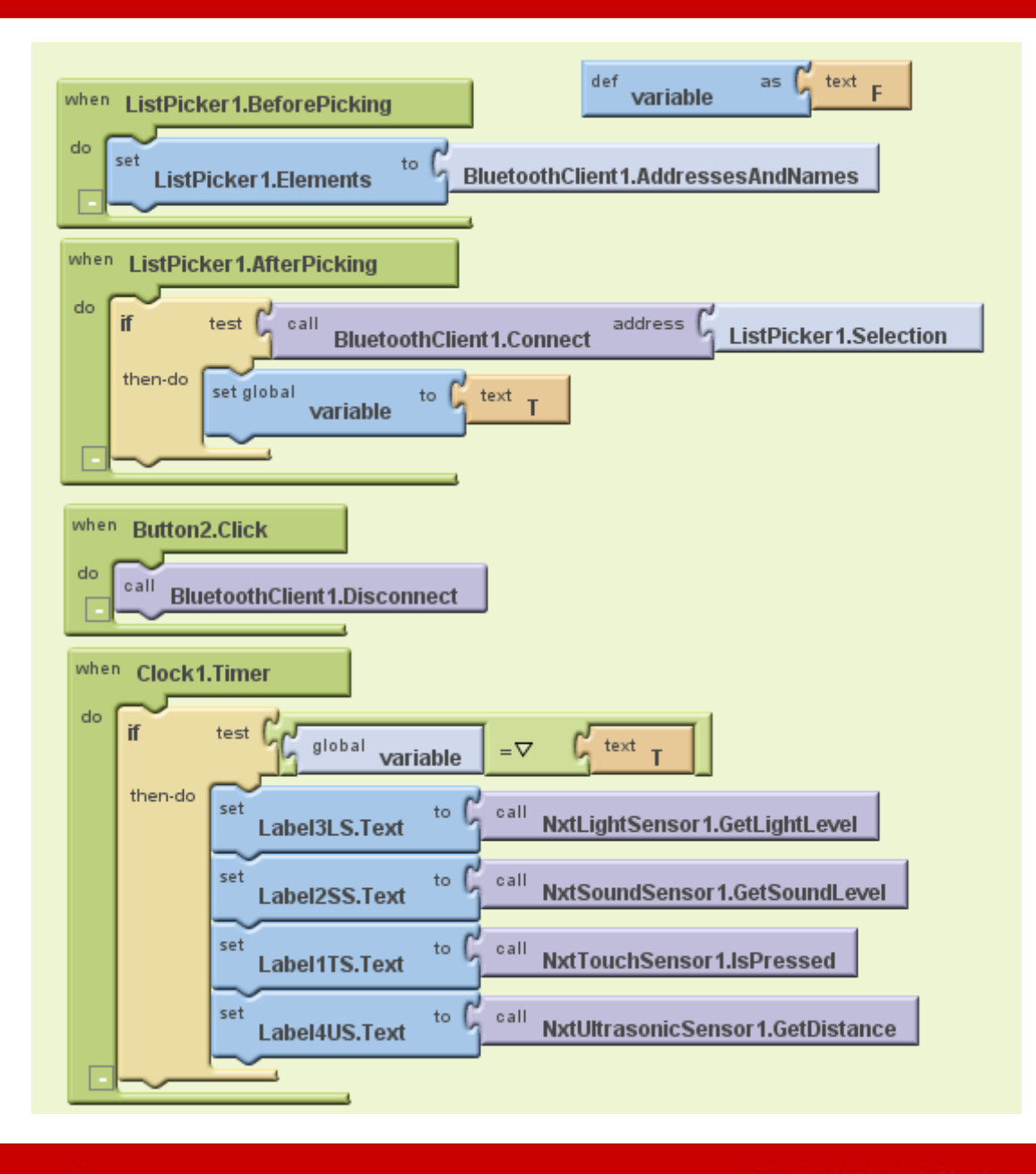

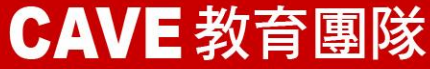

## 範例3:按鈕控制

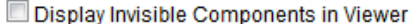

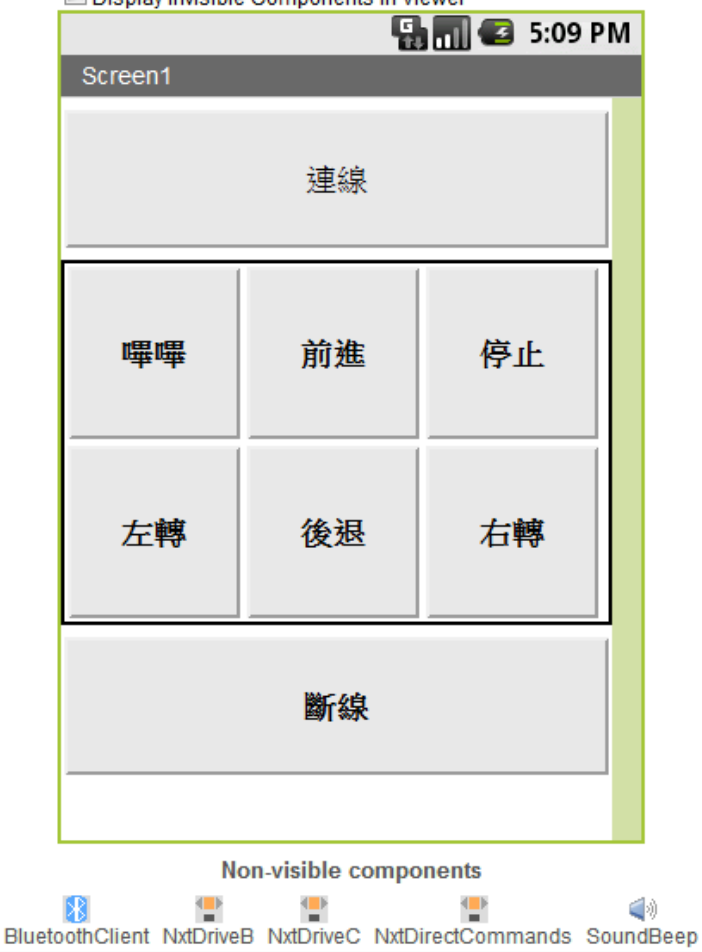

www.cavedu.com

### SoundBeep CAVE 教育團隊

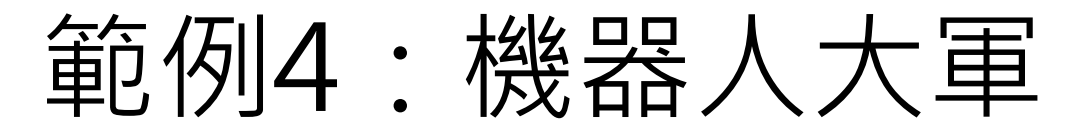

#### Display Invisible Components in Viewer 🖫 📶 🛃 5:09 PM Screen1 Connect1 Connect2 發聲 前進 停止 右轉 左轉 後退 Disconnect

Non-visible components BluetoothClient1 BluetoothClient2 NxtDirectCommands1 NxtDirectCommands2 NxtDrive1 NxtDrive2 U.COM

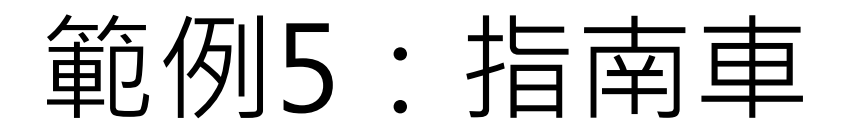

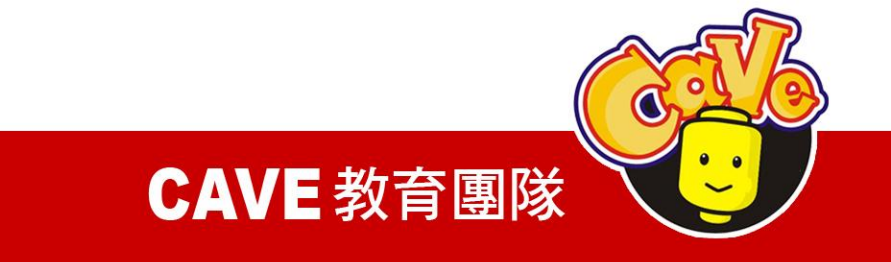

### 範例6: 翻轉控制

### 利用手機內的姿態感測器來控制機器人

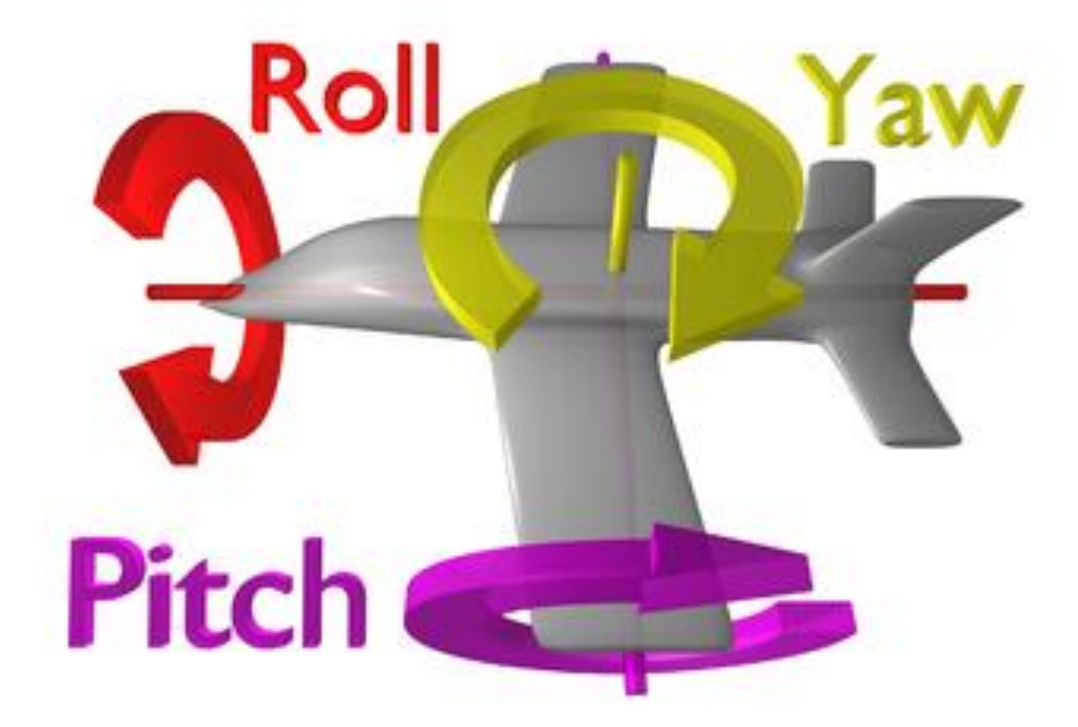

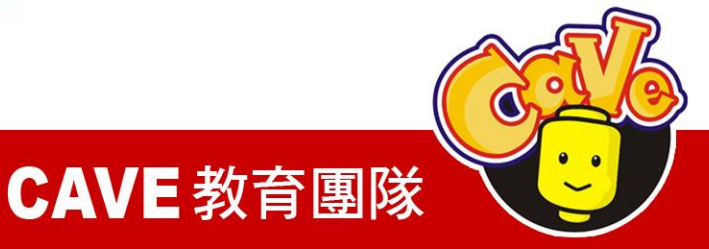

## 藍牙連線前後的設定(同前)

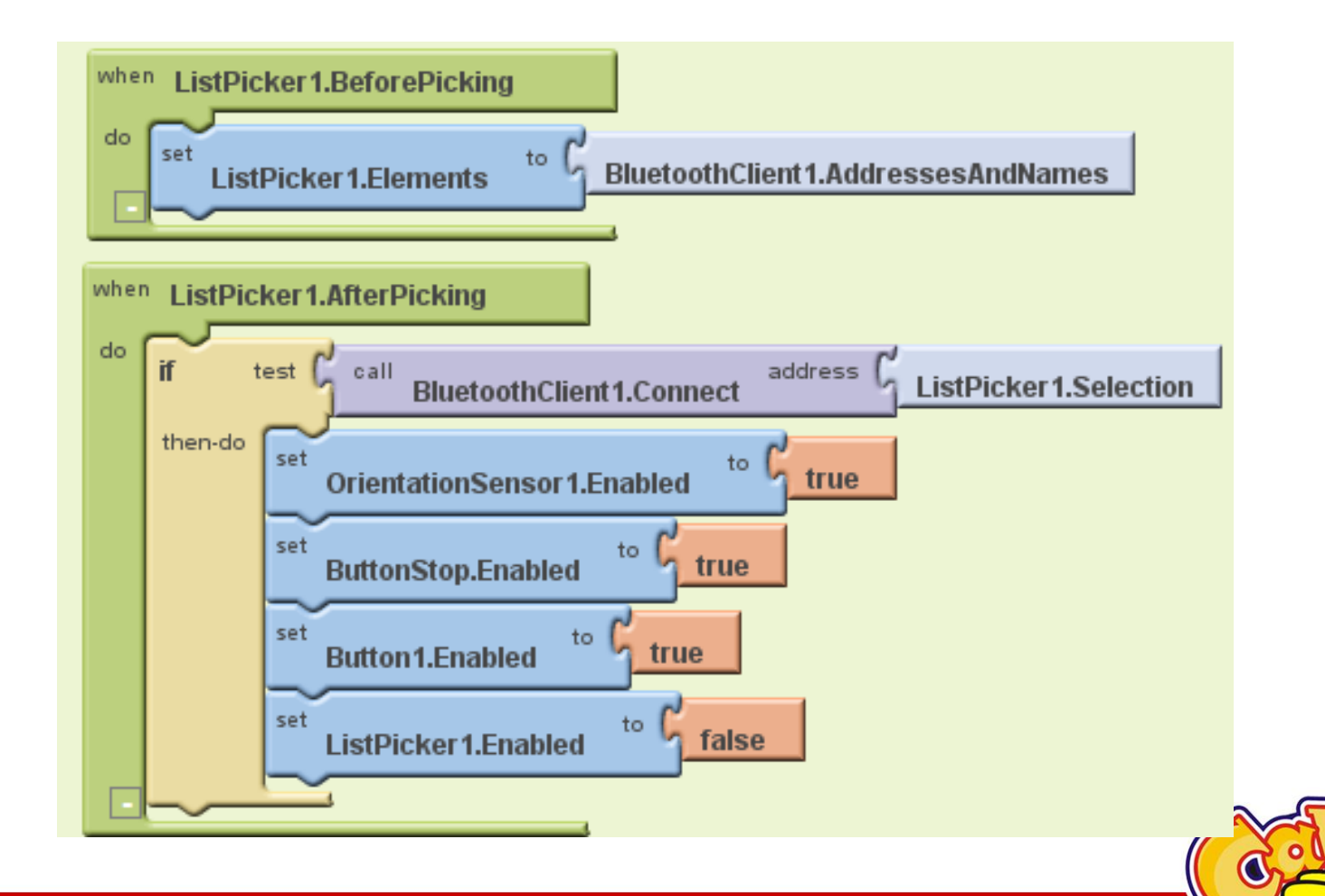

**CAVE** 教育團隊

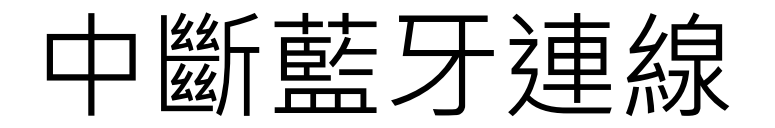

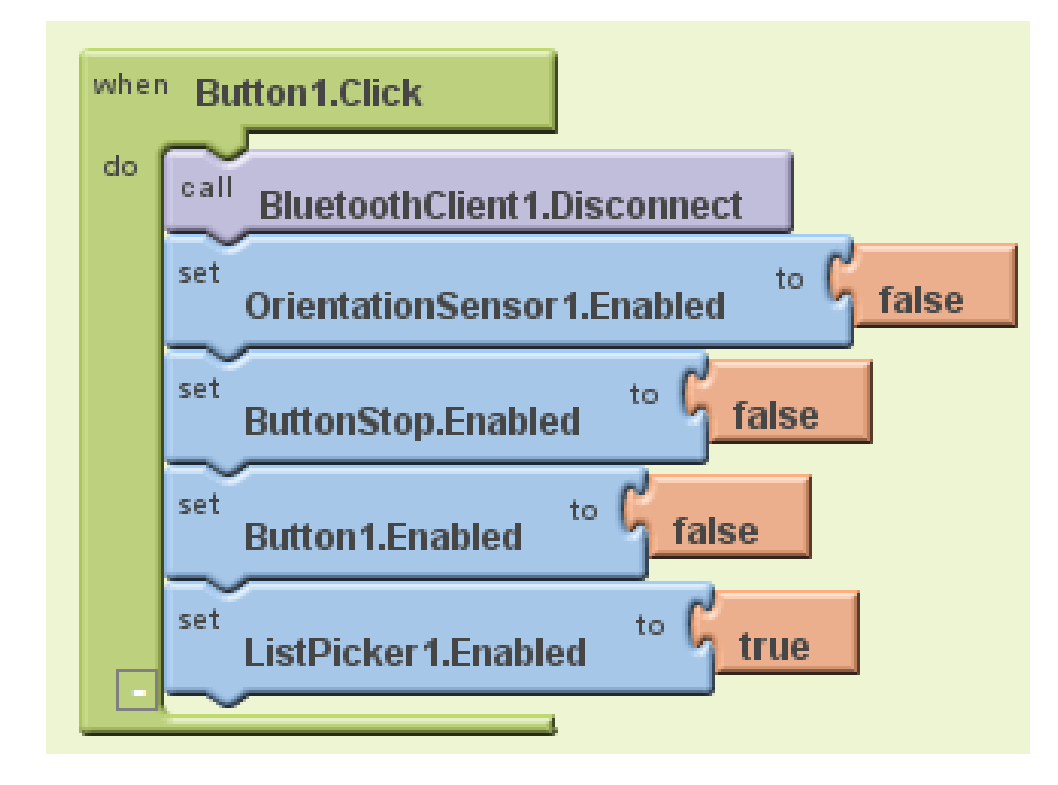

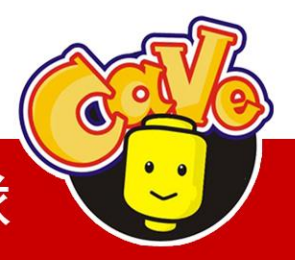

**CAVE** 教育團隊

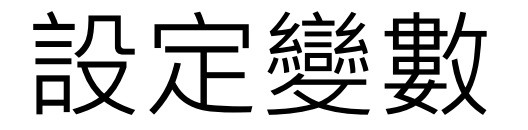

### 設定變數接收手機 X-Y數值做運算

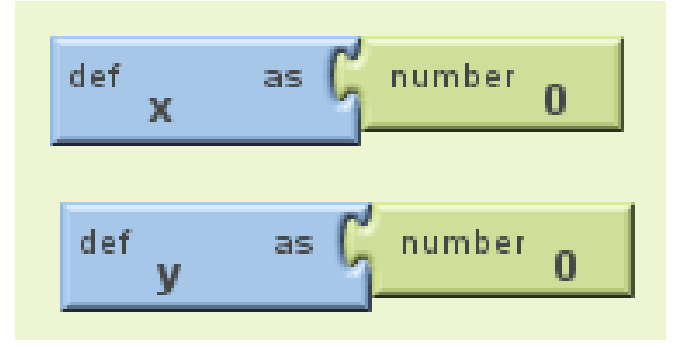

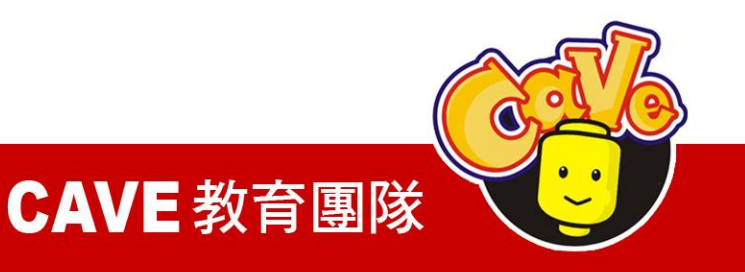

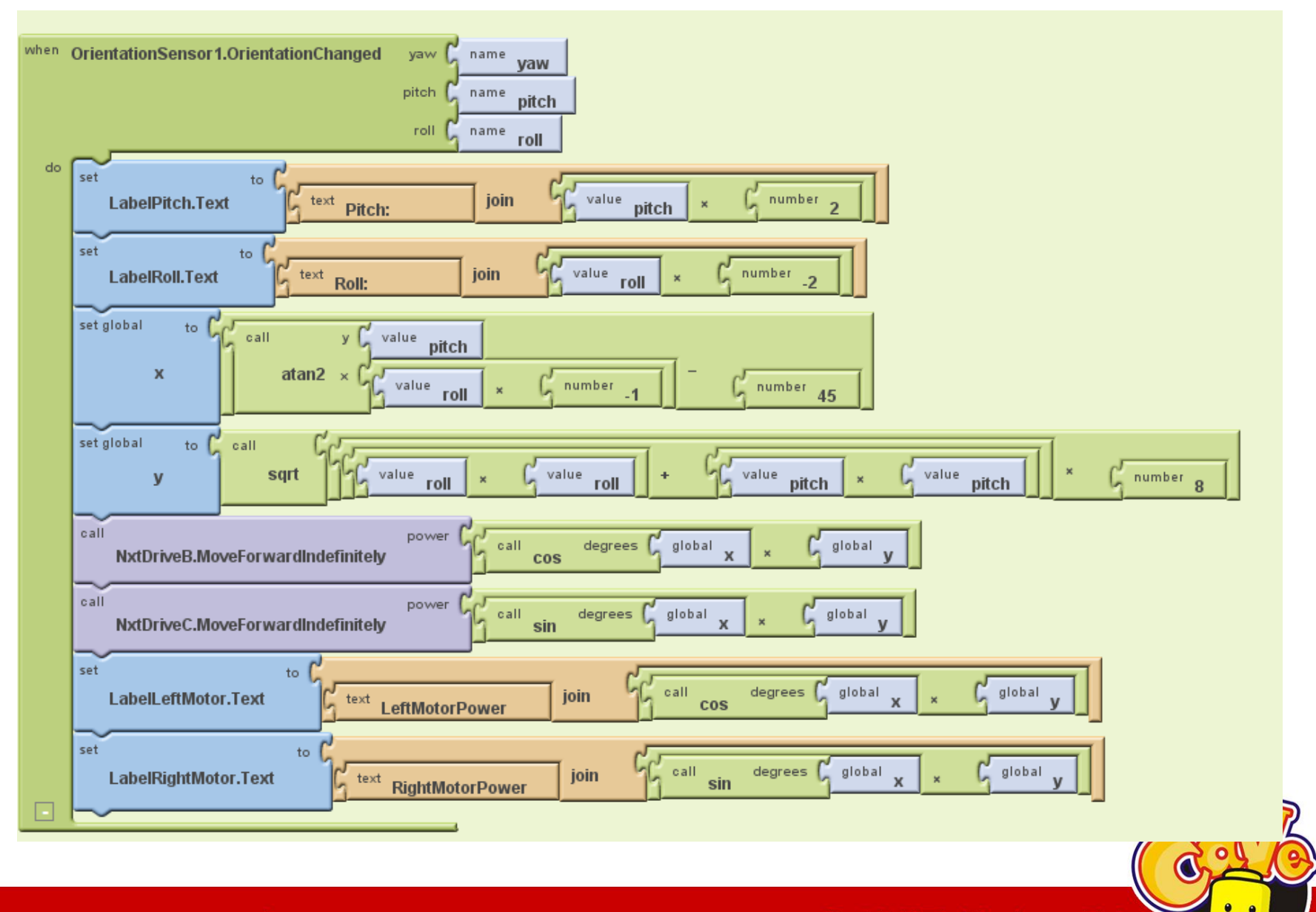

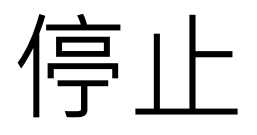

### 停止B-C馬達。

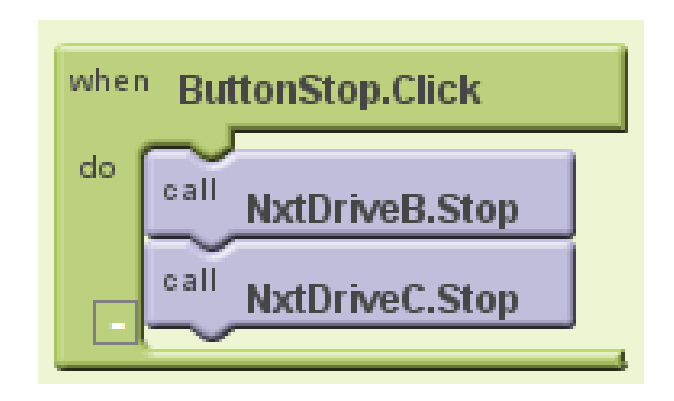

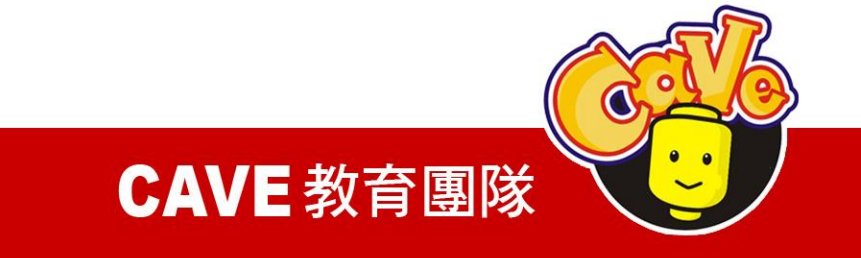